| 目 | 录 |
|---|---|
| H | 求 |

| 前言                   | 1.1       |
|----------------------|-----------|
| 概述                   | 1.2       |
| 总体思路                 | 1.2.1     |
| 下载和安装VMWare          | 1.3       |
| Win                  | 1.3.1     |
| 寻找合适的虚拟机镜像           | 1.4       |
| macOS                | 1.4.1     |
| 创建虚拟机                | 1.5       |
| Win                  | 1.5.1     |
| 创建macOS虚拟机           | 1.5.1.1   |
| 安装操作系统               | 1.6       |
| Win                  | 1.6.1     |
| 安装macOS系统            | 1.6.1.1   |
| 使用心得                 | 1.7       |
| VMWare Tools         | 1.7.1     |
| macOS                | 1.7.1.1   |
| darwin.iso           | 1.7.1.1.1 |
| 安装VMWare Tools       | 1.7.1.1.2 |
| 安装后所支持的功能            | 1.7.1.1.3 |
| 共享文件夹                | 1.7.2     |
| 网络设置                 | 1.7.3     |
| 访问虚拟机内部服务            | 1.7.4     |
| 创建快照很快               | 1.7.5     |
| 快捷键                  | 1.7.6     |
| 屏保                   | 1.7.7     |
| 常见问题                 | 1.8       |
| 安装系统后每次仍进入安装界面       | 1.8.1     |
| Win                  | 1.8.2     |
| 安装MacOS虚拟机           | 1.8.2.1   |
| VMWare新建虚拟机时无macOS选项 | 1.8.2.1.1 |
| 这个应用程序副本已损坏          | 1.8.2.1.2 |
| 您的Mac未连接到互联网         | 1.8.2.1.3 |
| 使用MacOS虚拟机           | 1.8.2.2   |
| Tab页黑条状              | 1.8.2.2.1 |
| 共享失效                 | 1.8.2.2.2 |
| 无法识别iPhone           | 1.8.2.2.3 |
| 附录                   | 1.9       |

### 参考资料

## 主流虚拟机软件: VMWare

- 最新版本: v1.0
- 更新时间: 20210106

## 简介

总结主流的虚拟机软件VMWare的总体安装思路。介绍了Windows中下载和安装VMWare的详细过程。以及如何寻找合适版本的macOS镜像安装文件。接着介绍了Windows中用VMWare创建macOS虚拟机,以及再去在虚拟机中安装macOS操作系统,然后总结各种使用心得,比如VMWare Tools,尤其是macOS的darwin.iso的各种版本、安装darwin.iso的步骤和逻辑、安装后所支持的功能等。以及其他心得,比如共享文件夹、网络设置、虚拟机客户端外部访问虚拟机内部服务、创建快照、快捷键、屏保等。以及总结了各种常见问题及解决办法,比如安装系统后每次仍进入安装界面、VMWare新建虚拟机时无macOS选项、这个应用程序副本已损坏,不能用来安装macOS、您的Mac未连接到互联网、使用Mac虚拟机期间的Tab页呈黑色条状、剪贴板和文件拖放失效、无法识别插入的USB设备iPhone等。

## 源码+浏览+下载

本书的各种源码、在线浏览地址、多种格式文件下载如下:

### Gitbook源码

• crifan/popular\_virtual\_machine\_vmware: 主流虚拟机软件: VMWare

## 如何使用此Gitbook源码去生成发布为电子书

详见: crifan/gitbook\_template: demo how to use crifan gitbook template and demo

## 在线浏览

- 主流虚拟机软件: VMWare book.crifan.com
- 主流虚拟机软件: VMWare crifan.github.io

## 离线下载阅读

- 主流虚拟机软件: VMWare PDF
- 主流虚拟机软件: VMWare ePub
- 主流虚拟机软件: VMWare Mobi

## 版权说明

此电子书教程的全部内容,如无特别说明,均为本人原创和整理。其中部分内容参考自网络,均已备注了出处。如有发现侵犯您版权,请通过邮箱联系我 admin <sup>艾特</sup> crifan.com,我会尽快删除。谢谢合作。

## 鸣谢

感谢我的老婆陈雪的包容理解和悉心照料,才使得我 crifan 有更多精力去专注技术专研和整理归纳出这些电子书和技术教程,特此鸣谢。

## 更多其他电子书

本人 crifan 还写了其他 100+ 本电子书教程, 感兴趣可移步至:

crifan/crifan\_ebook\_readme: Crifan的电子书的使用说明

# 概述

# 背景

想要在 Win10中用上macOS虚拟机

所以去调研:

【已解决】Win中用哪个虚拟机软件安装macOS比较好

## 结论

win中,适合安装macOS的虚拟机,主要是:

- VM = VMWare
  - 。 常见版本:
    - VM 14
    - VM 15
      - 比如

```
■ VMware Workstation 15.1.0
```

- 常见安装的 macOS 版本
  - macOS 10.14

最终决定:还是去用很多年之前就用过的: VMWare,去创建此处的 macos 虚拟机。

## 其他

另外,多年前就折腾过Windows中用VirtualBox、VMWare等去安装虚拟机macOS、Ubuntu等,折腾过,且已发布过很 多教程

详见
https://github.com/crifan/crifan\_ebook\_readme

中提到的:

- 虚拟机教程
- VirtualBox教程
- VMWare教程

现在各种技术和软件版本已有很大更新,所以重新再去把最近折腾的Win10中安装VMWare,在VMWare安装macOS的 过程整理出来,供参考。

# 总体思路

(Win中)用VMWare安装(Mac)虚拟机的总体思路:

- 准备工作
  - 。 合适的macOS的镜像文件
  - 。 下载好VMWare Pro
- (Win10中)安装好VMWare
  - 。 用补丁(unlocker)破解VMWare,使得新建虚拟机时支持macOS系统
    - 注: VMWare默认新建虚拟机不支持macOS系统
- 在VMWare中
  - 。 创建macOS虚拟机
  - 。 在虚拟机中安装(macOS)操作系统

之后即可愉快的使用了,比如:

在 Win10 中的 VMWare 中使用 macOS (虚拟机)系统(去搞Mac开发或娱乐)了

# 下载和安装VMWare

# Win中安装VMWare

此处介绍,在Windows中,下载和安装Windows版本的VMWare,用于后续安装客户端macOS系统。

## 下载Windows版VMWare

打开VMWare主页:

https://www.vmware.com/go/getworkstation-win

下载:

https://download3.vmware.com/software/wkst/file/VMware-workstation-full-15.5.6-16341506.exe

得到:

• VMware-workstation-full-15.5.6-16341506.exe

o

## 安装VMWare

双击去安装

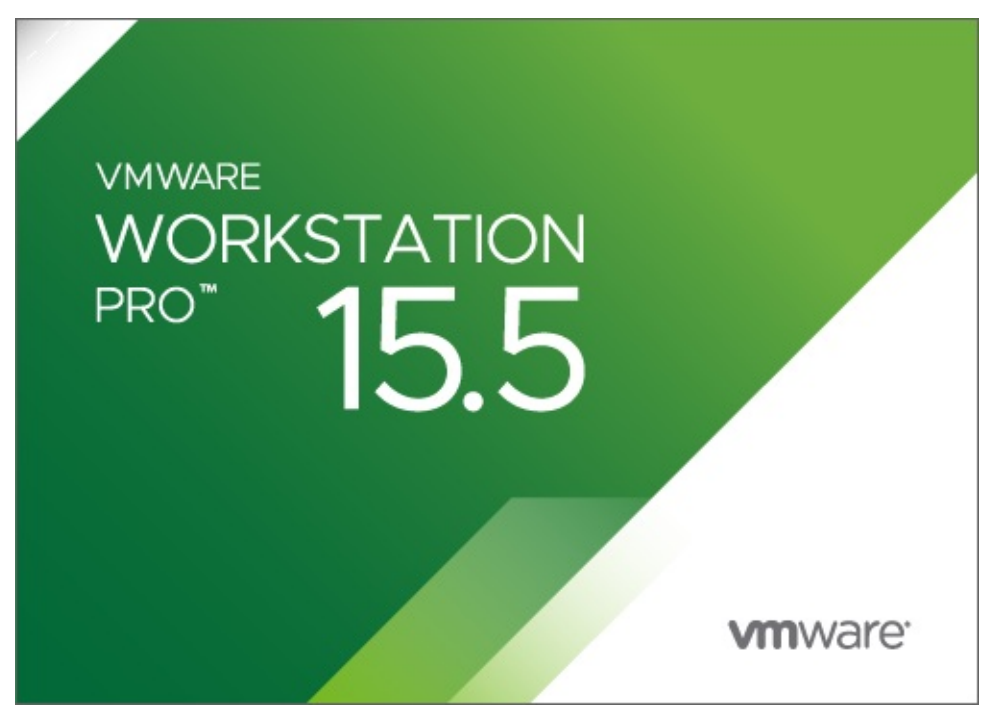

期间会弹框:

• 此安装产品要求您重新启动系统以完成Microsoft VC Redistributable安装,然后重新运行该安装程序

o

重启后继续安装:

|    |                                          |                             |                         | -       |            |
|----|------------------------------------------|-----------------------------|-------------------------|---------|------------|
|    | 🛃 VMware-workstation-full-15.5.6-1634150 | 6.exe 2020/6/16 1           | 4:11 应                  | 用程序     | 565,608 KB |
|    | 🐻 VMware Workstation Pro 安装              |                             | - 0                     | ×       | 58,143 KB  |
|    |                                          |                             |                         |         | 58,143 KB  |
|    | <b>大切件用 10</b>                           | Washetsting                 |                         | -       |            |
|    | <b>以担使用</b> VM                           | ware workstation            | PTO女策回                  | 4       |            |
|    |                                          |                             |                         |         |            |
|    |                                          |                             |                         |         |            |
|    | し、し、し、し、し、し、し、し、し、し、し、し、し、し、し、し、し、し、し、   | 》的计算机上安装 VMw                | are Workstat            | ion Pro |            |
|    | 。单击"下一步                                  | "继续,或单击"取消"训                | 出安装向导                   | •       |            |
|    |                                          |                             |                         |         |            |
|    |                                          |                             |                         |         |            |
|    |                                          |                             |                         |         |            |
|    |                                          |                             |                         |         |            |
|    | 版权所有_1998;                               | -2020 VMware, Inc. 保管       | a<br>所有权利。              | 本产品     |            |
|    | 受美国和国际制                                  | 仮权及知识产权法保护<br>内—— 而或多 而专利保护 | ∘ VMware , <del>™</del> | 品受下     |            |
|    | 2013/01/201                              |                             |                         |         |            |
|    | http://www.vmv                           | ware.com/go/patents-cr      |                         |         |            |
|    |                                          |                             |                         |         |            |
|    |                                          | 下一步の                        | ) [                     | [0]消    |            |
|    |                                          |                             |                         |         |            |
| Ì  | 🛃 VMware Workstation Pro 安装              |                             | _                       | ×       |            |
|    | 日次中心为于此为                                 |                             |                         |         |            |
| 2  | <b>取交用尸计可协议</b>                          |                             |                         |         |            |
| Ę  | 请任细阅读以下计可协议。                             |                             |                         |         |            |
| Ν  |                                          |                             |                         |         |            |
|    | VMWARE 最终用户许可协议                          |                             |                         | ^       |            |
| Т  |                                          |                             |                         |         |            |
|    |                                          |                             |                         |         |            |
| 16 | 请注音 在木软件的安装过程由于                          | 日本市台会出现有                    | 何条款                     |         |            |
| 1  | 使用本软件都将受此最终用户许可                          | T协议各条款的约                    | 山市。<br>山市。              |         |            |
|    |                                          |                             | 2214.0                  |         |            |
|    |                                          |                             |                         |         |            |
| 15 | 重要信息 请仔细阎遗,你——日日                         | 、我 安奘武体日                    | 1 未软件                   |         |            |
| 2  | 你(白妖人哉法人)即同音惊感,                          | ·飘、又衣飘风/<br>k县牧田白佐可t;       | コイヤ・4人口丁・<br>いうひ ("★    | ~       |            |
|    | □ 非按照达司法 边击的复数(**)                       |                             |                         |         |            |
|    | 凹-找按文计可协议中的宋禄(A)                         |                             |                         |         |            |
|    |                                          |                             | _                       |         |            |
|    | 打印(P)                                    | 步(B) 下-步(N)                 | 町                       | 1消      |            |
|    |                                          |                             |                         | 3       |            |

| 15         | VMware Workstation Pro 安装                                  |       |          | × |    |
|------------|------------------------------------------------------------|-------|----------|---|----|
|            | 自定义安装                                                      |       |          | 5 |    |
|            | 选择安装目标及任何其他功能。                                             |       |          | - | 褈  |
|            | 安装位置:<br>C:\Program Files (x86)\VMware\VMware Workstation\ |       | 更改.      |   |    |
|            | □ 增强型键盘驱动程序(需要重新引导以使用此功能(E)<br>此功能要求主机驱动器上具有 10MB 空间。      |       |          |   | -  |
|            |                                                            |       |          |   |    |
|            |                                                            |       |          |   |    |
|            | 上一步(B) 下一步(N                                               | )     | 取        | 肖 | Ţ: |
| Y 20448.81 | L-步(B) 下-步(N<br>M (H                                       | )<br> | 取<br>ををわ | 肖 |    |

### • 可选: 自己此处去换到别的目录

• D:\dev\DevInstallRoot\VMware\VMware Workstation\

| 🔀 VMware Workstation              | Pro 安装                       |                   | <u></u> |      | × |
|-----------------------------------|------------------------------|-------------------|---------|------|---|
| 自定义安装                             |                              |                   |         |      | 5 |
| 选择安装目标及任何其                        | 他功能。                         |                   |         |      | 5 |
| 安装位置:<br>D:\dev\DevInstallRoot\VI | Mware\VMware \               | Workstation\      |         | 更改   |   |
| □ 増强型键盘驱动程序<br>此功能要求主机驱动          | 和需要重新引导<br>加器上具有 <u>1</u> 0M | 议使用此功能()<br>B 空间。 | E)      |      |   |
|                                   |                              |                   |         |      |   |
|                                   |                              |                   |         |      |   |
|                                   |                              |                   |         |      |   |
|                                   |                              |                   |         | <br> |   |
|                                   |                              | 上一步(B)            | 下一步(N)  | 取消   | i |

| 100     |                                                                                                    |   |
|---------|----------------------------------------------------------------------------------------------------|---|
| 1       | ⊮ VMware Workstation Pro 安装 -                                                                                                   | X |
|         | 用户体验设置                                                                                                    |   |
| 夫       | 编辑默认设置以提高您的用户体验。                                                                                                    |   |
| 1       |                                                                                                    |   |
| Min -   | □ 启动时检查产品更新(C)<br>在 VMware Workstation Pro 启动时,检查应用程序和已安装软件组件是否有<br>新版本。                                                        |   |
| 2       | □ 加入 VMware 客户体验提升计划(J)                                                                                                    |   |
|         | VMware 客户体验提升计划 (CEIP) 将向 VMware 提供相<br>关信息,以帮助 VMware 改进产品和服务、解决问<br>题、并向您建议如何以最佳方式部署和使用我们的产<br>品。作为 CEIP 的一部分、VMware 会定期收集和您所 |   |
| -       | 持有的 VMware 密钥相关的使用 VMware 产品和服务的 >                                                                                              |   |
|         | <u>了解更多信息</u>                                                                                                    |   |
|         | 上一步(B) 下一步(N) 取消                                                                                                    |   |
|         | Tool D.                                                                                                    |   |
| 1       | d WMware Workstation Pro 安装 ──                                                                                                  | × |
|         | 快捷方式 — — — — — — — — — — — — — — — — — — —                                                                                      |   |
| 夫<br>in | 选择您要放入系统的快捷方式。                                                                                                    | 2 |
|         | 在以下位置创建 VMware Workstation Pro 的快捷方式:                                                                                           |   |
|         | ☑ 桌面(0)                                                                                                    |   |
| 2       | ☑ 开始菜单程序文件夹(S)                                                                                                    |   |
|         |                                                                                                    |   |
| 17      |                                                                                                    |   |
|         |                                                                                                    |   |
|         | 上一步(B) 下一步(N) 取消                                                                                                    |   |
|         |                                                                                                    |   |

| -       |                                      |      |       |    |
|---------|--------------------------------------|------|-------|----|
|         | ₩ VMware Workstation Pro 安装          | °`   |       | ×  |
| 夬 in    | 已准备好安装 VMware Workstation Pro        |      |       | Ð  |
| - THI   | 单击"安装"开始安装。单击"上一步"查看或更改任何安装设置。<br>导。 | 单击"取 | 消"退出向 | ]  |
| -       |                                      |      |       |    |
| -       |                                      |      |       |    |
|         | 上一步(B)                               | )    | 取消    | ¥  |
| 1       | ☞ VMware Workstation Pro 安装          | 8    |       | ×  |
| 夫<br>ir | 正在安装 VMware Workstation Pro          |      | 1     | Ð  |
|         | 安装向导正在安装 VMware Workstation Pro,请稍候。 |      |       |    |
| 語北      | 状态: 正在复制新文件                          |      |       |    |
|         |                                      |      |       |    |
| - 72    |                                      |      |       |    |
|         | 上一步围下一步                              |      | 取     | ŧ. |

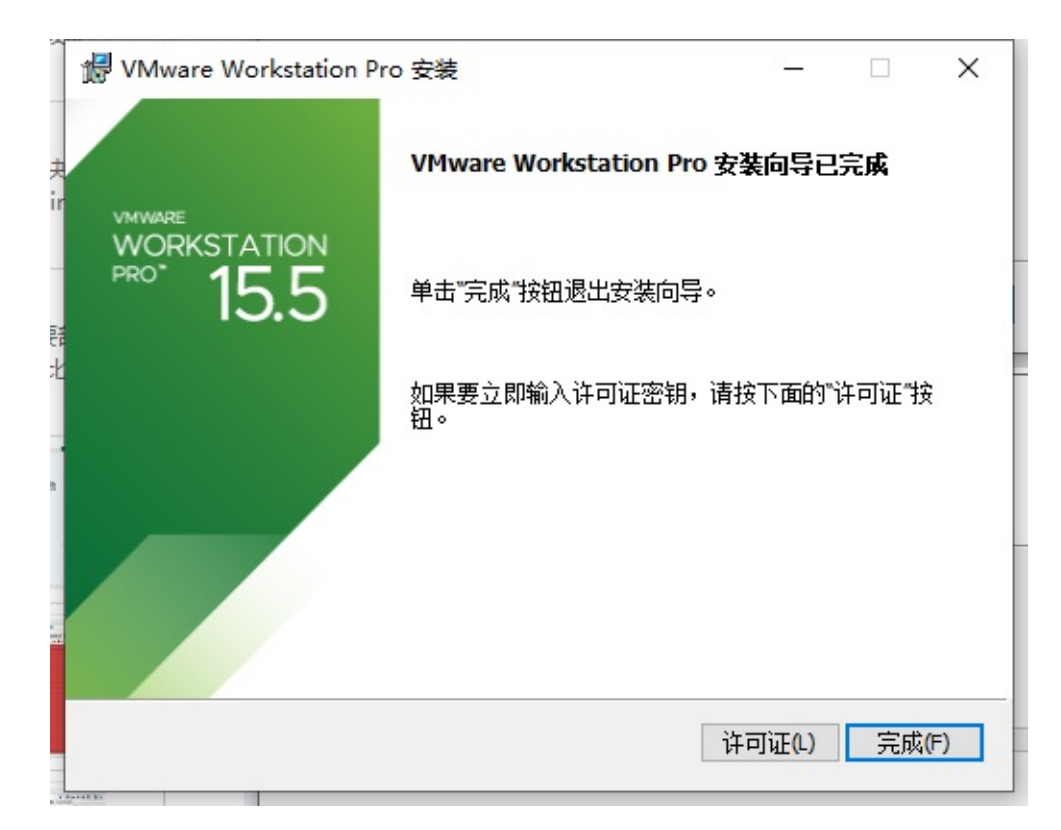

## 注册和激活

点击 许可证

| ~ | WMware Workstation Pro 安装     −                                                                                                    |             | ×   |
|---|----------------------------------------------------------------------------------------------------|-------------|-----|
| Ê | 输入许可证密钥                                                                                                    |             |     |
| 1 | 此对话框可保存产品许可证密钥。                                                                                                    |             | Y   |
|   | 许可证密钥格式: XXXXX-XXXXX-XXXXX-XXXXX-XXXXX                                                                                                    |             |     |
| - |                                                                                                    |             |     |
|   | 输入绝的许可证密钥,或者单击"跳过"将此字段留空,以后再输入。                                                                                                    |             |     |
|   |                                                                                                    |             |     |
|   |                                                                                                    |             |     |
|   |                                                                                                    |             |     |
|   |                                                                                                    |             |     |
|   |                                                                                                    |             | 13  |
|   |                                                                                                    |             |     |
|   |                                                                                                    | <u>t</u> 40 | (5) |
|   | i的()元(S)                                                                                                    | 制/          |     |
|   | A CARACTER AND A CARACTER AND A CARACTER ANTER ANTER ANTER ANTER ANTER ANTER ANTER ANTER ANTER ANTER ANTER ANTE |             |     |

#### 输入网上找的永久激活密钥:

YG5H2-ANZ0H-M8ERY-TXZZZ-YKRV8

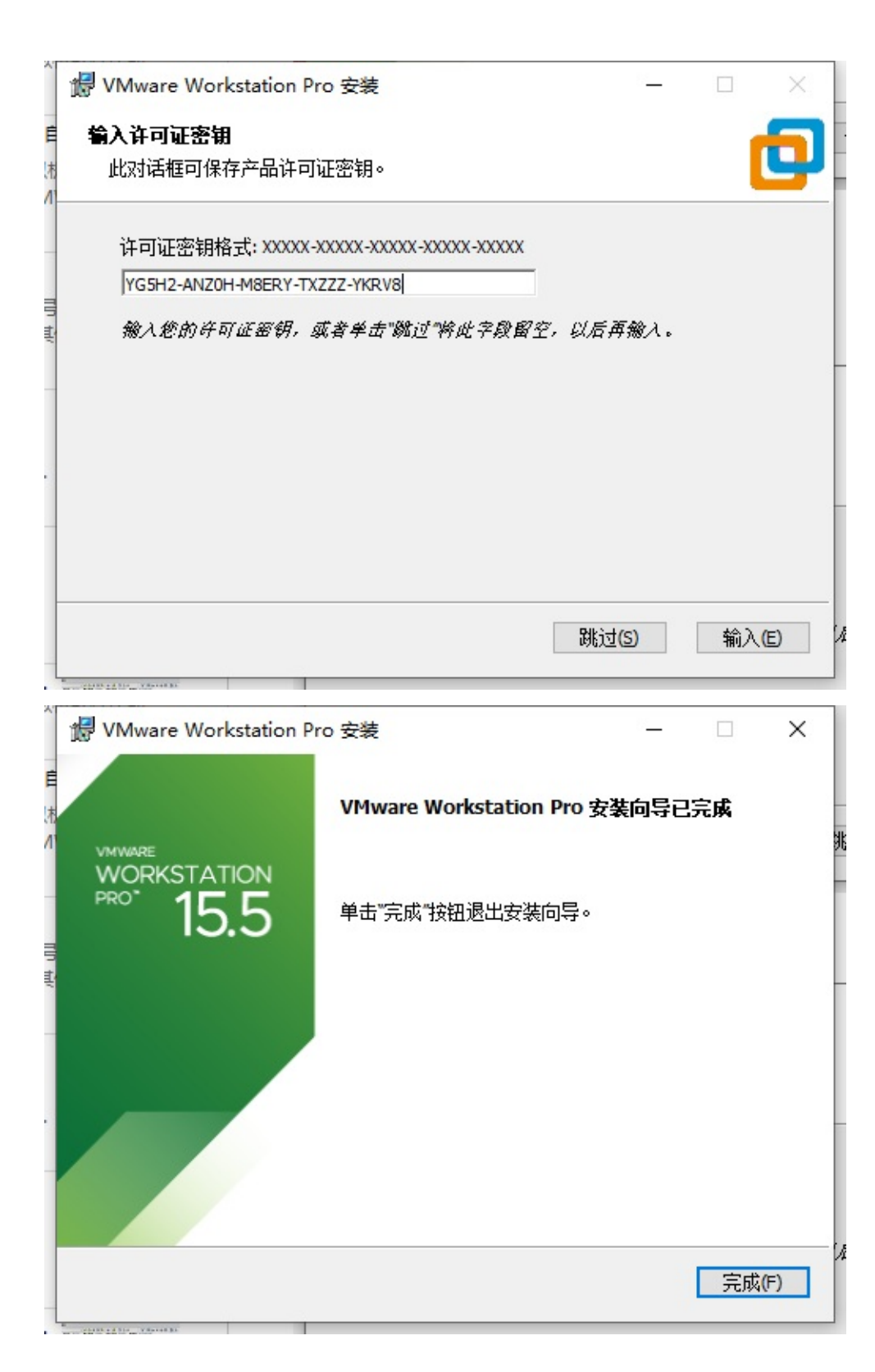

# 打开/启动/运行VMWare

然后从Win10的启动菜单中找到并点击: VMWare Workstation Pro

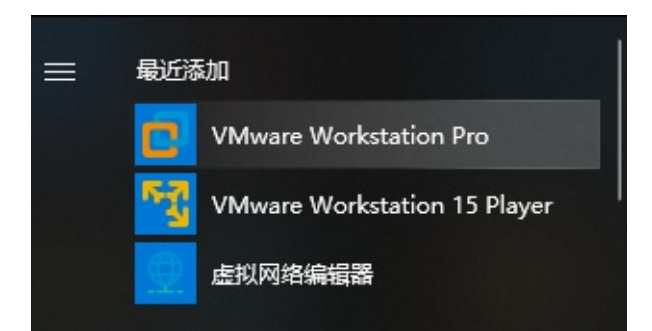

#### 进入VMWare的主页面:

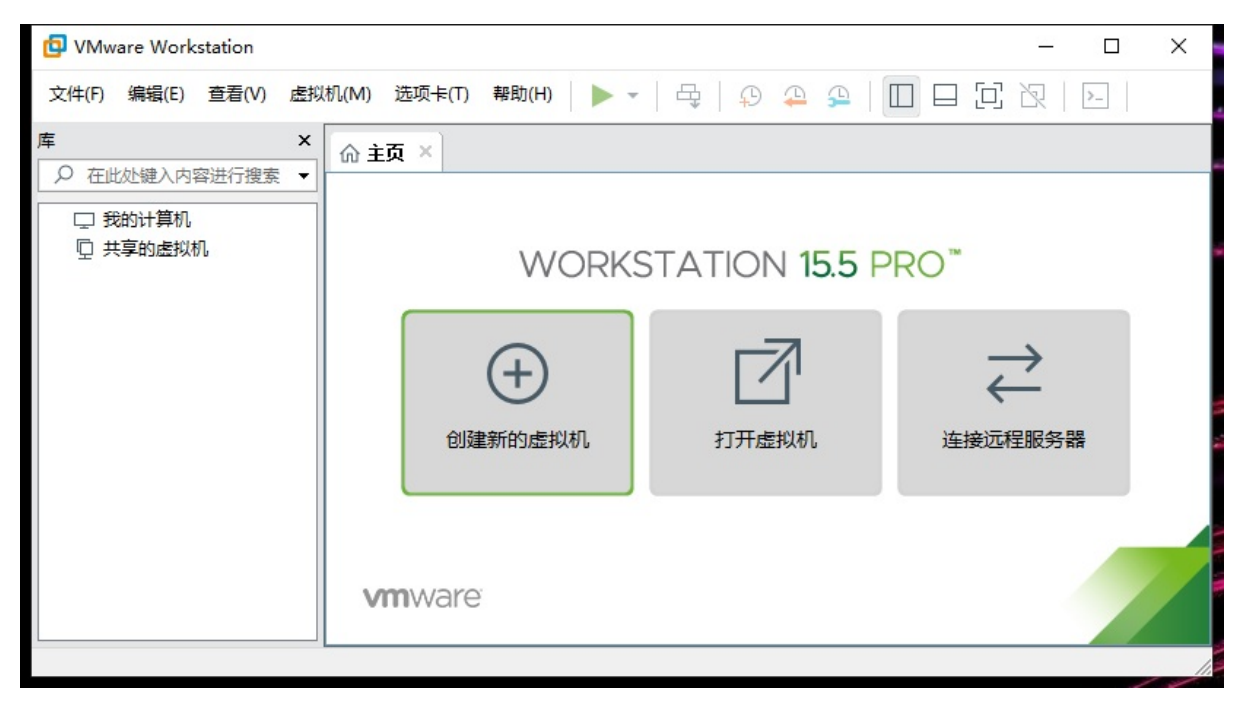

去看看版本号,确认和是否已注册:

| Ø      | 产品信息                |                            |                                                  |                                            |    |
|--------|---------------------|----------------------------|--------------------------------------------------|--------------------------------------------|----|
|        | ÷□.                 | VMwara@ Warkstat           | tion 15 Dro                                      |                                            |    |
|        | 产品:<br>版本:          | 15.5.6 build-16341         | 506                                              |                                            |    |
|        | 许可证信息               |                            |                                                  |                                            |    |
|        | 状态:                 | 已许可                        |                                                  |                                            |    |
|        | 类型:                 | 批量                         |                                                  |                                            |    |
|        | 过期:                 | 永不过期                       |                                                  |                                            |    |
|        | 附加信息                |                            |                                                  |                                            |    |
|        | 主机を称・               | DESKTOP-34411703           | corp com                                         |                                            |    |
|        | 土心白孙•               | 8076 MB                    | .corp.com                                        |                                            |    |
|        | 1117·<br>主机操作系统版本:  | : Windows 10, 64-bit       | (Build 17763,1282) 10.0,17763                    |                                            |    |
|        | UI 日志文件:            | C:\Users\                  | <pre>\AppData\Local\Temp\vmware</pre>            | \vmware-ui-6776.log                        |    |
| C      | Copyright © 1998-20 | 020 <u>VMware, Inc.</u> 保留 | 留所有权利。                                           |                                            |    |
| 才<br>禾 | 本产品受美国和国际版<br>创。    | 版权及知识产权法保护                 | <sup>1。</sup> VMware 产品获得 <u>http://www.vmwa</u> | <del>are.com/go/patents-cn</del> 中列出的一项或多项 | j专 |
| v      | /Mware 是 VMware,    | , Inc. 在美国和/或其他            | 的法律辖区的注册商标或商标。                                   |                                            |    |
| IF     | 比处提到的所有其他萨          | 商标和名称分别是其各                 | ·自公司的商标。                                         |                                            |    |
|        |                     |                            |                                                  | 确定                                         |    |

是我们希望的:

- 状态:已许可
- 类型:批量
- 过期:永不过期

关闭自动更新

为了防止更新导致破解失效,去关闭更新:

• 取消勾选: 启动时检查产品更新

o

# 寻找合适的虚拟机镜像

## macOS的安装镜像

此处需求是,在Win10中,通过VMWare,安装 macos = Mac 的虚拟机。

所以安装前要准备: 合适的macOS的镜像文件

背景:网上的macOS镜像文件,虽然有一些,但不是所有的都能正常用于VMWare顺利安装的

总体思路: 找个可以用于VMWare中安装的macOS的镜像

另外:且 macos 版本不要太低

最新的 macOS 是 10.15
 那最好是最近的几个版本,比如 10.13 、 10.14 等

最后找到了一个:

VMware虚拟机安装黑苹果MacOS Mojave系统详细教程 - 云+社区 - 腾讯云

->

天翼云(满速下载) 黑苹果安装教程: MacOS Mojave 10.14 + Unlocker v3.0

访问码: 2182

注:

- 需要注册并登录天翼云后才能下载
- 下载速度还是很快的,最快达 8MB/s
- 下载其中的:
  - 。 macOS的10.14 Mojave的iso镜像文件

世中時 . DATA1 (D.) . . . .

■ MacOS\_Mojave\_10.14.4\_x5(www.w3h5.com推荐下载这个).iso

. . . . . .

| 名称         | ^                                     | 修改日期                              | 类型     | 大小         |
|------------|---------------------------------------|-----------------------------------|--------|------------|
| MacOS_Moja | ve_10.14.4_x5(www.w3h5.com推荐下载这个).iso | 2020/6/16 17:08                   | 光盘映像文件 | 8,388,608. |
| e          | 类型                                    | 型: 光盘映像文件                         | 1      |            |
| e          | 大小修改                                  | \: 8.00 GB<br>対日期・2020/6/16 17・08 |        |            |
| e          | 1216                                  |                                   | 1      |            |

- 后记
  - 20210105: 现已被河蟹,无法下载

■ 只剩另外一个 macOS Mojave 10.14 18A391 Lazy Installer.cdr

- 不确定是否可用,请自行尝试
- o 和另外的 unlocker
  - 后续用于给VMWare打补丁
    - ->使得 VMWare 能新建 macOS 的虚拟机

# 创建虚拟机

下面介绍如何用VMWare创建虚拟机。

# Win

此处整理Win中用VMWare创建其他操作系统的虚拟机。

# 创建macOS虚拟机

#### 此处介绍在Win中用VMWare创建macOS的虚拟机。

在VMWare的主页,点击加号 创建新的虚拟机:

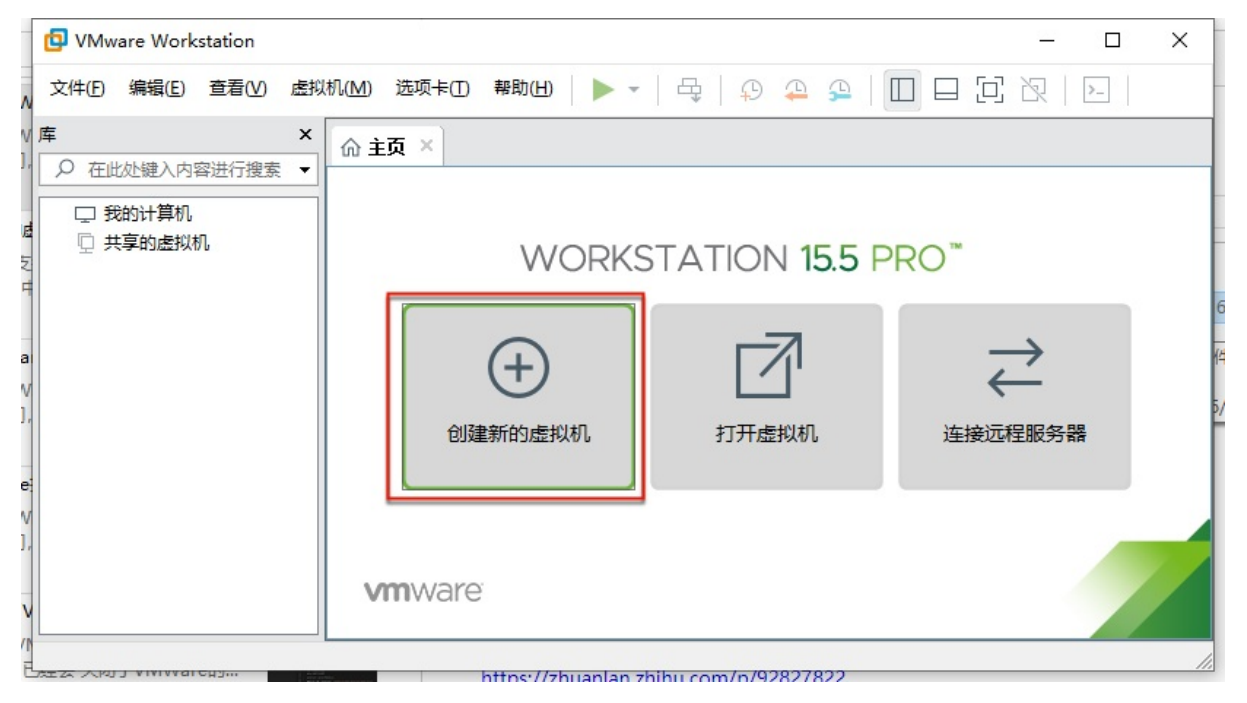

进入: 新建虚拟机向导

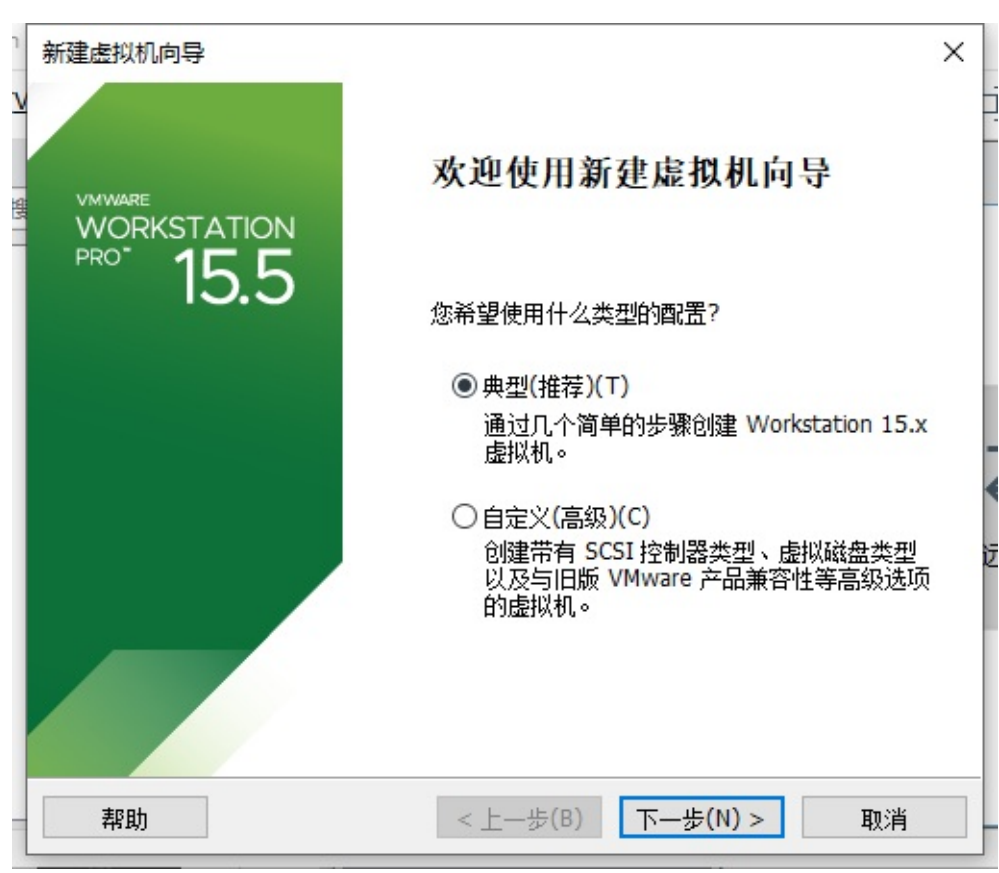

### 安装客户机操作系统

|         |                                |   | _ |
|---------|--------------------------------|---|---|
| 1       | 新建虚拟机向导                        | Х |   |
| V       | 安装客户机操作系统                      |   |   |
|         | 虚拟机如同物理机,需要操作系统。您将如何安装客户机操作系统? |   |   |
|         |                                |   |   |
| 13<br>1 | 安装来源:                          |   |   |
|         | ○ 安装程序光盘(D):                   |   |   |
|         | 无可用驱动器                         |   | l |
|         |                                |   | ł |
|         |                                |   |   |
|         |                                | - | ١ |
|         | ~ 浏览( <u>R</u> )               |   | 1 |
|         | ⇒ 选择安装程序光盘映像继续。                |   | ľ |
|         | ○ 指后安洪揭作 S 续(S)。               |   | ł |
|         |                                |   | l |
|         | 创建的虚拟机将包含一个空日硬盘。               |   |   |
|         |                                |   |   |
|         | 帮助 < トー歩(B) 下一歩(N) > 取消        |   |   |
| l       |                                |   | 5 |

去选择之前的镜像文件: cdr 或 ISO

- D:\dev\tools\VMWare+macOS\macOS
  - o MacOS\_Mojave\_10.14.4\_x5(www.w3h5.com推荐下载这个).iso

| ♥ VMware Workstation<br>文件(E) 编辑(E) 查看(L)<br>奪                                                                     | 新建虚拟机向导        安装客户机操作系统        虚拟机如同物理机,需要操作系统。您将如何安装客户机操作系统?                                            |              |
|----------------------------------------------------------------------------------------------------|----------------------------------------------------------------------------------------------------|--------------|
| □ 我的计算机 □ 我的计算机 □ 共享的虚拟机                                                                                           | 安装来源:         ● 安装程序光盘映像文件(so)(M):         ◇         ③ 安装程序光盘映像文件(so)(M):         ◇         ③ 支装程序光盘映像独绿。 |              |
| 📴 浏览 ISO 映像                                                                                                    |                                                                                                    | ×            |
| ← → • ↑                                                                                                    | → 此电脑 → DATA1 (D:) → dev → tools → VMWare+macOS → macOS v ひ 搜索"macOS"                                     | Q            |
| 组织 ▼ 新建文                                                                                                    | III ▼                                                                                                    | • •          |
| 屏幕截图<br>知乎爬虫                                                                                                    | ▲ 名称 修改日期 类型 大小 ◎ MacOS Mojave 10.14.4 x5(www.w3h5.com推荐下载这个).iso 2020/6/16 17:08 光盘映像文件 8,388            | 3,608 KB     |
| <ul> <li>OneDrive</li> <li>此电脑</li> <li>③ 3D 对象</li> <li>圖 视频</li> <li>圖 图片</li> <li>① 文档</li> <li>『 工業</li> </ul> | ~                                                                                                    |              |
|                                                                                                    | 文件名(N): MacOS_Mojave_10.14.4_x5(www.w3h5.com推荐下载这个).iso 		 CD-ROM 映像 (*.iso) 		 打开( <u>O</u> )            | ~<br>取消<br>i |

安装程序光盘镜像文件(iso):

| 1    | 新建虚拟机向导                                               | ×              |   |
|------|-------------------------------------------------------|----------------|---|
| V    | <b>安装客户机操作系统</b><br>虚拟机如同物理机,需要操作系统。您将如何安装客户机操作       | 三系统?           |   |
| - AR | 安装来源:                                                 |                |   |
|      | ○ 安装程序光盘(D):                                          |                |   |
|      | 无可用驱动器                                                |                |   |
|      | ● 安装程序光盘映像文件(iso)(M):                                 |                |   |
|      | D:\dev\tools\VMWare+macOS\macOS\MacOS_Mojave_1 $\sim$ | 浏览( <u>R</u> ) |   |
|      | ▲ 无法检测此光盘映像中的操作系统。<br>您需要指定要安装的操作系统。                  |                | 2 |
|      | ○稍后安装操作系统(S)。                                         |                |   |
|      | 创建的虚拟机将包含一个空白硬盘。                                      |                |   |
|      |                                                       |                |   |
|      | 帮助 <上一步(图) 下一步(Ⅳ)                                     | > 取消           |   |

在选择客户机操作系统中,选择: Apple Mac OS X

#### 新建虚拟机向导

### 选择客户机操作系统

此虚拟机中将安装哪种操作系统?

### 客户机操作系统

 $\bigcirc$  Microsoft Windows(<u>W</u>)  $\bigcirc$  Linux(<u>L</u>)

Apple Mac OS X(M)
VMware ESX(X)

○其他(0)

版本(⊻)

| macOS 10.14               | ~ |
|---------------------------|---|
| macOS 10.16               |   |
| macOS 10.15               |   |
| macOS 10.14               |   |
| macOS 10.13               |   |
| macOS 10.12               |   |
| OS X 10.11                |   |
| OS X 10.10                |   |
| OS X 10.9                 |   |
| OS X 10.8                 |   |
| Mac OS X 10.7             |   |
| Mac OS X 10.7 32 位        | 1 |
| Mac OS X Server 10.6      |   |
| Mac OS X Server 10.6 32 位 |   |
| Mac OS X Server 10.5      |   |
| Mac OS X Server 10.5 32 位 |   |

此次选的是,相对版本还算新一点的: macOS 10.14

| 1    | 新建虚拟机向导                                                                                                    | × |     |
|------|----------------------------------------------------------------------------------------------------|---|-----|
| V    | <b>选择客户机操作系统</b><br>此虚拟机中将安装哪种操作系统?                                                                                           |   |     |
| 2000 | 客户机操作系统<br>O Microsoft Windows( <u>W</u> )<br>O Linux( <u>L</u> )<br>④ Apple Mac OS X( <u>M</u> )<br>O VMware ESX( <u>X</u> ) |   |     |
|      | ○ 其他(型)<br>版本(型)<br>[macOS 10.14] ~                                                                                           | - | - × |
|      | 帮助 < 上一步(B) 下一步(N) > 取消                                                                                                    |   | -   |

Х

### 命名虚拟机

| 1    | 新建虚拟机向导                                                                      | × |   |
|------|------------------------------------------------------------------------------|---|---|
| V    | <b>命名虔拟机</b><br>您希望该虚拟机使用什么名称?                                               |   |   |
| HX I | 虚拟机名称(⊻):<br>macOS 10.14                                                     |   |   |
|      | 位置(L):<br>C:\Users\liuxcdesktop\Documents\Virtual Machines\macOS 10.14 浏览(R) |   |   |
|      |                                                                              |   |   |
|      |                                                                              |   | 2 |
|      |                                                                              |   |   |
|      |                                                                              |   | - |
|      |                                                                              |   | j |

此处默认是: macOS 10.14

- 可选
  - 更改保存位置
    - D:\dev\VirtualMachine\VMWare\macOS\_10\_14

| <b>命名虚拟机</b><br>你希望该虚拟机使用住 | +次名称?            |   |       |
|----------------------------|------------------|---|-------|
|                            |                  |   |       |
| 虚拟机名称 <mark>(⊻)</mark> :   |                  |   |       |
| macOS 10.14                |                  |   |       |
| 位 <b>置(L)</b> :            |                  |   |       |
| D:\dev\VirtualMachine\VMV  | Vare\macOS_10_14 | 2 | 浏览(R) |
| 在"编辑">"首选项"中可更改题           | 默认位置。            |   |       |
|                            |                  |   |       |
|                            |                  |   |       |
|                            |                  |   |       |
|                            |                  |   |       |
|                            |                  |   |       |
|                            |                  |   |       |
|                            |                  |   |       |
|                            |                  |   |       |

### 指定磁盘容量

此处默认: 40GB

| 1    | 新建虚拟机向导                                                                                                    | × |              |
|------|----------------------------------------------------------------------------------------------------|---|--------------|
| V    | <b>指定磁盘容量</b><br>磁盘大小为多少?                                                                                                    |   |              |
| 2000 | 虚拟机的硬盘作为一个或多个文件存储在主机的物理磁盘中。这些文件最初很小,随着您向虚拟机中添加应用程序、文件和数据而逐渐变大。<br>最大磁盘大小 (GB)( <u>S</u> ): 40.0<br>针对 macOS 10.14 的建议大小: 40 GB |   |              |
|      | <ul> <li>○将虚拟磁盘存储为单个文件(Q)</li> <li>●将虚拟磁盘拆分成多个文件(M)<br/>拆分磁盘后,可以更轻松地在计算机之间移动虚拟机,但可能会降低大容里磁盘的性能。</li> </ul>                     |   | - <b>《</b> 迂 |
| -    | <b>帮助</b> < 上一步(B) 下一步(N) > 取消                                                                                                 |   |              |

- 可选
  - 去把磁盘大小改大一些,比如80G之类的,防止后期不够用

| 新建虚拟机向导                             |                      |                  | 2       |
|-------------------------------------|----------------------|------------------|---------|
| <b>指定磁盘容里</b><br>磁盘大小为多少            | ?                    |                  |         |
| 虚拟机的硬盘作为一个或向虚拟机中添加应用程序              |                      | 里磁盘中。这些文件最初<br>。 | ]很小,随着您 |
| 軟八城區入小(05)(2).<br>针对 macOS 10.14 的道 | 读大小: 40 GB           |                  |         |
| 〇将虚拟磁盘存储为单                          | 个文件(፬)               |                  |         |
| ● 将虚拟磁盘拆分成多                         | 个文件 <mark>(M)</mark> |                  |         |
| 拆分磁盘后,可以更<br>能。                     | 轻松地在计算机之间移动。         | 显拟机,但可能会降低大      | 容量磁盘的性  |
|                                     |                      |                  |         |
|                                     |                      |                  |         |
| 帮助                                  | < 上—                 | B) 下一些(N) >      | 町の省     |

已准备好创建虚拟机

| 名称: macOS 10.14                              |   |
|----------------------------------------------|---|
|                                              |   |
| 位置: D:\dev\VirtualMachine\VMWare\macOS_10_14 |   |
| 版本: Workstation 15.x                         |   |
| 操作系统: macOS 10.14                            |   |
| 硬盘: 80 GB, 拆分                                |   |
| 内存: 2048 MB                                  |   |
| 网络适配器: NAT                                   |   |
| 其他设备: 2 个 CPU 内核, CD/DVD, USB 控制器, 打印机, 声-   | ŧ |
| 自定义硬件( <u>C</u> )                            |   |
|                                              |   |

## 自定义硬件

点击 自定义硬件 可以针对自己的情况,调整参数。

#### 其中的要点:

- 内存
  - 如果自己电脑内存很大,可以适当给虚拟机多分配一点
    - 此处自己内存是 8G , 虚拟机内存默认 2G , 后来改为 3G

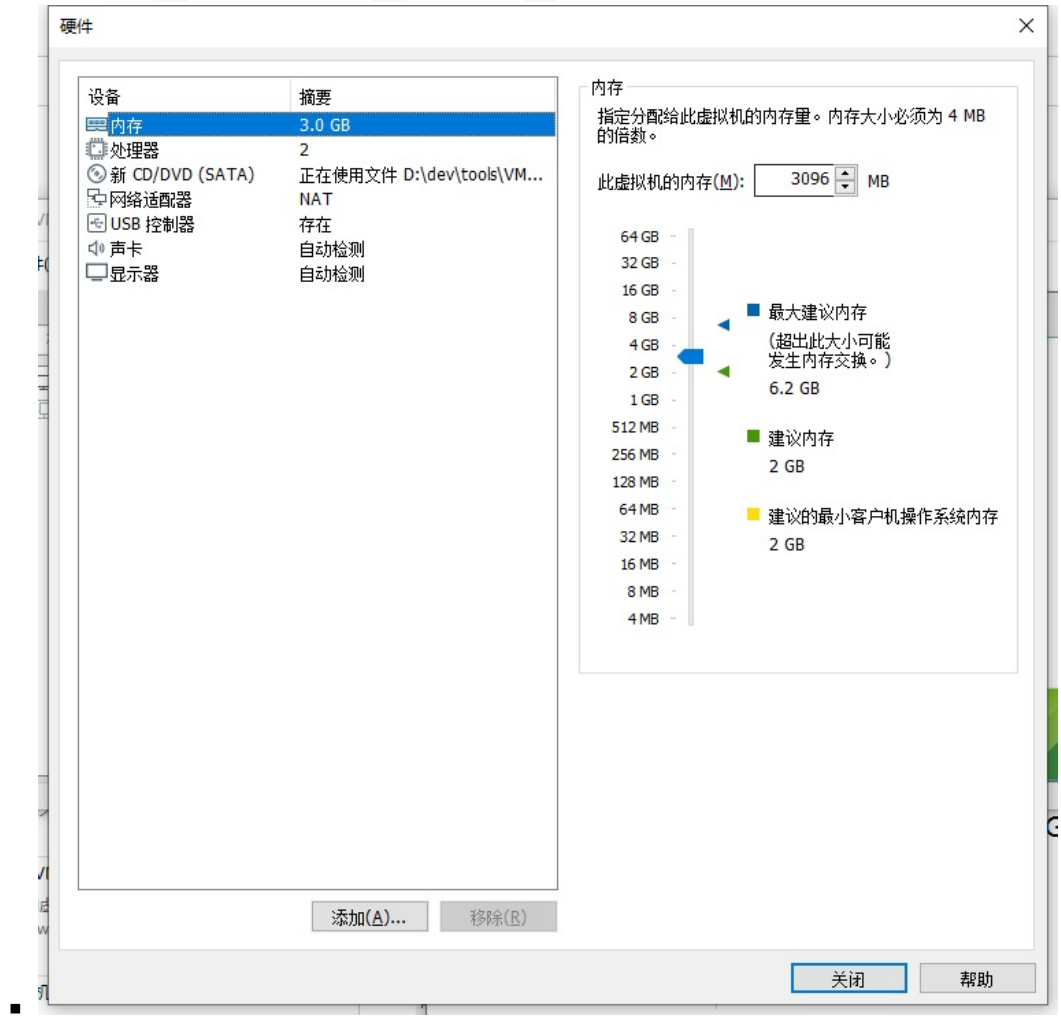

• CPU

- 。 此处是: Intel Core i5-9400
  - 最后设置为:
    - 处理器CPU: 1个
      - 每个CPU: 3 个内核
      - 总共: 3 核
    - 冬

| 设<br>留内存<br>① 处理器<br>③ 新 CD/DVD (SAT/<br>号 の络适配器<br>④ USB 控制器<br>④ 声卡<br>□ 显示器 | 摘要<br>3.0 GB<br>3<br>A) 正在使用文件 D:\dev\tools\VM.<br>NAT<br>存在<br>自动检测<br>自动检测 | 处理器数重(P): 1<br>每个处理器的内核数重(C): 9<br>处理器内核总数: 3<br>虚拟化引擎<br>□虚拟化 Intel VT-x/EPT 或 AMD-V/RVI( <u>V</u> )<br>□虚拟化 CPU 性能计数器( <u>U</u> )<br>□虚拟化 IOMMU (IO 内存管理单元)(I) |
|--------------------------------------------------------------------------------|------------------------------------------------------------------------------|----------------------------------------------------------------------------------------------------|
|--------------------------------------------------------------------------------|------------------------------------------------------------------------------|----------------------------------------------------------------------------------------------------|

- 【已解决】VMWare的虚拟机配置中虚拟化引擎 虚拟化Intel VT-x/EPT或AMD-V/RVI作用和是否 应该勾选
- 细节详见:
  - 。 【已解决】VMWare安装macOS时自定义硬件参数设置

继续,即可创建出来虚拟机:

| (           | 🗗 macOS 10.14 - VMware Worl | kstation                                                                              |                                |                                                                                                  | <u>112</u> | × |
|-------------|-----------------------------|---------------------------------------------------------------------------------------|--------------------------------|--------------------------------------------------------------------------------------------------|------------|---|
| N           | 文件(E) 编辑(E) 查看(V) 虚拟        | 以机(M) 选项卡(T) 帮助(H)                                                                    | ▶ •   尋   ₽                    | 우 유   🔲 🗆 🏳 것   ▷   🖉 -                                                                          |            |   |
| V 盾         | X                           | ☆ 主页 × □ mac05 10.14     □     macOS 10.14                                            | • ×                            |                                                                                                  |            |   |
| n<br>T<br>V | [] macOS 10.14 [] 共享的虚拟机    | ▶ 开启此虚拟机<br>□C 编辑虚拟机设置                                                                |                                |                                                                                                  |            |   |
| uti<br>VI   |                             | <ul> <li>▼ 设备</li> <li>(型内存</li> <li>(型处理器</li> <li>(□硬盘 (SATA))</li> </ul>           | 3.0 GB<br>3<br>80 GB           |                                                                                                  |            |   |
|             |                             | <ul> <li>③ CD/DVD (SATA)</li> <li>④ 网络适配器</li> <li>④ USB 控制器</li> <li>④ 声卡</li> </ul> | 正在使用文件 D:<br>NAT<br>存在<br>自动检测 |                                                                                                  |            |   |
| ai<br>V     |                             | □显示器<br>▼ 描述                                                                          | 自动检测                           | ▼ 虚拟机详细信息<br>状态 E2丸<br>配置空处itualMachine\VMWare\macOS 10 14\macOS 10                              | ) 14 vm    |   |
| e:<br>V     |                             | 在此处键入对该虚拟机的描述                                                                         |                                | 電量文件 Sice (Final and Final Construction 15. 虚拟机<br>要件兼容性: Workstoin 15.x 虚拟机<br>主 IP 地址: 网络信息不可用 |            |   |
|             |                             |                                                                                       | ,                              | 【ヘ】御騎信息(1))   (▶) 打井斎渡紫神業                                                                        |            |   |

# 安装操作系统

# Win

此处介绍Win中用VMWare安装某个客户端操作系统。

# 安装macOS系统

此处介绍在Win中用VMWare安装macOS操作系统。

## 前提

如前所述,已经做好了准备工作:

- Win中安装了VMWare
  - 。 详见前面章节: Win中安装VMWare
- 且在VMWare创建了macOS的虚拟机
   。 详见前面章节: 创建macOS虚拟机
- 已找到了合适版本的macOS的镜像文件(IS0或 cdr): MacOS\_Mojave\_10.14.4\_x5(www.w3h5.com推荐下载这个).iso
   iso 详见前面章节: macOS的安装镜像

#### 挂载iso镜像:

虚拟机设置 -> CD/DVD(SATA) -> 连接 -> 使用ISO镜像文件 ->选择之前找到的: MacOS\_Mojave\_10.14.4\_x5(www.w3h5.com推荐下载这 个).iso

去启动虚拟机,安装macOS系统:

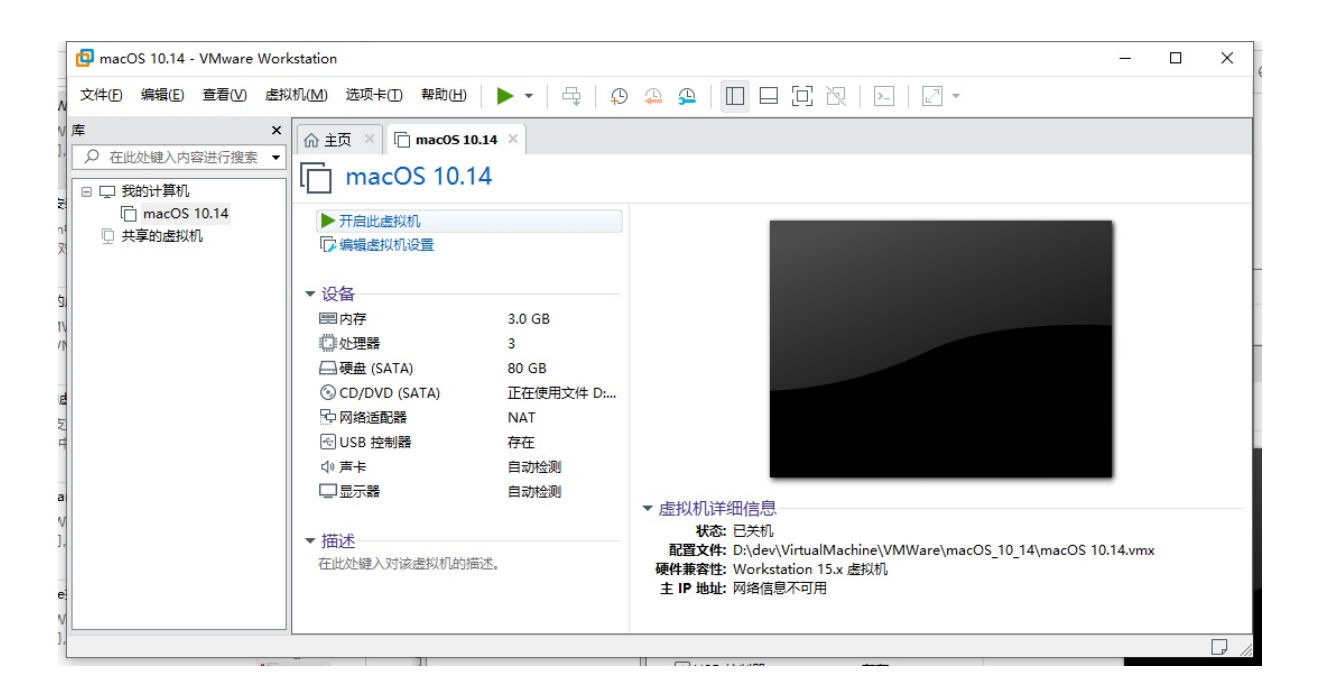

## 安装MacOS

macOS启动中:

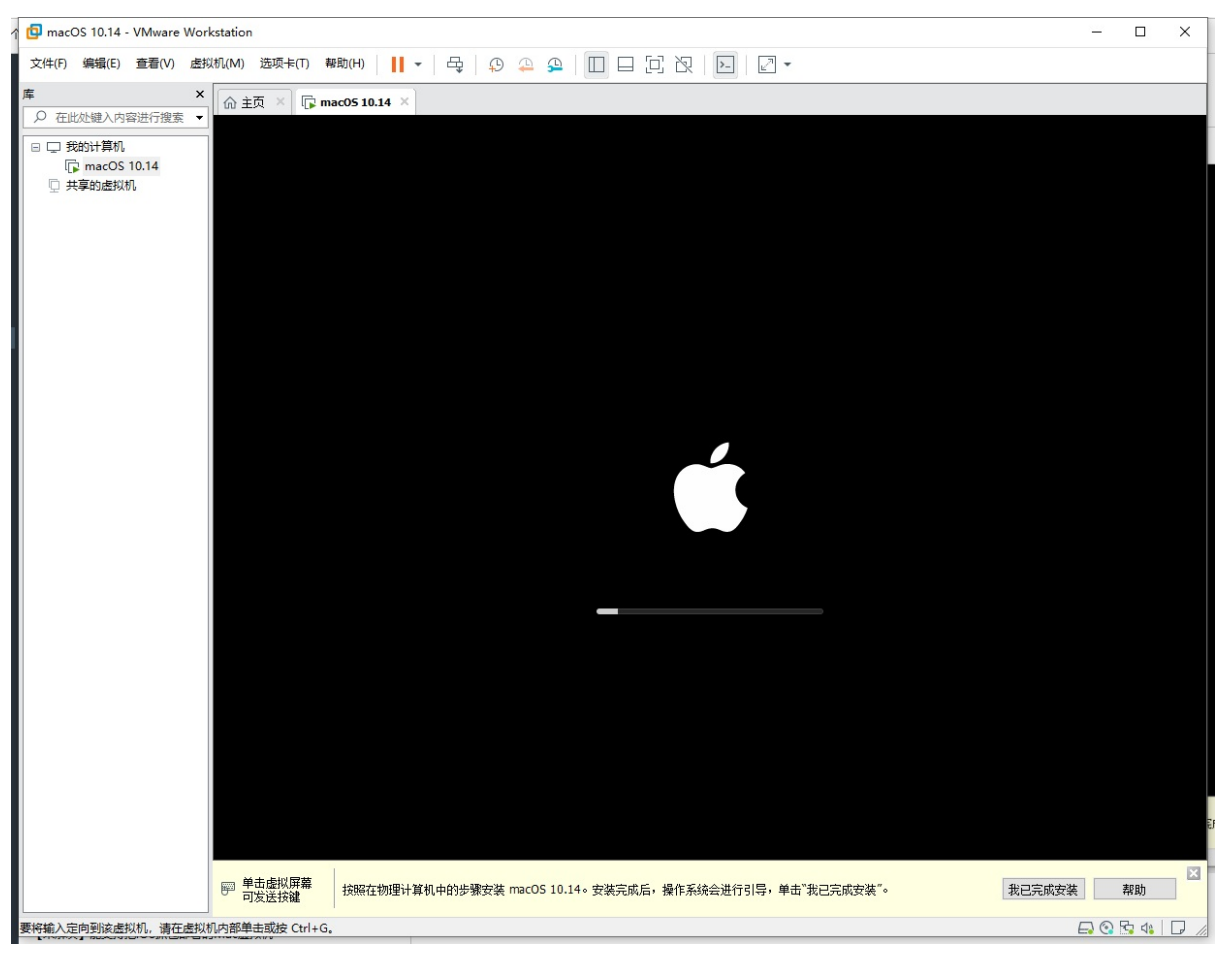

进入:语言选择界面
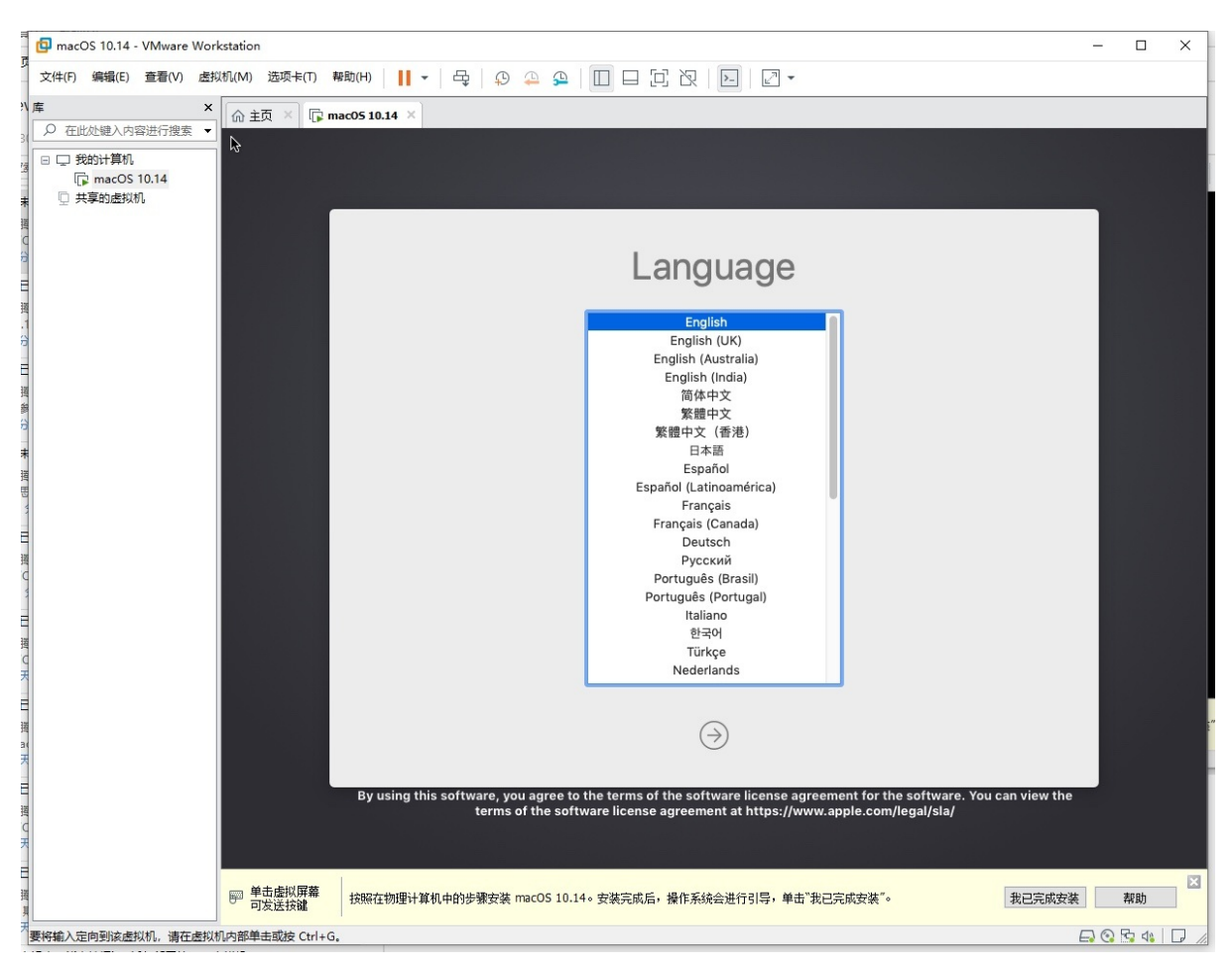

移动键盘上下键,选择: 简体中文

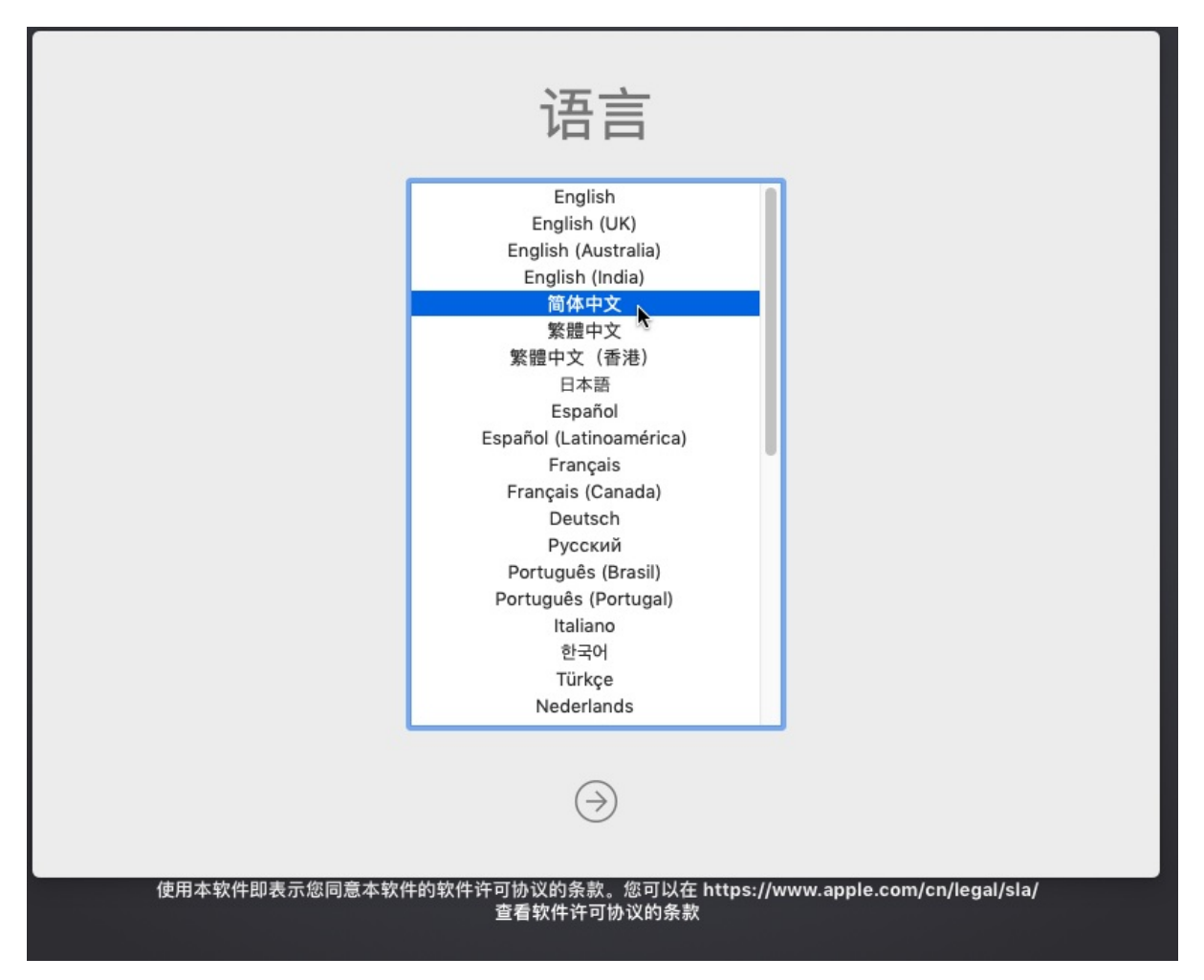

### 进入 macOS实用工具 页:

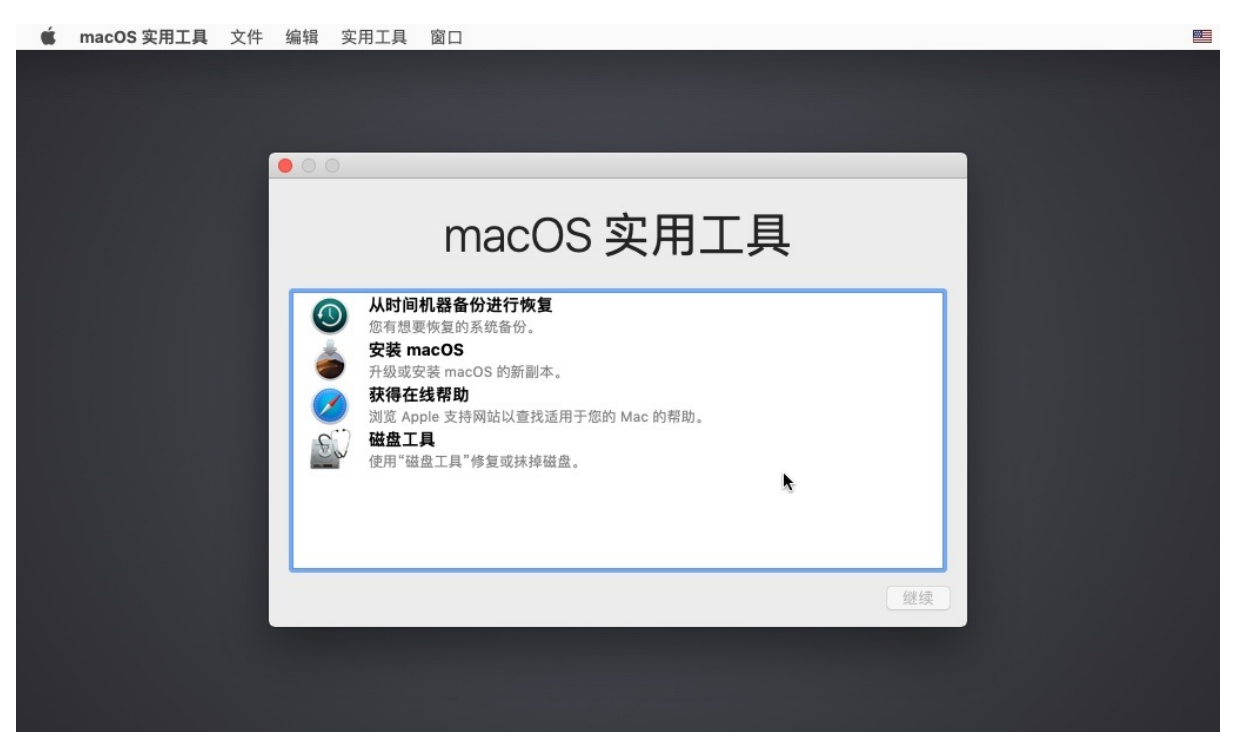

说明:此处需要先去(用 磁盘工具 )格式化硬盘,能让macOS识别出硬盘,才能继续安装。 所以点击 磁盘工具:

| Ś | macOS 实用工具 | 文件 | 编辑 | 实用工具                                                                                            | 窗口                                                                                                    |    |  |
|---|------------|----|----|-------------------------------------------------------------------------------------------------|----------------------------------------------------------------------------------------------------|----|--|
|   |            | ſ  |    | D                                                                                               |                                                                                                    |    |  |
|   |            |    |    |                                                                                                 | macOS 实用工具                                                                                               |    |  |
|   |            |    |    | <ul> <li>从时间<br/>您有想到<br/>安装 m<br/>升级或3</li> <li>获得在<br/>浏览 Ap</li> <li>磁盘工<br/>使用"磁</li> </ul> | 机器备份进行恢复<br>E恢复的系统备份。<br>acOS<br>段装 macOS 的新副本。<br>线帮助<br>ple 支持网站以查找适用于您的 Mac 的帮助。<br>具<br>盘工具"修复或抹掉磁盘。 |    |  |
|   |            |    |    |                                                                                                 |                                                                                                    | 继续 |  |

### 可以看到磁盘列表。

默认选择的是磁盘是: VMWare Virtual SATA Hard Drive Media , 状态是: 未初始化

| ● ○ ●<br>王 → + -<br>显示 宗卷                                                                                   | 磁盘工具<br>49 ① 2<br>急救 分区 抹入 | 5<br>(<br>恢复<br>装载 |             | <ol> <li>(i)</li> <li>简介</li> </ol> |
|----------------------------------------------------------------------------------------------------|----------------------------|--------------------|-------------|-------------------------------------|
| Pa<br>■ NECVMWar VMware SATA CD01 Media<br>■ Install macOS Mojave<br>• VMware Virtual SATA Hard Drive Media | <b>VMwar</b><br>未初始化       | e Virtual SA       | ATA Hard Dr | 85.9 GB                             |
| 磁盘映像 macOS Base System ▲                                                                                    |                            |                    |             |                                     |
|                                                                                                    | 位置:                        | 内置                 | 容量:         | 85.9 GB                             |
|                                                                                                    | 连接:                        | PCI                | 子分区数:       | 0                                   |
|                                                                                                    | 分区图:                       | 不支持                | 类型:         | 固态                                  |
|                                                                                                    | S.M.A.R.T. 状态:             | 不支持                | 设备:         | disk0                               |
|                                                                                                    |                            |                    |             |                                     |

再点击 抹掉 ,出现确认弹框:

要抹掉 VMWare Virtual SATA Hard Drive Media 吗?

### 确保选项是:

- 名称: MacOS10.14
   。随便起个名字即可
- 格式: Mac OS 扩展 (日志式)
- 方案: GUID分区图

| Ś | 磁盘工具 文件 编辑 映像 显示                                                                                                    | 四 帮助                                                                                                    |                                                                  |                                     | *** |
|---|----------------------------------------------------------------------------------------------------|----------------------------------------------------------------------------------------------------|------------------------------------------------------------------|-------------------------------------|-----|
|   | ● ● ●<br>型示 宗卷                                                                                                    | 磁盘工具<br>49 ① 2 ①<br>急救 分区 抹掉 弊到                                                                                                    |                                                                  | <ol> <li>(1)</li> <li>前介</li> </ol> |     |
|   | 内置<br>▼ I NECVMWar VMware SATA CD01 M<br>I Install macOS Mojave<br>VMware Virtual SATA Hard Drive M<br>磁盘映像<br>I macOS Base System | 要抹掉"VMware Virtual S/A         Media"吗?         抹補"VMware Virtual SATA Hara         立然后点没"抹掉"以继续。         名称:       MacOS10.14         格式:       Mac OS 扩展(日志式)         方案:       GUID 分区图 | TA Hard Drive<br>Drive Media <sup>®</sup> 将删除储存在<br>提供名称,选取分区图和格 | ard Dr 85.9 GB                      |     |
|   |                                                                                                    | 3610.                                                                                                    | 取消 抹掉                                                            | 85.9 GB                             |     |
|   |                                                                                                    | 注1g.<br>                                                                                                    |                                                                  |                                     |     |
|   |                                                                                                    | S.M.A.R.T. 状态:                                                                                                    |                                                                  | disk0                               |     |
|   |                                                                                                    |                                                                                                    |                                                                  |                                     |     |

正在抹掉 并创建

| ● ● ●<br>① ●<br>显示 宗卷                                                               |                                                                       | 磁盘工具<br>AY ① 2<br>急救 分区 抹掉                                                                                                    | 5<br>●<br><b>新</b> 載    |         | ①<br>筒介  |  |
|-------------------------------------------------------------------------------------|-----------------------------------------------------------------------|----------------------------------------------------------------------------------------------------|-------------------------|---------|----------|--|
| 内置<br>▼ ② NECVMWar VMware SATA CD<br>③ Install macOS Mojave<br>③ MacOS10.14<br>磁盘映像 | <ul> <li>&gt; 隐藏细节</li> </ul>                                         | 正在抹掉"VMware Virtual S<br>建"MacOS10.14"<br>抹掉进程完成,请点按"完成"以继                                                                                               | ATA Hard Drive Me<br>£. | edia"并创 | 2.01 GB  |  |
| macOS Base System                                                                   | 正在卸载磁盘<br>正在创建分<br>正在等待分<br>正在将"disk<br>Initialized /d<br>8192k journ | 載磁盘<br>建分区图<br>符分区激活<br>"disk0s2"格式化为"Mac OS 扩展(日志式)",名称为"MacOS10.14"<br>zed /dev/rdisk0s2 as a 80 GB case-insensitive HFS Plus volume with a<br>journal |                         |         |          |  |
|                                                                                     | 5#TF762-2/3。                                                          |                                                                                                    |                         | 完成      | 已启用 磁盘映像 |  |
|                                                                                     |                                                                       | 已使用:                                                                                                    | 1.3 GB                  | 设备:     | disk2s1  |  |
|                                                                                     |                                                                       |                                                                                                    |                         |         |          |  |

格式化完毕后,可以看到状态变成: PCI 內置物理宗卷 Mac OS 扩展(日志式)

| Ś | 磁盘工具 文件 编辑 映像 显示 窗口                                          | 口 帮助                                             |        |
|---|--------------------------------------------------------------|--------------------------------------------------|--------|
|   |                                                              |                                                  |        |
|   |                                                              |                                                  |        |
|   |                                                              | 磁盘工具                                             |        |
|   | E • + -                                                      |                                                  | D      |
|   | 显示宗卷                                                         | 急救 分区 抹掉 恢复 卸载 简                                 | Ω<br>Ω |
|   | IDE NECVMWar VMware SATA CD01 Media     Install macOS Mojave | MacOS10.14<br>PCI 内質物理完券・Mac OS 扩展(日志式) 85.56 GB |        |
|   | 📓 MacOS10.14                                                 |                                                  |        |
|   | 磁盘映像                                                         |                                                  |        |
|   | macOS Base System ▲                                          |                                                  |        |
|   |                                                              | C使用     文际可用     State                           |        |
|   |                                                              | 212.5 MD 05.34 VD                                |        |
|   |                                                              |                                                  |        |
|   |                                                              | 装载点: /Volumes/MacOS10.14 类型: PCI 内置物理宗卷          |        |
|   |                                                              | 容量: 85.56 GB 所有者: 已启用                            |        |
|   |                                                              | 可用: 85.34 GB (0 KB 可清除) 连接: PCI                  |        |
|   |                                                              | 已使用: 212.3 MB 设备: disk0s2                        |        |
|   |                                                              |                                                  |        |
|   |                                                              |                                                  |        |
|   |                                                              |                                                  |        |
|   |                                                              |                                                  |        |
|   |                                                              |                                                  |        |
|   |                                                              |                                                  |        |
|   |                                                              | es : : : : : : : : : : : : : : : : : : :         |        |

点击左上角红色x按钮关闭退出窗口:

| Ś | 磁盘工具 文件 编辑 映像 显示 窗口                                                                                                    | 帮助                                                                               |                  |
|---|----------------------------------------------------------------------------------------------------|----------------------------------------------------------------------------------|------------------|
|   |                                                                                                    |                                                                                  |                  |
|   | <ul> <li>●</li> <li>●</li></ul> | 磁盘工具<br>49 ① 23 5 章<br>急救 分区 抹掉 恢复 卸载                                            | <u>(</u> )<br>简介 |
|   | 内置<br>▼ INECVMWar VMware SATA CD01 Media<br>Install macOS Mojave ▲<br>MacOS10.14                                                                                                    | MacOS10.14         85.56 GE           PCI 内置物理宗巻・Mac OS 扩展(日志式)         85.56 GE | 3                |
|   | 磁盘映像<br>□ macOS Base System                                                                                                    | <ul> <li>已使用 实际可用</li> </ul>                                                     |                  |
|   |                                                                                                    | 212.3 MB 85.34 GB                                                                | _                |
|   |                                                                                                    | 装载点: /Volumes/MacOS10.14 类型: PCI 内置物理题                                           | え巻               |
|   |                                                                                                    | 容量: 85.56 GB 所有者: 已起                                                             | 自用               |
|   |                                                                                                    | 可用: 85.34 GB (0 KB 可清除) 连接:                                                      | PCI              |
|   |                                                                                                    | 已使用: 212.3 MB 设备: disk                                                           | 0s2              |
|   |                                                                                                    |                                                                                  |                  |
|   |                                                                                                    |                                                                                  |                  |
|   |                                                                                                    |                                                                                  |                  |

回来之前界面,选择: <sub>安装macOS</sub>

| 🔹 macOS 实用工 | 具 文件 | 编辑    | 实用工具                                                                                                    | 窗口                                                   |    |  |
|-------------|------|-------|----------------------------------------------------------------------------------------------------|------------------------------------------------------|----|--|
|             |      |       |                                                                                                    |                                                      |    |  |
|             |      |       |                                                                                                    |                                                      |    |  |
|             |      | • • • | D                                                                                                    |                                                      |    |  |
|             |      |       |                                                                                                    | macOS 实用工具                                           |    |  |
|             |      | (     | 从时间<br>您有想要                                                                                                    | <b>机器备份进行恢复</b><br><sup>图</sup> 恢复的系统备份。             |    |  |
|             |      | 6     | <b>安装 m</b><br>升级或3                                                                                               | <b>acOS</b><br>R装 macOS 的颜 <mark>利</mark> 本。         |    |  |
|             |      |       | 获得在       浏览 Ap <tr< th=""><th>线<b>帮助</b><br/>ple 支持网站以查找适用于您的 Mac 的帮助。<br/><b>具</b></th><th></th><th></th></tr<> | 线 <b>帮助</b><br>ple 支持网站以查找适用于您的 Mac 的帮助。<br><b>具</b> |    |  |
|             |      | -     | 使用"磁                                                                                                    | 盘工具"修复或抹掉磁盘。                                         |    |  |
|             |      |       |                                                                                                    |                                                      |    |  |
|             |      |       |                                                                                                    |                                                      | 继续 |  |
|             |      |       |                                                                                                    |                                                      |    |  |
|             |      |       |                                                                                                    |                                                      |    |  |

继续安装:

若要设置安装 macOS Mojave,请点按"继续"

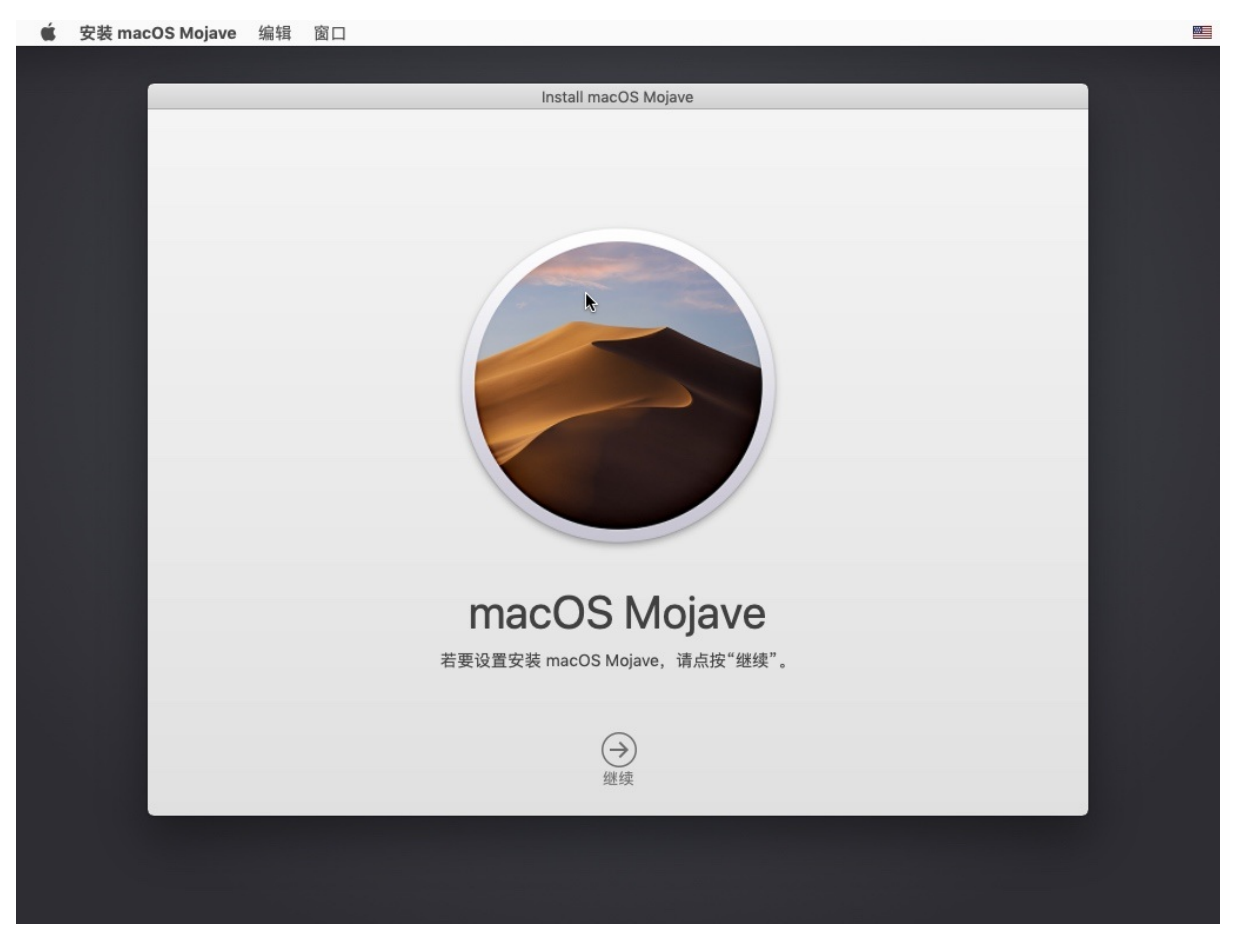

若要继续安装软件,您必须同意软件许可协议中的条款

点击 同意

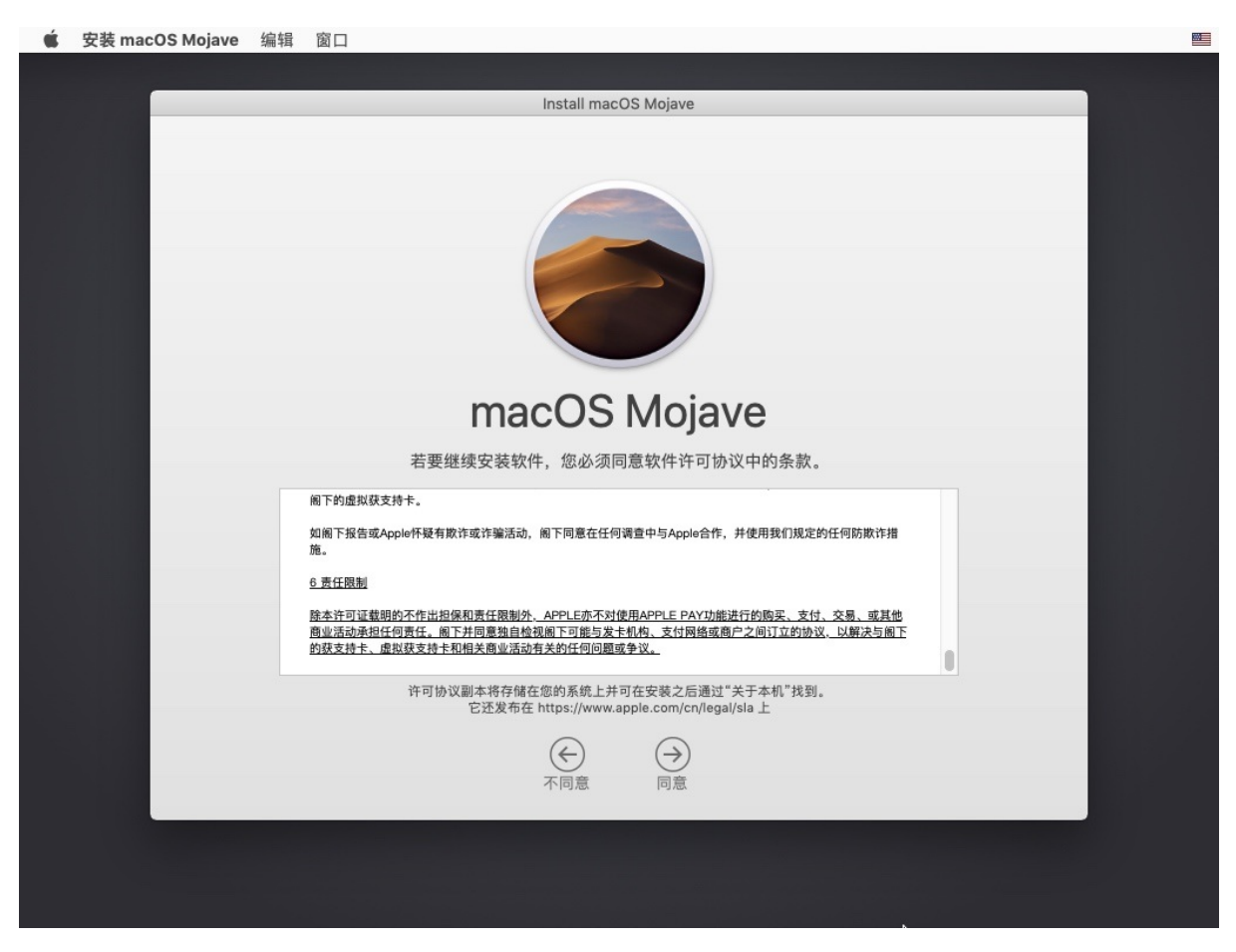

出现弹框,点击同意

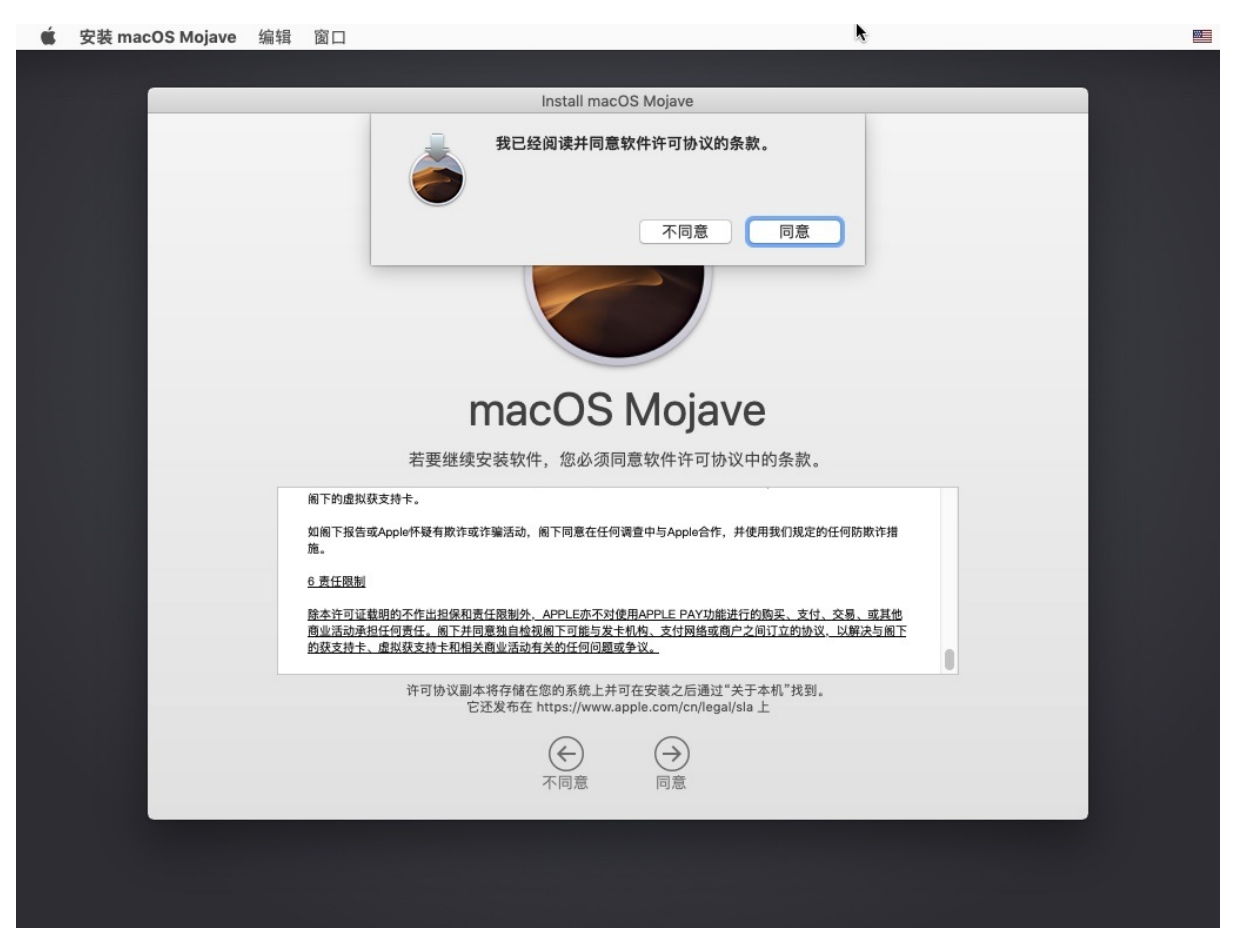

macOS Mojave 将安装在磁盘 "MacOS10.14"

点击 安装

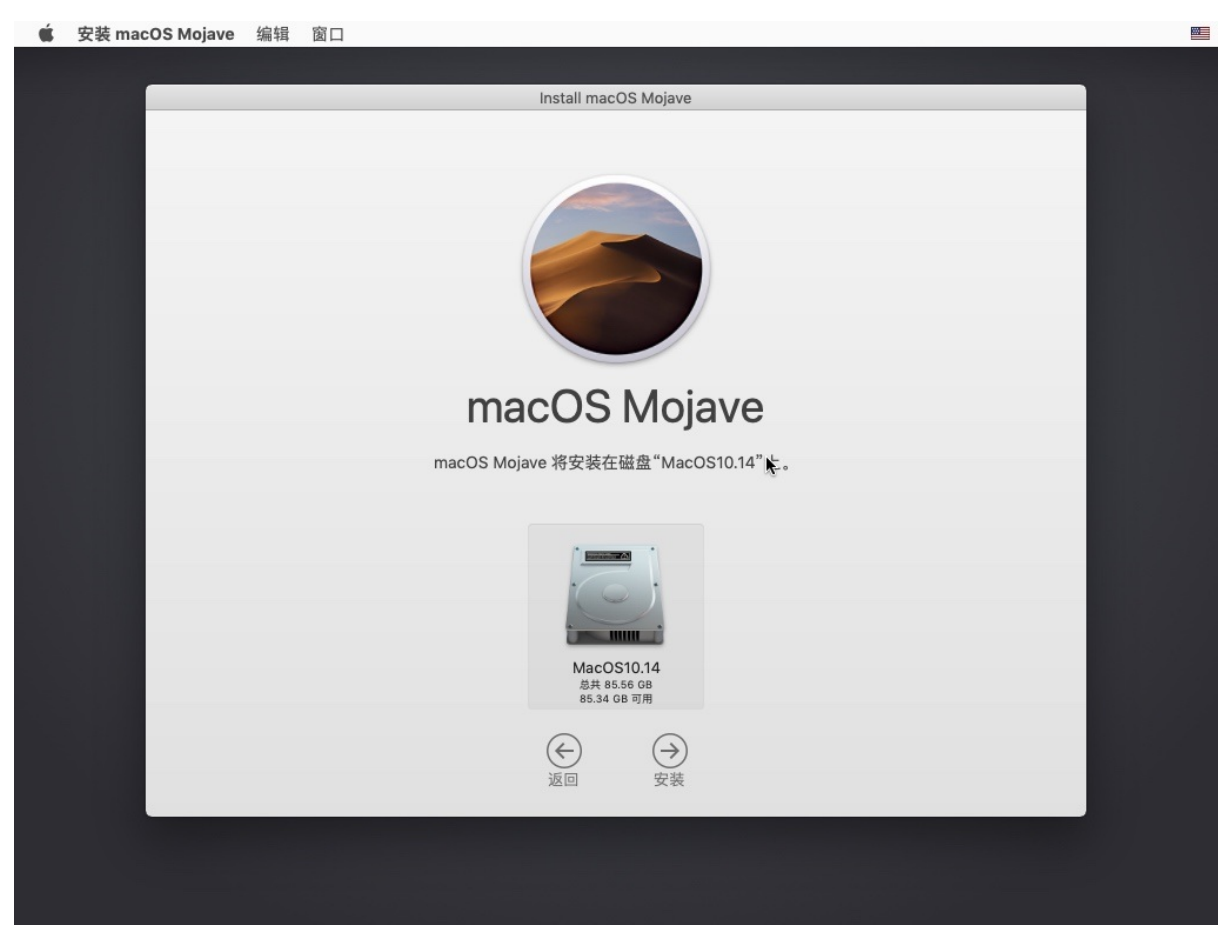

开始安装过程:

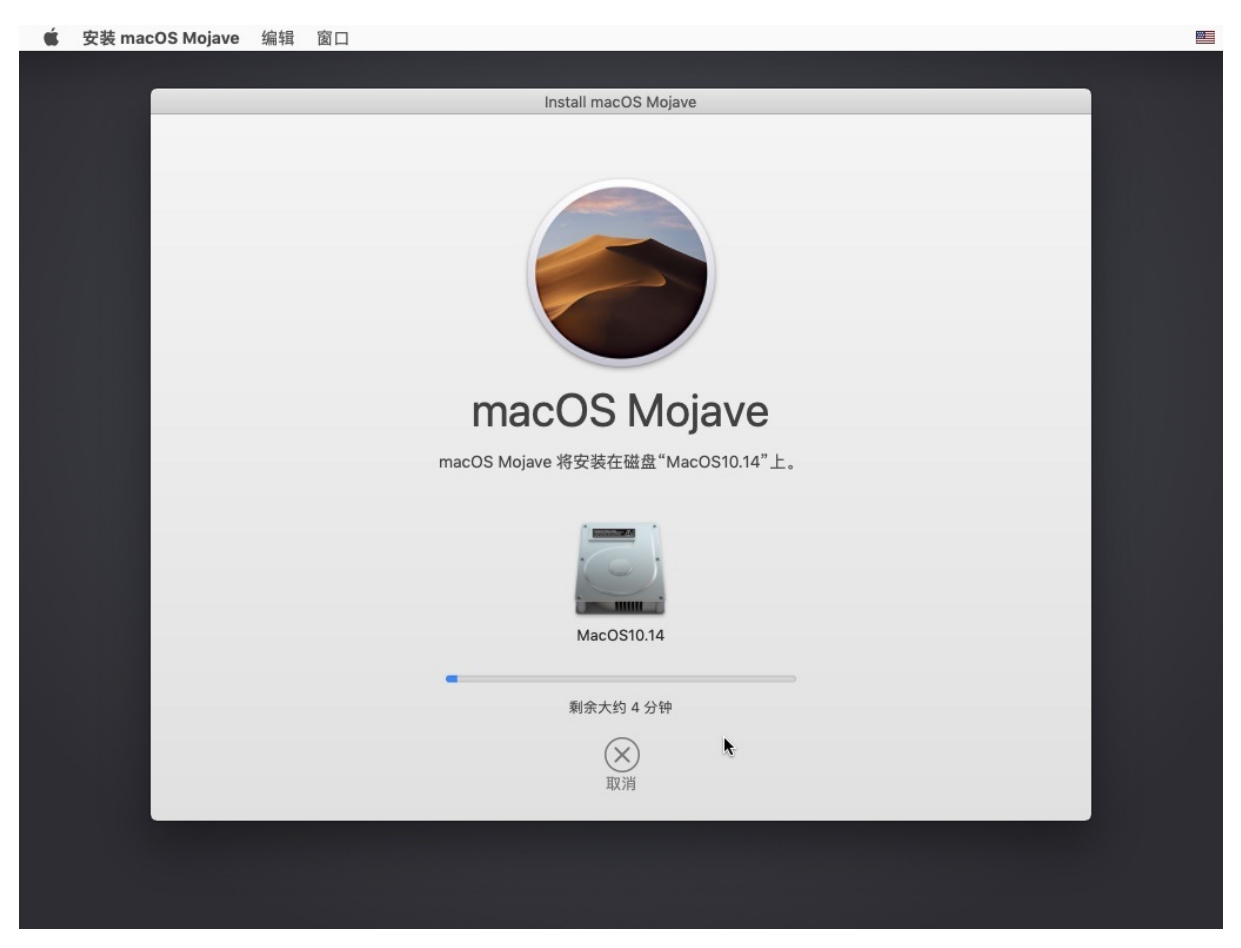

```
期间可能会重启,之后继续安装:
```

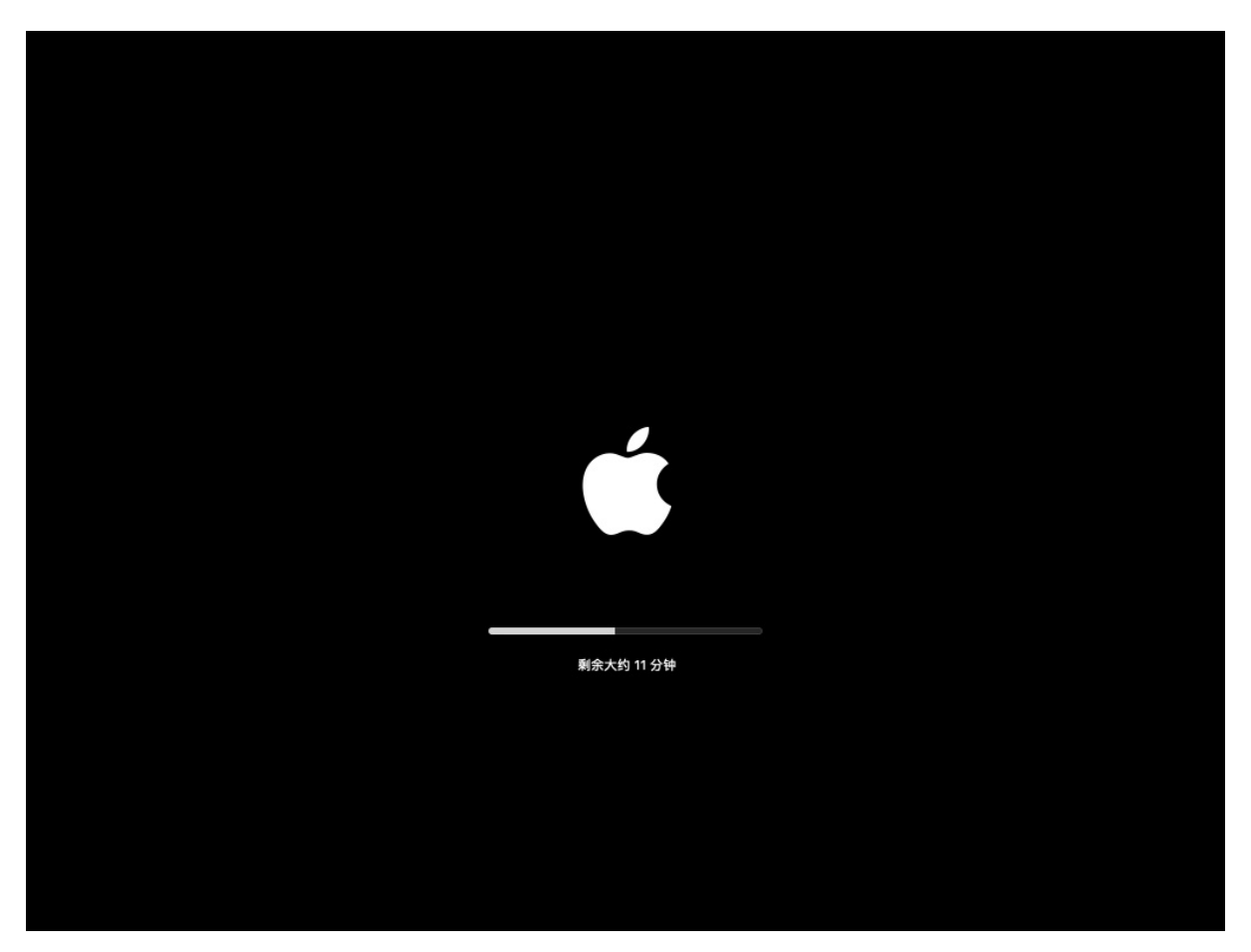

然后进入 欢迎使用 界面:

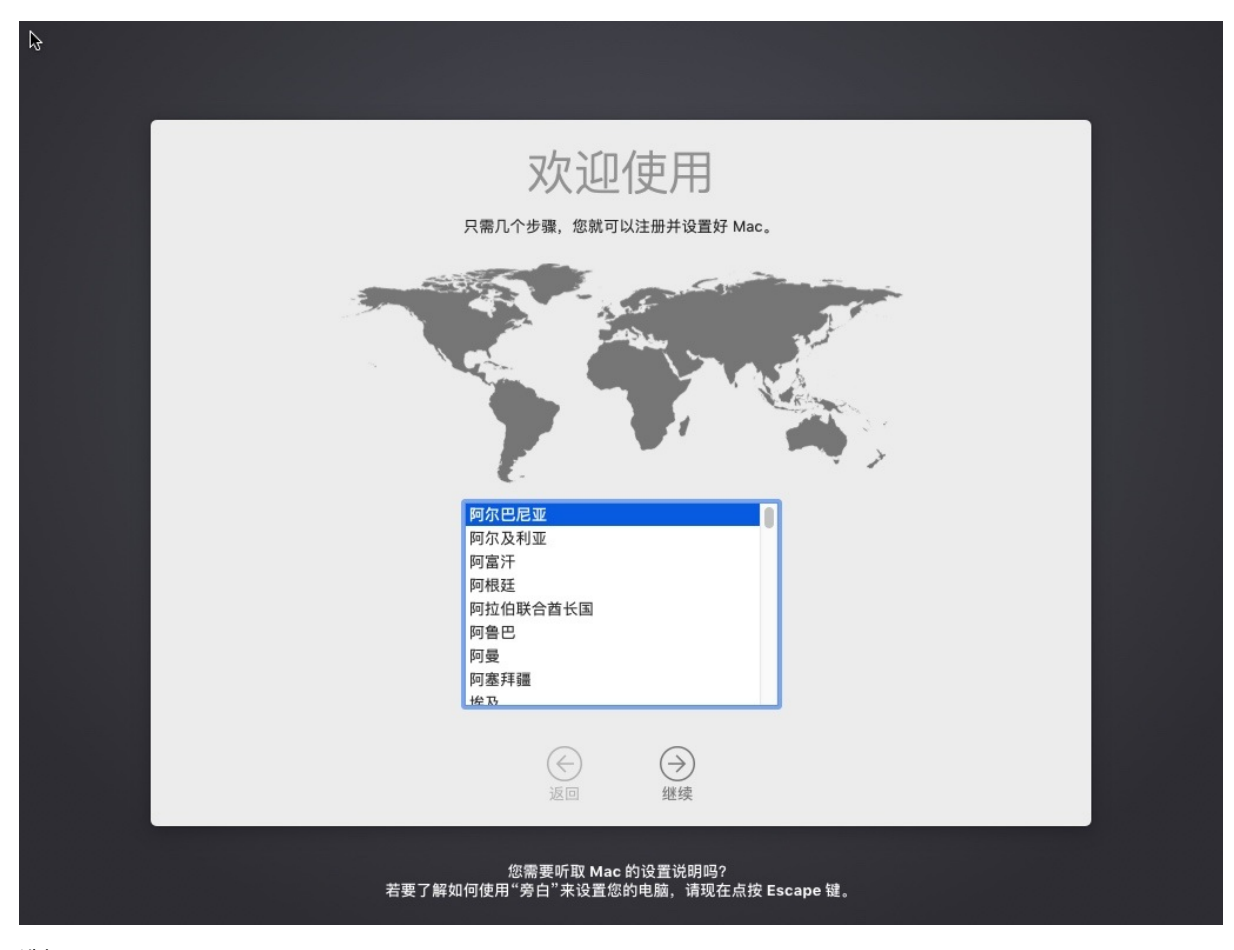

选择: 中国大陆

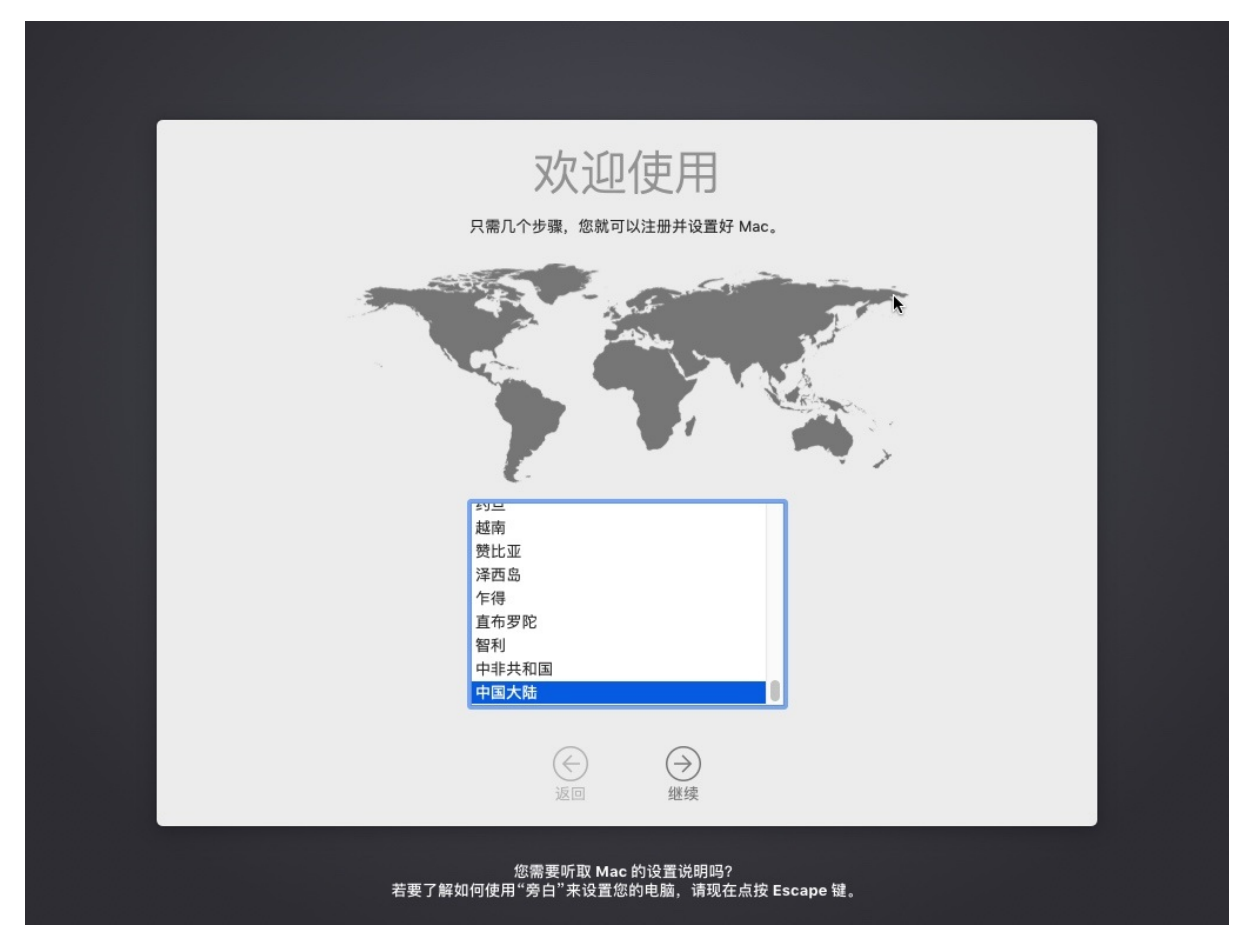

进入: 选择您的键盘

此处选择:

- 选择键盘布局: 简体中文
- 您喜欢哪些输入方式: 简体拼音

|   | 选择焦              | 您的键盘                                                |  |
|---|------------------|-----------------------------------------------------|--|
|   |                  |                                                     |  |
|   |                  |                                                     |  |
| 6 | 选择键盘布局:          | 您喜欢哪些输入方式?<br>③ 简体拼音                                |  |
|   | 前 简体中文<br>圖 繁体中文 | <ul> <li>简体双拼</li> <li>五笔型</li> <li>简体笔画</li> </ul> |  |
|   |                  | λ                                                   |  |
|   |                  | <ul><li>→</li><li>継续</li></ul>                      |  |
|   |                  |                                                     |  |

### 您如何连接?

选择电脑连接到互联网的方式:

- 此处选择:
  - o本地网络(以太网) = 有线网络

| 您如何连接?<br><sup>选择电脑连接到互联网的方式。</sup>                                     | 閉 简体拼音 ≎ |
|-------------------------------------------------------------------------|----------|
| <ul> <li>Wi-Fi 网络</li> <li>●本地网络(以太网)</li> <li>① 我的电脑不连接到互联网</li> </ul> |          |
| *                                                                       |          |
|                                                                         |          |
|                                                                         |          |

您的互联网连接

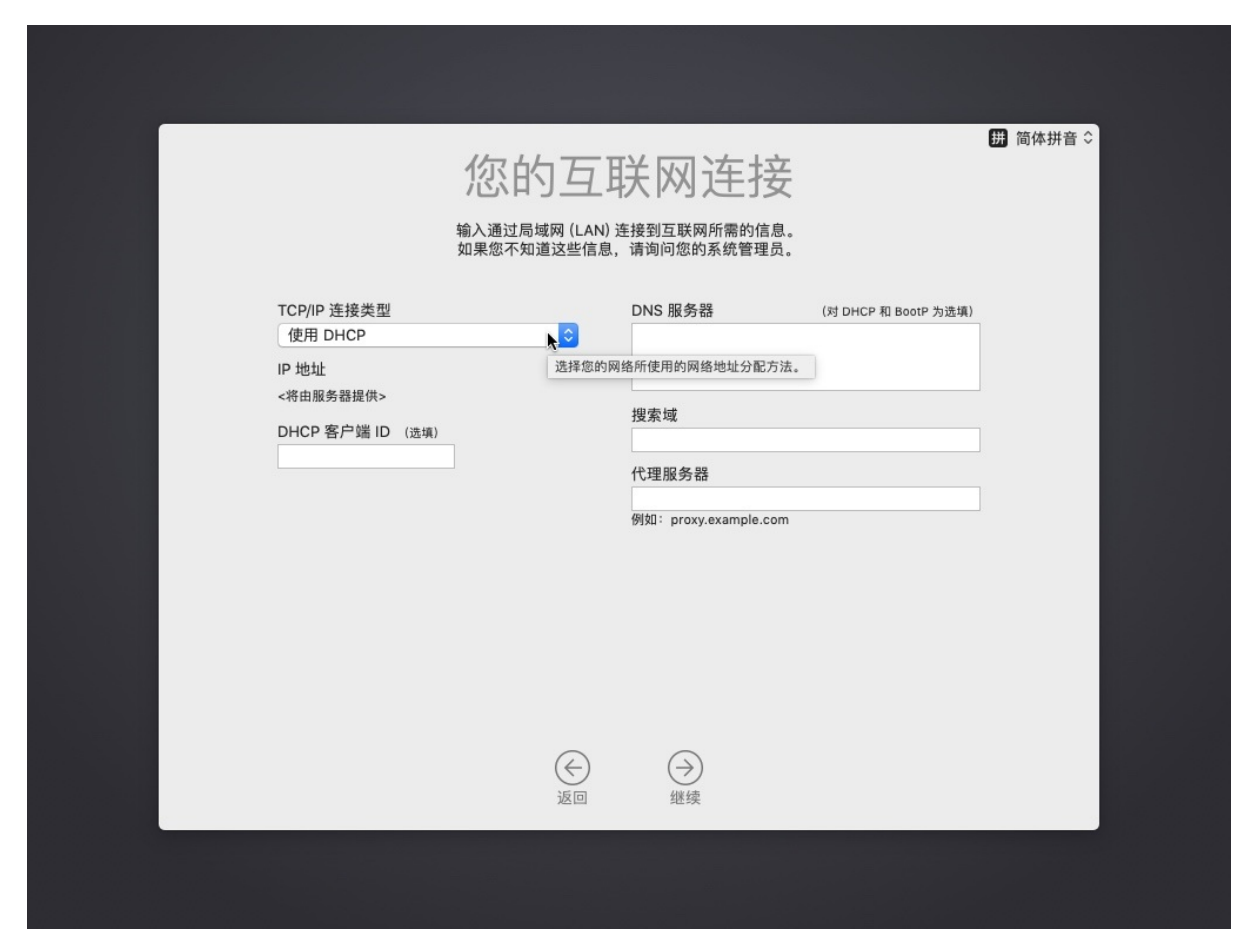

继续到 数据与隐私

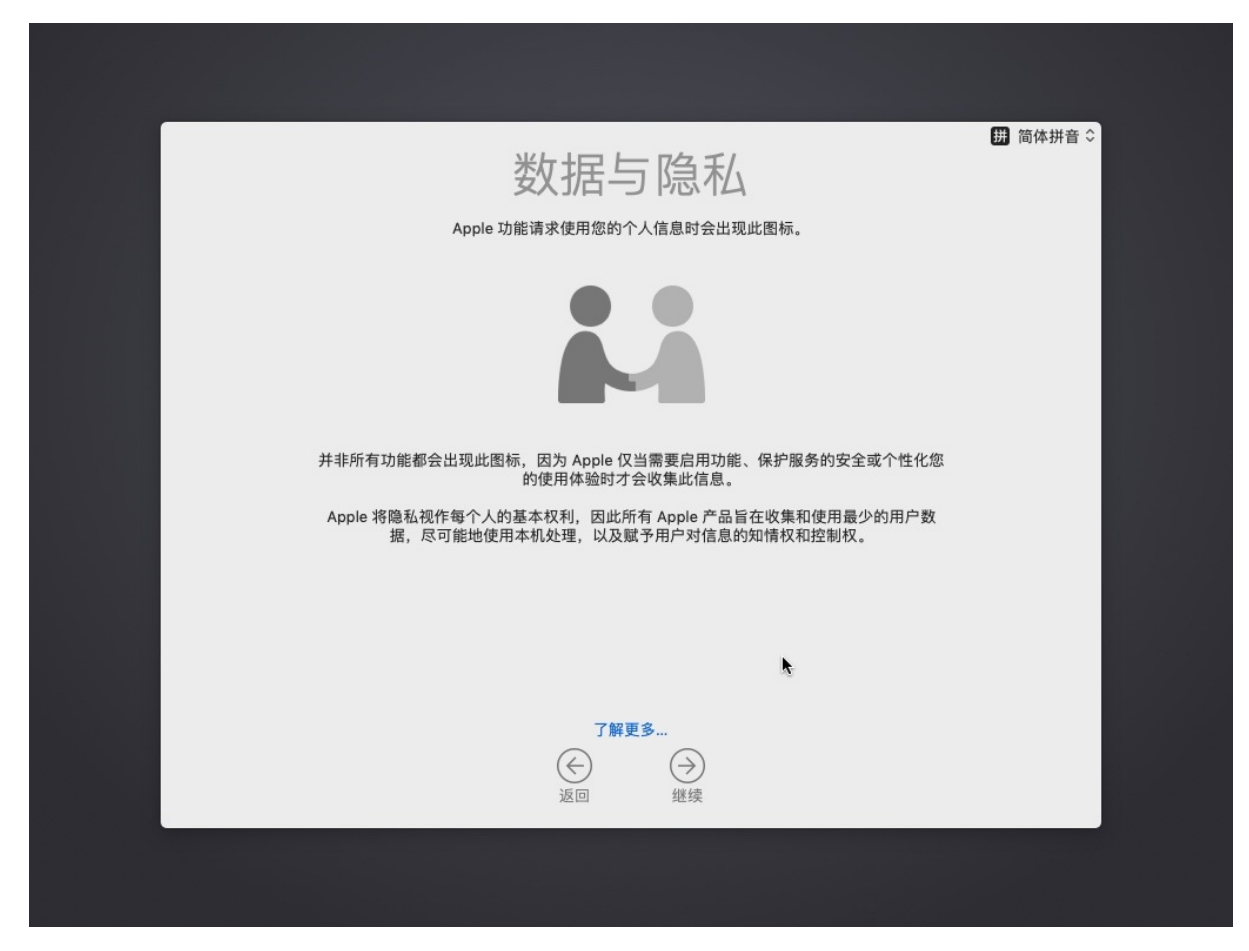

#### 传输信息到这台Mac

此处选: 现在不传输任何信息

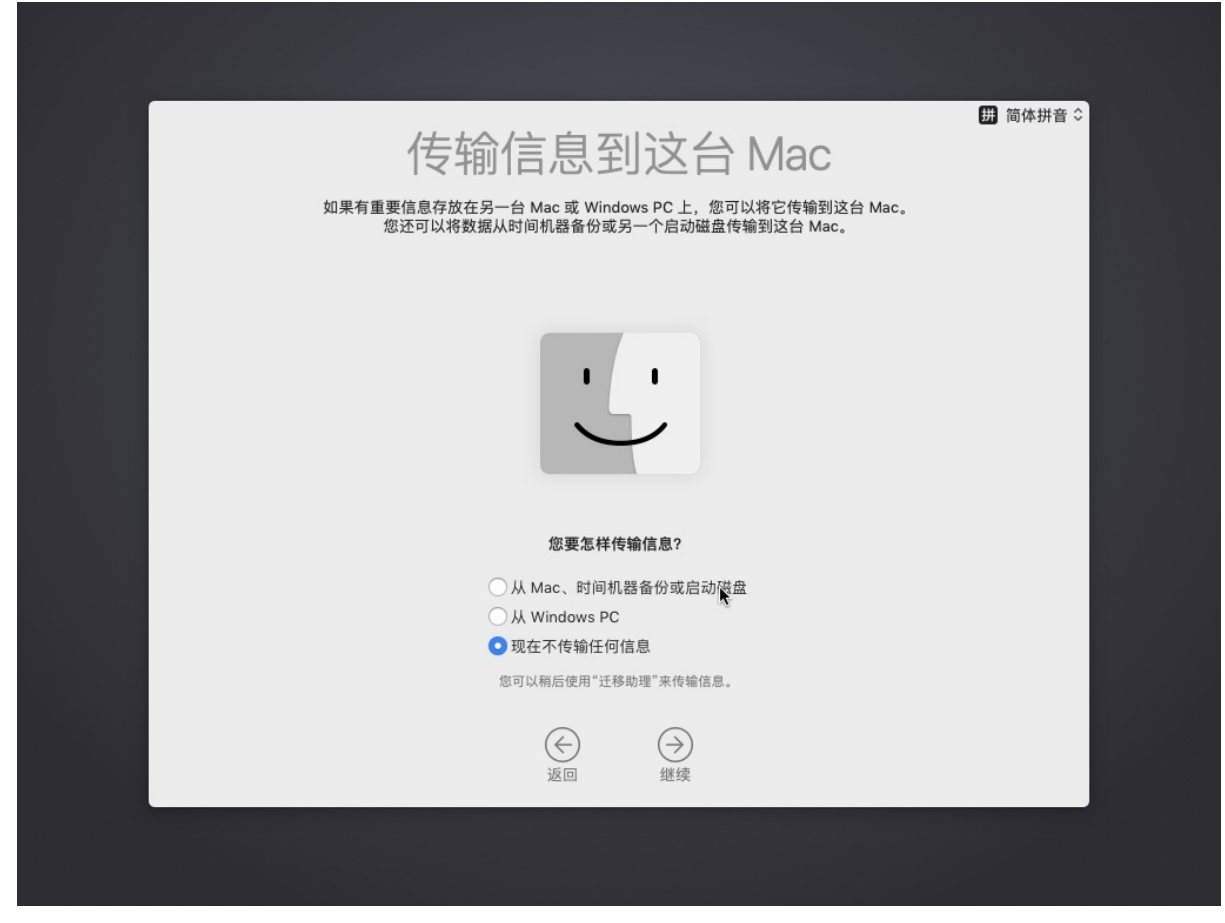

使用您的Apple ID登录

此处不用,所以点击: 稍后设置

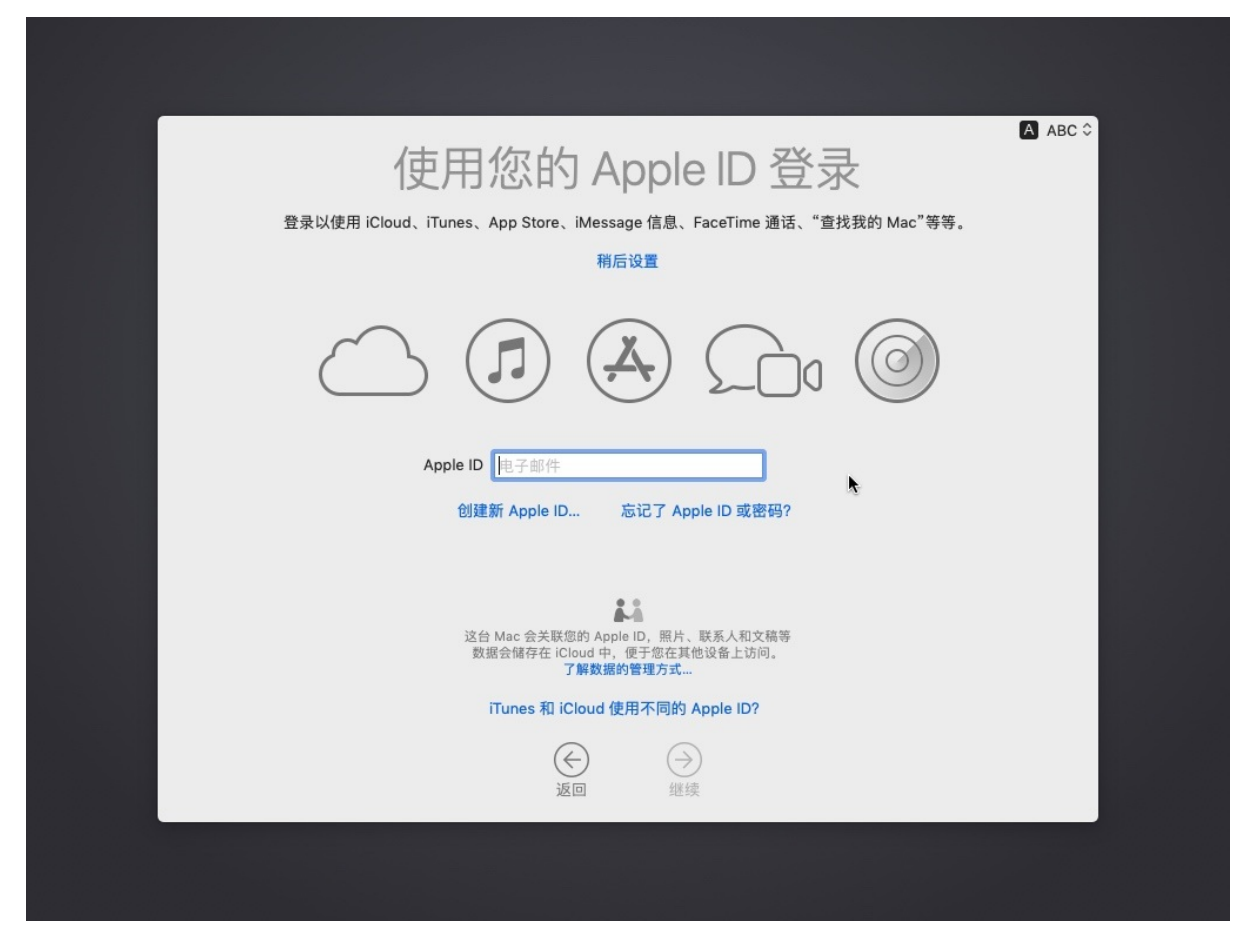

继续点击 跳过

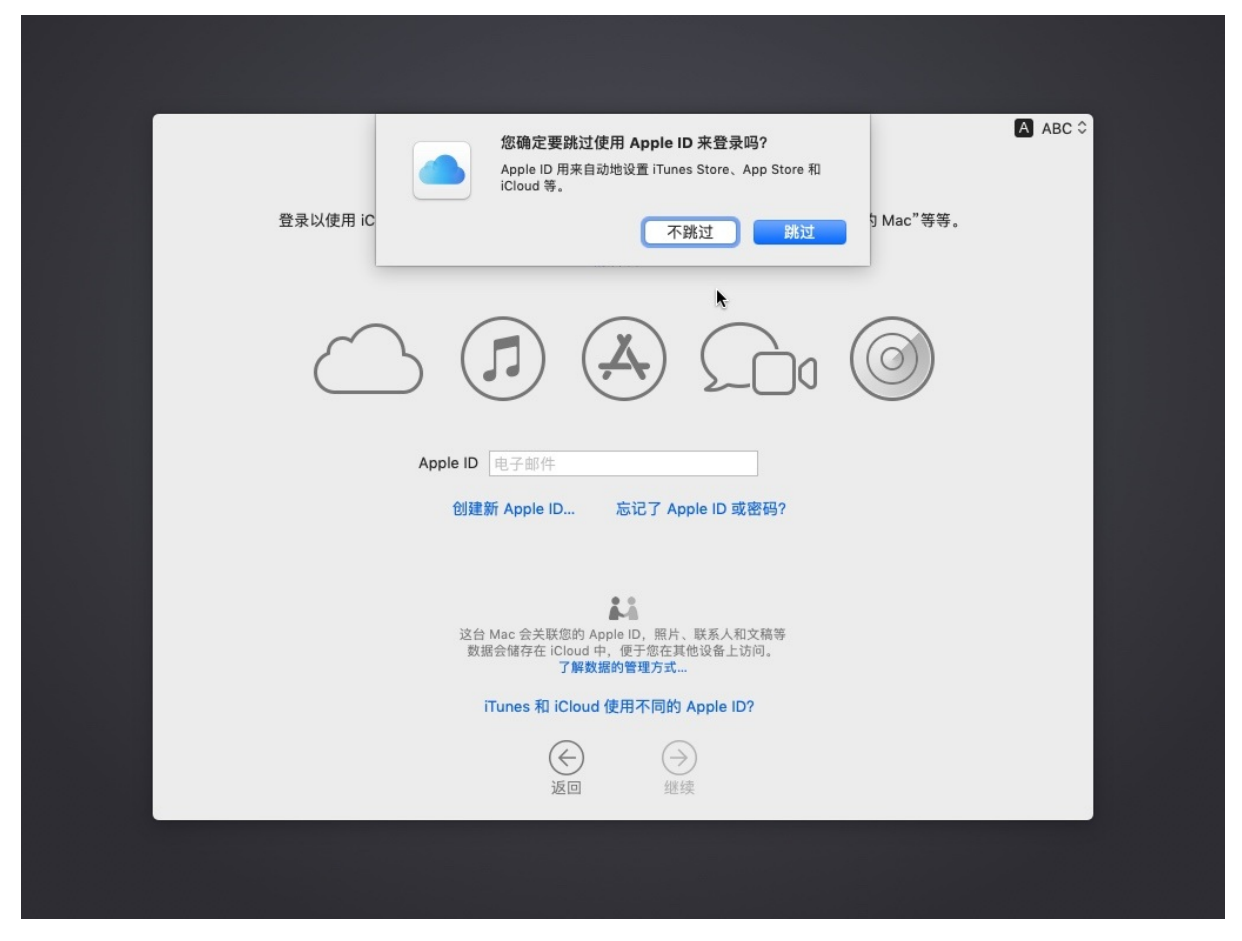

条款和条件,点击 同意

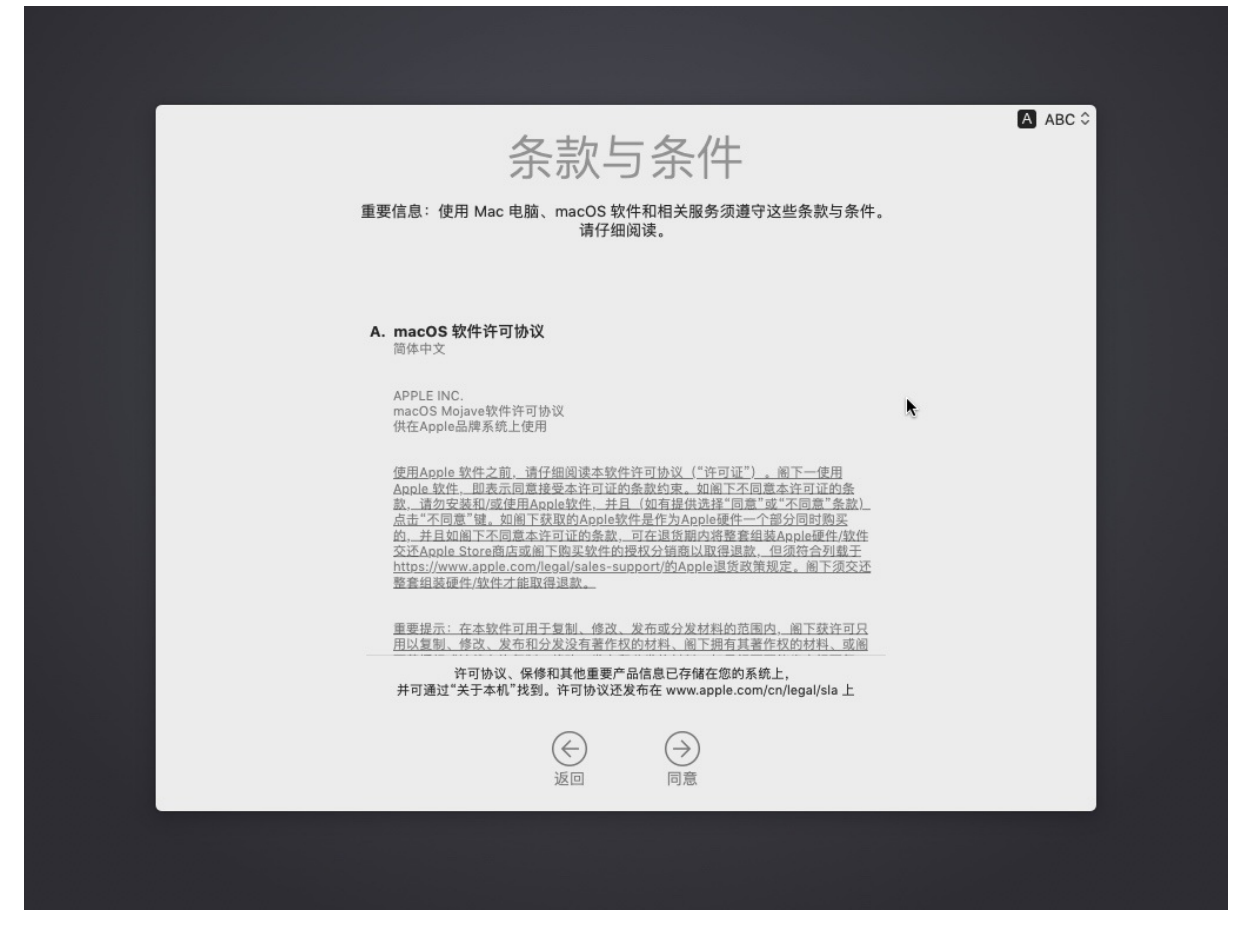

```
我已经阅读并同意 软件许可协议
```

| 我已经阅读并同意"macOS软件许可协议"。                                                                                                    | A ABC 🗘 |
|----------------------------------------------------------------------------------------------------|---------|
| 重: 取消 同意 •                                                                                                    |         |
| MIMMI.                                                                                                    |         |
| 如阁下的装置丢失或被盗,而阁下已启动Find My iPhone或Find My Mac的话,阁<br>下可使用Find iPhone功能或 i <u>cloud.com</u> 将其置于Lost Mode。尝试暂停装置上以<br>虚拟获支持卡付款的能力。阁下也可以擦除阁下的装置,此举将尝试暂次装置上以<br>虚拟获支持卡付款的能力。阁下亦应既系发行阁下获支持卡之发卡机构,以防止他<br>人未经授权存取阁下的虚拟获支持卡。 |         |
| 如阁下报告或Apple怀疑有歌诈或诈骗活动,阁下同意在任何调查中与Apple合作,并使用我们规定的任何防欺诈措施。                                                                                                    |         |
| <u>6 责任限制</u>                                                                                                    |         |
| 脸本许可证载明的不作出担保和责任限制处APPLE亦不对使用APPLE PAY功能<br>进行的购买。支付交易或其他商业活动承担任何责任。侧下并同意独自检视阁<br>下可能与发卡机构、支付网络或商户之间订立的协议,以解决与阁下的获支持卡、<br>虚拟获支持卡和相关商业活动有关的任何问题或争议。更少                                                                  |         |
| 许可协议、保修和其他重要产品信息已存储在您的系统上,<br>并可通过"关于本机"找到。许可协议还发布在 www.apple.com/cn/legal/sla 上                                                                                                    |         |
|                                                                                                    |         |
|                                                                                                    |         |

创建电脑账号

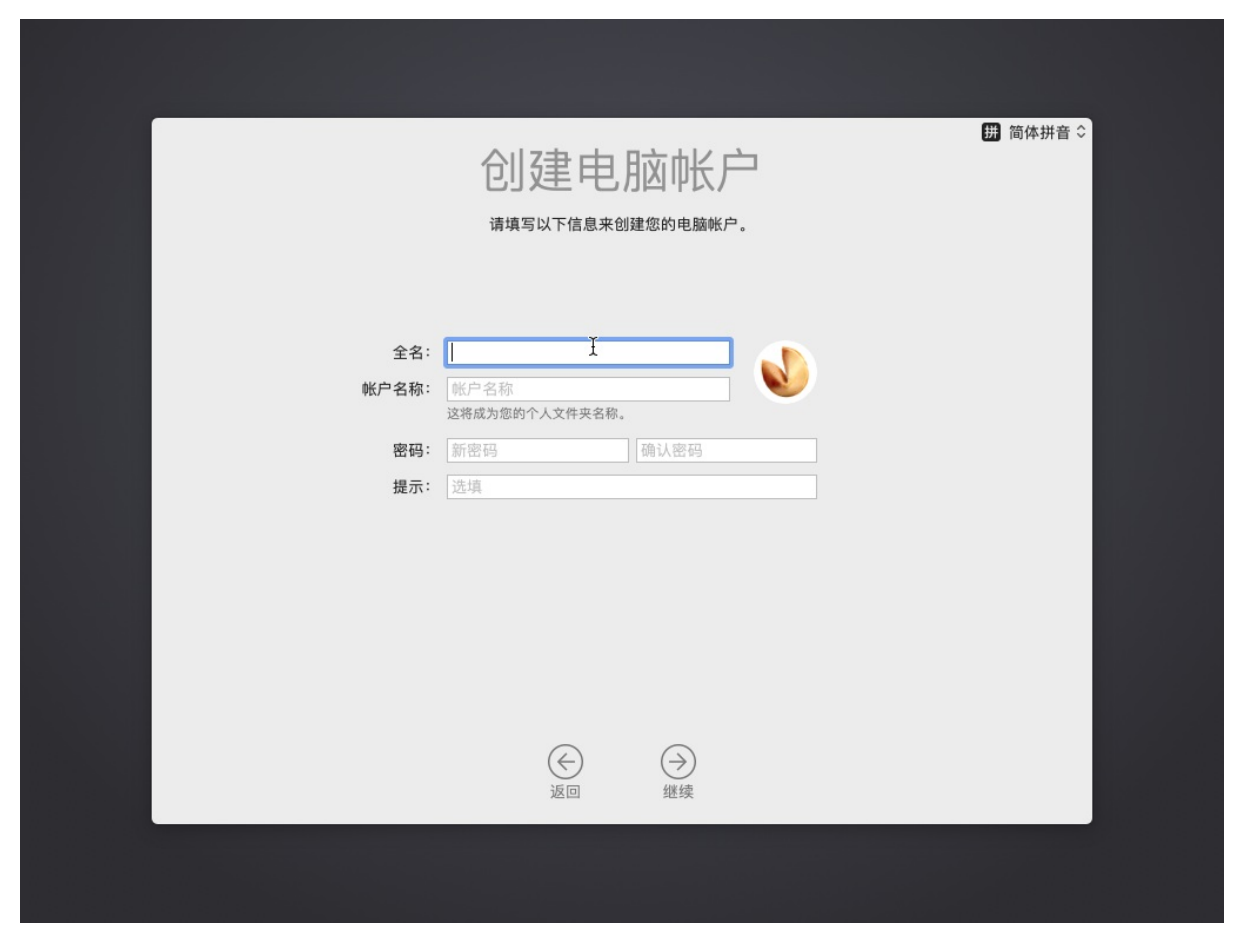

输入自己的用户名和密码:

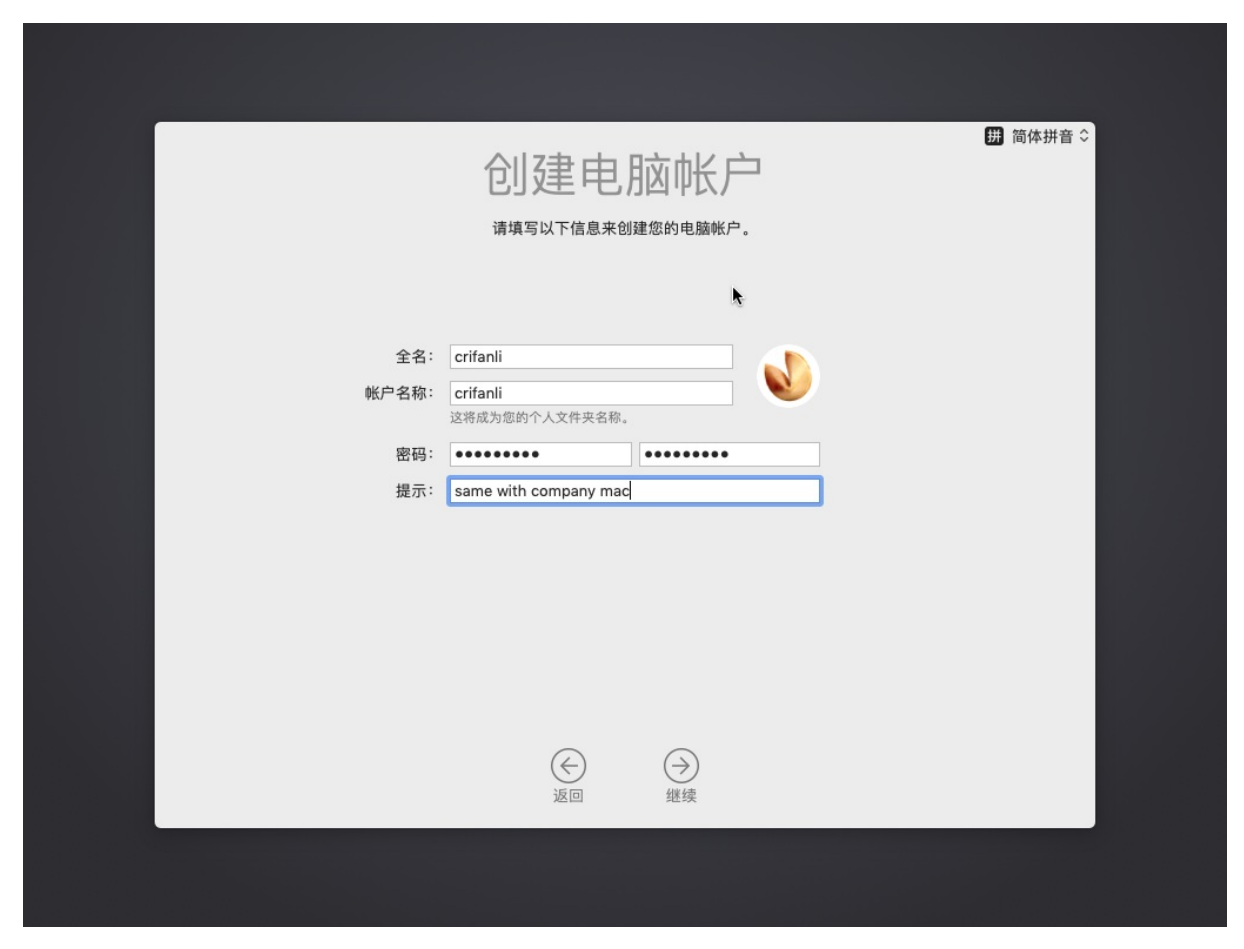

快捷设置

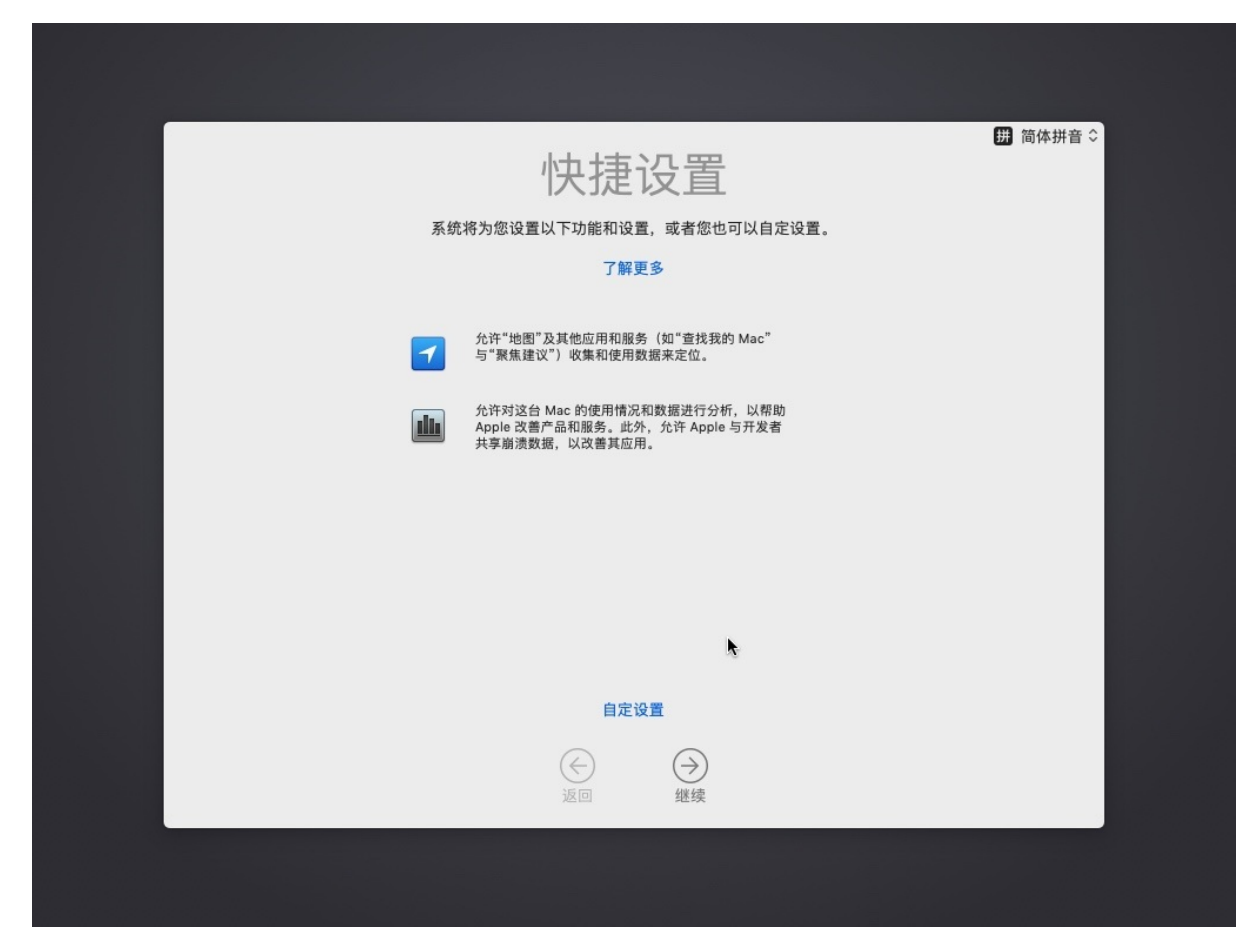

选取您的外观

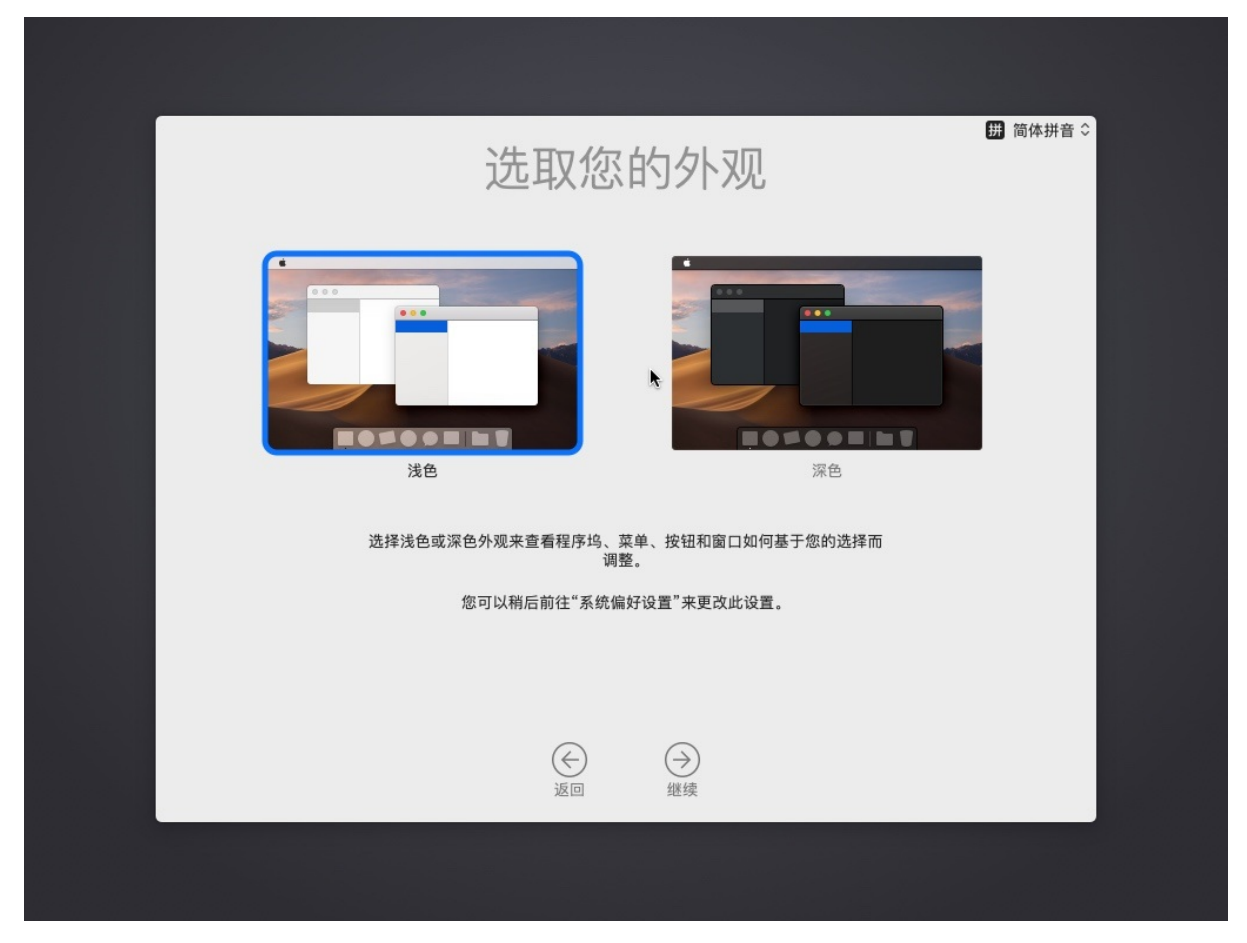

正在设置您的Mac

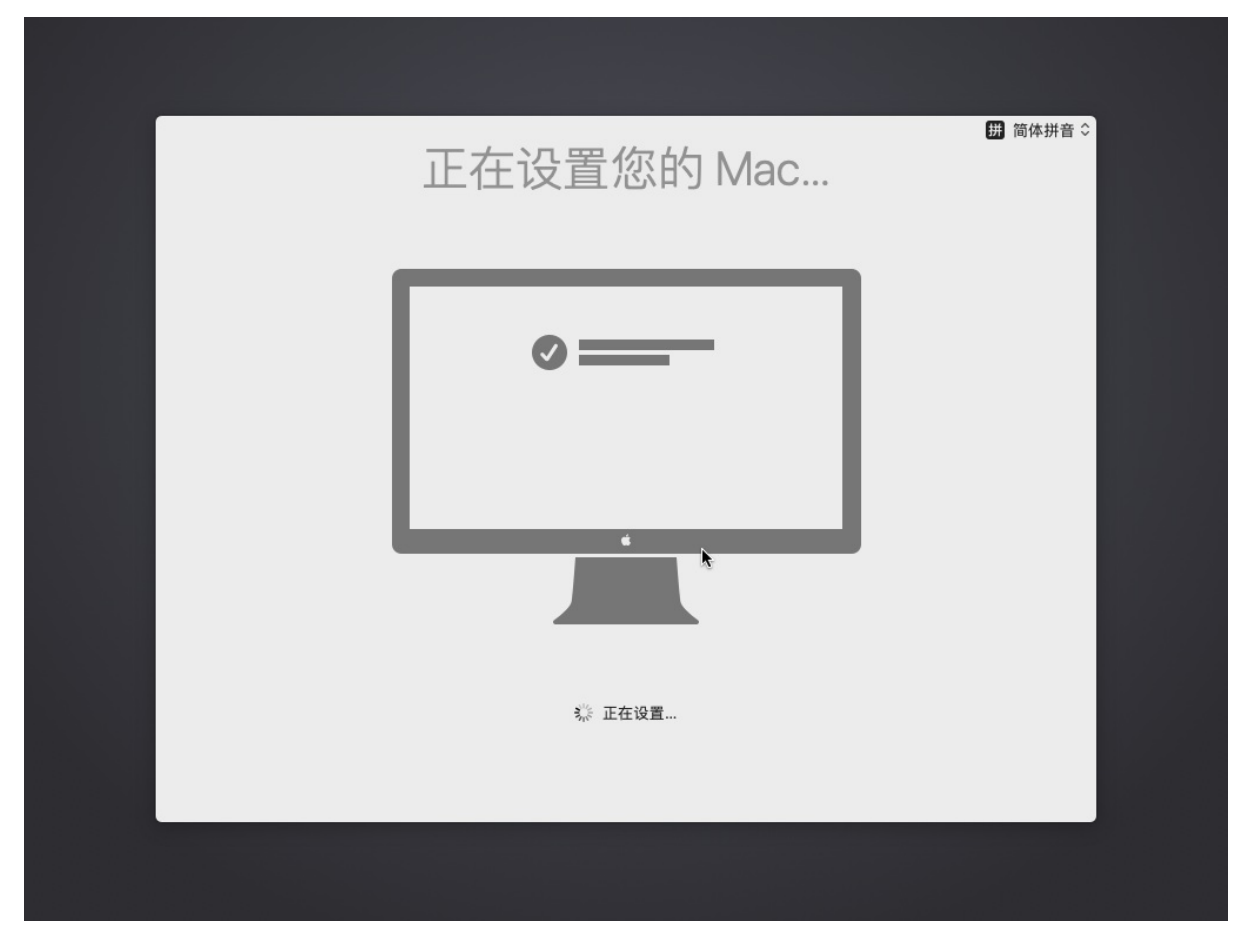

终于进入Mac桌面了:

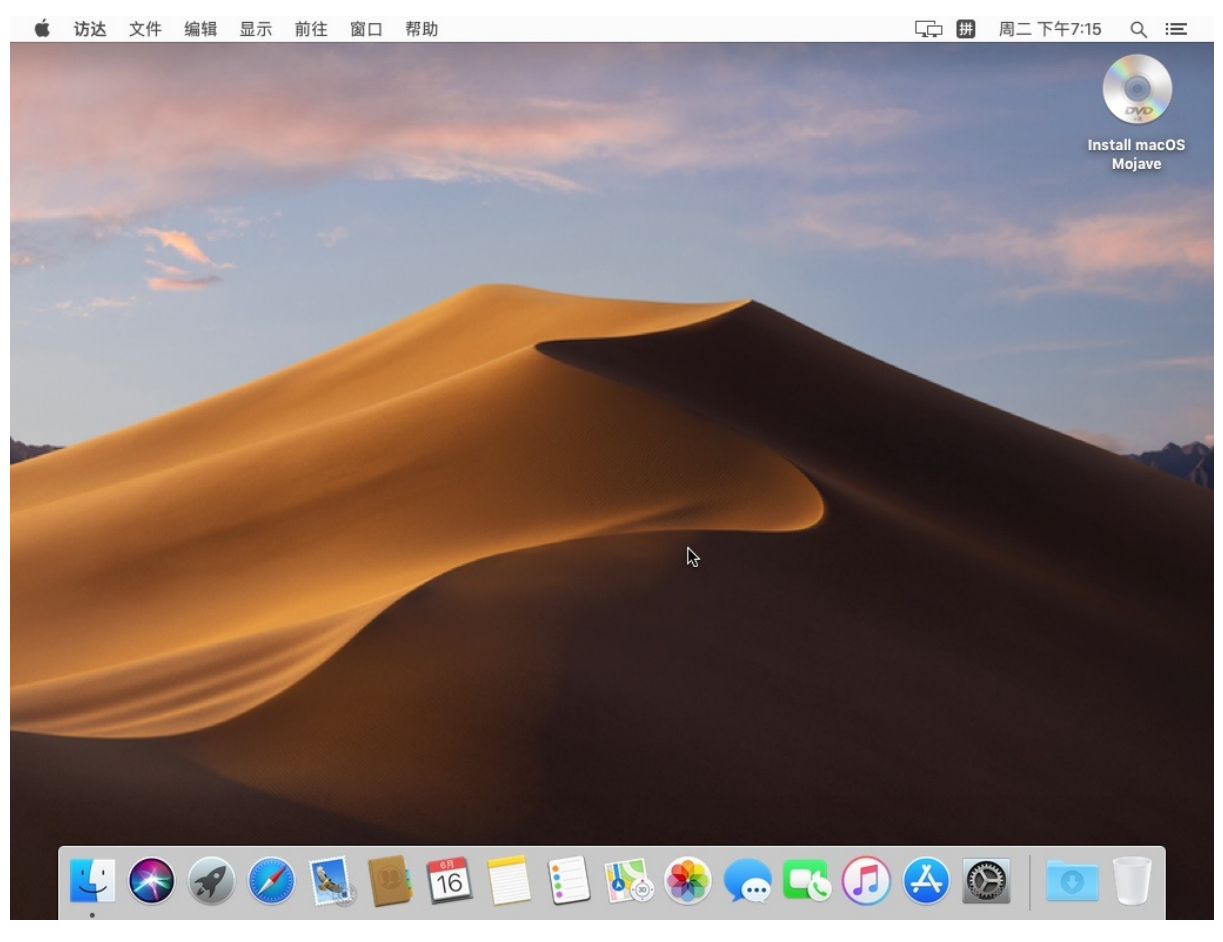

去看看 关于本机:

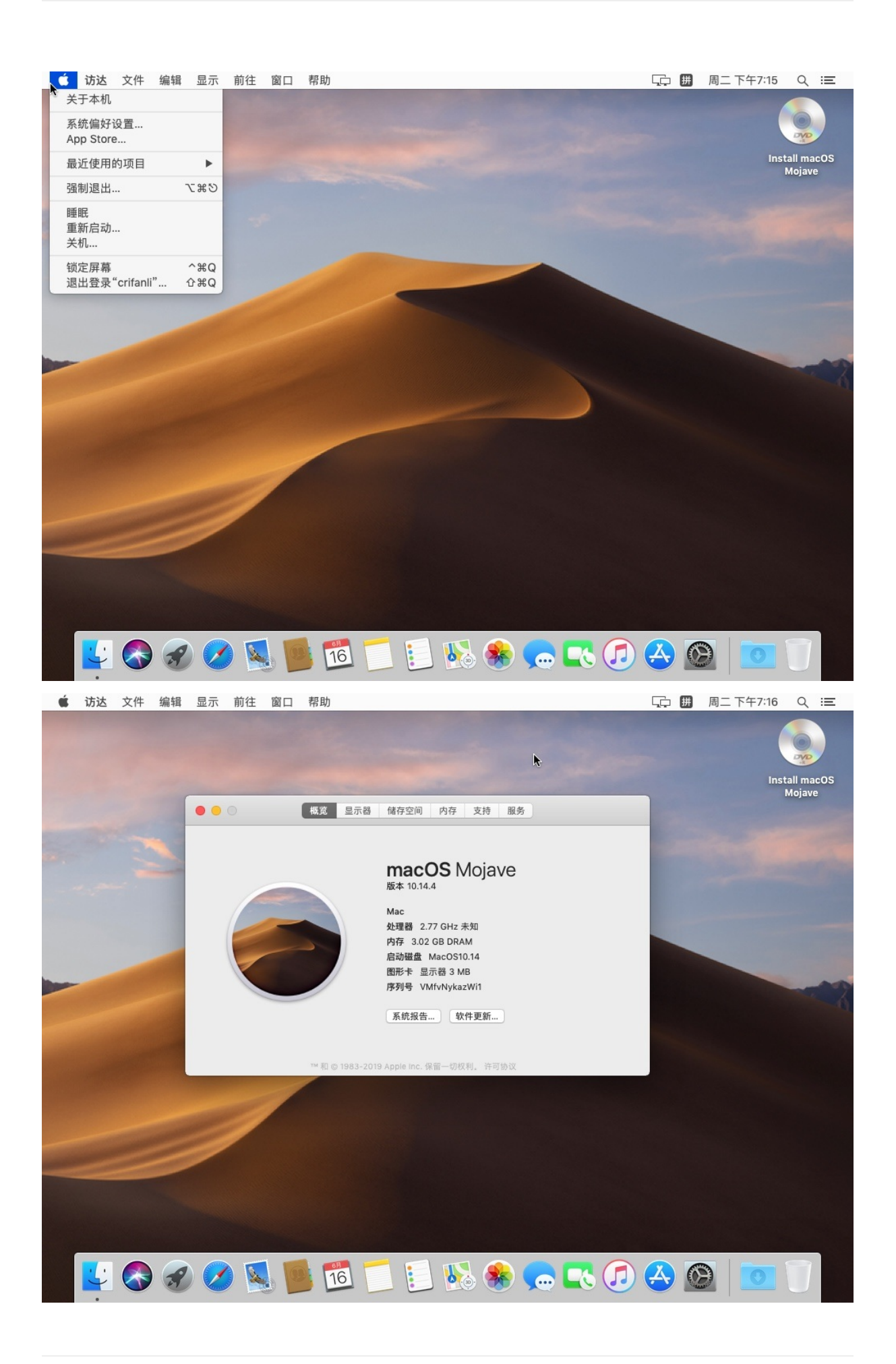

此处信息是:

- macOS Mojave
  - o版本: 10.14.4
- Mac
  - o 处理器: 2.77GHz 未知
  - 内存: 3.02GB DRAM
  - o 启动磁盘: MacOS10.14
  - 图形卡:显示器 3MB
  - o 序列号: VMfvNykazWi

### 安装完成后

### 安装完成后,就是正常的使用macOS了。

此处关闭虚拟机后是:

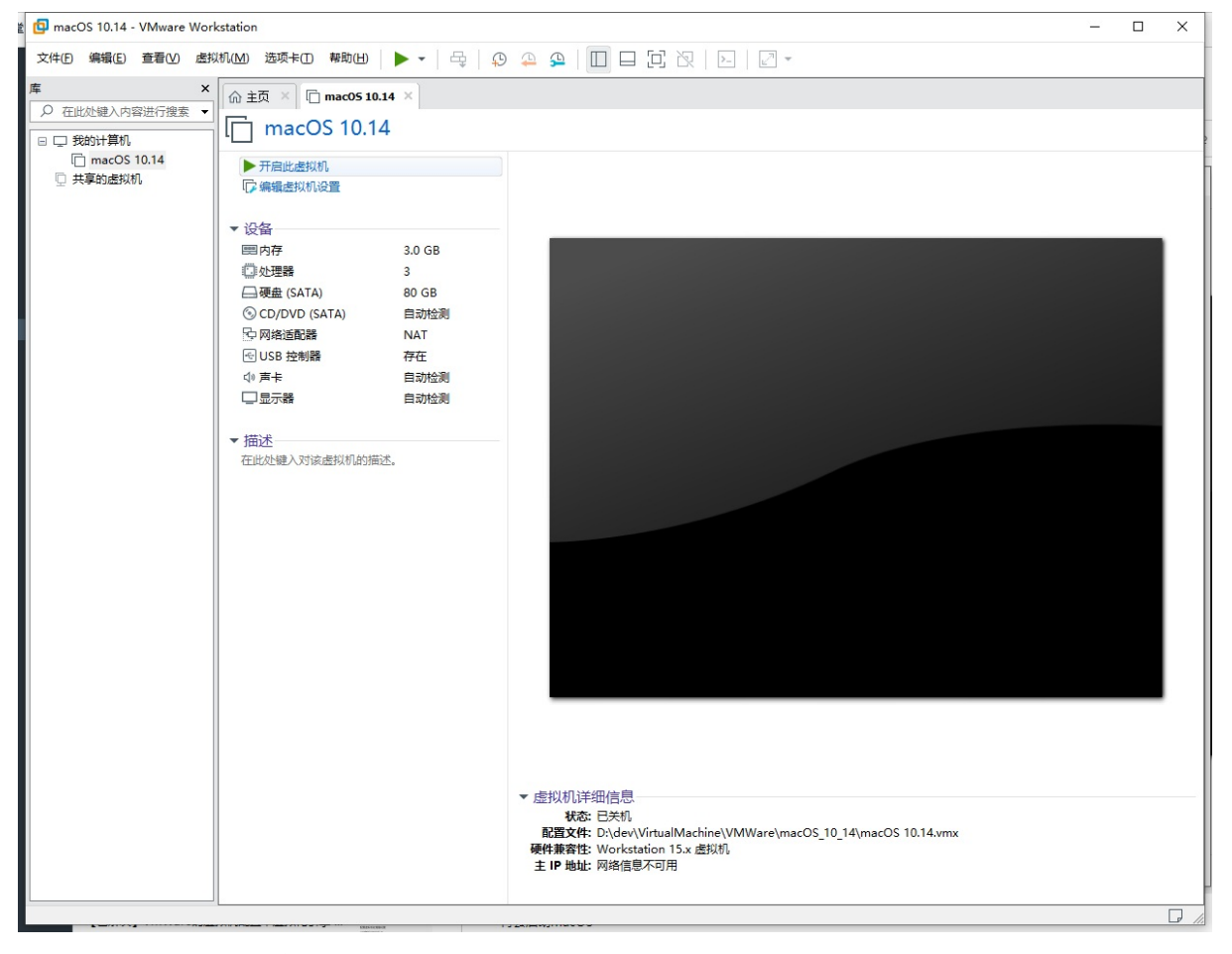

点击: 开启此虚拟机,即可启动macOS,进去登录页面:

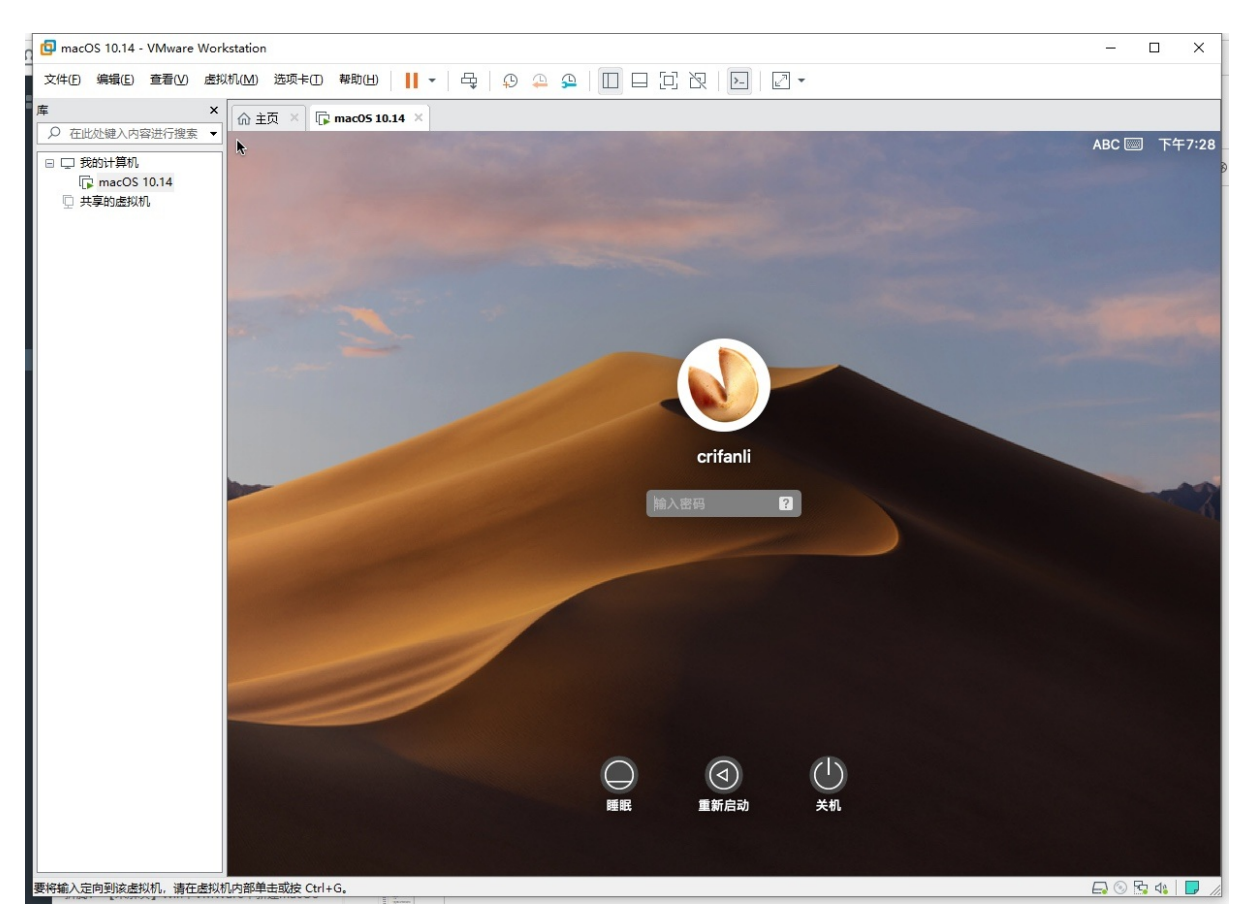

### 登录后,再次进入系统:

| ImacOS 10.14 - VMware Workstatio<br>文件(E) 编辑(E) 查看(V) 虚拟机(M) | on<br>选项卡① 帮助(出) 📙 ▾ │ 乓 │ 🗘 🦨                                                                                                    | <b>P</b>                                                |                                                                    | >                                                        | 2 •                        |                                |                                                                    |                                   | - 0            | × |
|--------------------------------------------------------------|----------------------------------------------------------------------------------------------------|---------------------------------------------------------|--------------------------------------------------------------------|----------------------------------------------------------|----------------------------|--------------------------------|--------------------------------------------------------------------|-----------------------------------|----------------|---|
| 库 × ☆ ☆ ·                                                    | 主页 × 🕞 macO5 10.14 ×                                                                                                    | 1                                                       |                                                                    |                                                          |                            | ķ                              | (#                                                                 | 周二下午                              | -7:29 Q        | Ξ |
| □ □ 我的计算机<br>「p macOS 10.14<br>□ 共享的虚拟机                      | Ide: flags=8649 <up,loopback, bunning,="" mult<br="">options=1203<krcsum, txssum,="" txst<br="">inet 127.0.0.1 netmask exff60000<br/>inet6 ::1 prefixlen 128<br/>inet6 re80::3X100 prefixlen 64<br/>nd6 options=201 effer flags=8040 effer flags=8040 effer f</krcsum,></up,loopback,> | crifanli — -bas<br>ICAST> mtu 1ć<br>TUS, Sw_TIMEST<br>0 | h — 98×31<br>384<br>AMP><br>> IIII<br>桌面与写序<br>幕条护程序<br>正二<br>启动磁盘 | <ul> <li>(************************************</li></ul> | 系统编辑<br>可见中心<br>现度中心<br>键盘 | <b>子设置</b><br>通言与地区<br>。<br>鼠标 | ■<br>●<br>●<br>●<br>●<br>●<br>●<br>●<br>●<br>●<br>●<br>●<br>●<br>● | Q.搜索<br>Q.搜索<br>聚集<br>打印机与<br>扫描仪 | 通知<br>通知<br>声音 |   |
|                                                              | Restored session: 2020年 6月16日 星期二<br>crifanlideMac:- crifanli\$ []                                                                                                    | iCloud<br>用户与群组                                         | @<br>互联网<br>账户<br>家长控制                                             | 软件更新<br>Siri                                             | <ul><li></li></ul>         | ★ 五牙 ★ 回答:                     | fr展<br>扩展<br>辅助功能                                                  | <b>後</b><br>共享                    |                |   |
| ·<br>王仪统 ) 宁向到这走划机 - 满在走划机力部(                                |                                                                                                    | 16                                                      |                                                                    |                                                          |                            |                                | • 🙆                                                                |                                   |                |   |

crifan.com, 使用署名4.0国际(CC BY 4.0)协议发布 all right reserved, powered by Gitbook最后更新: 2021-01-17 12:44:26

# 使用心得

crifan.com, 使用署名4.0国际(CC BY 4.0)协议发布 all right reserved, powered by Gitbook最后更新: 2021-01-17 12:44:26

## VMWare Tools

VMWare 中有个 VMWare Tools ,是一个安装包。

用于给不同客户端系统(Mac、Win、Linux等)中安装后,提供各种功能和系统优化。

典型的功能有:

- 系统剪贴板的共享
- 通过拖放方式拷贝文件

。 从Host主机中向Client客户端系统中拷贝

crifan.com, 使用署名4.0国际(CC BY 4.0)协议发布 all right reserved, powered by Gitbook最后更新: 2021-01-17 12:44:26
### macOS

此处介绍 macOS 的 VMWare Tools 方面的内容。

### darwin.iso

VMWare 针对 macOS 中的 VMWare Tools , 对应的文件就是: darwin.iso

针对不同版本的VMWare+不同版本的macOS,往往不容易找到合适版本的 darwin.iso。

此处总结一下这方面的心得:

旧版本VMWare中,自带对应的darwin.iso的
 比如:

```
(C:) > Program Files (x86) > VMware > VMware Workstation >
                  名称
                   env
                      hostd
                   ico
                   messages
                   OVFTool
                   Resources
I
                   tools-upgraders
                   x64
                   🖱 darwin.iso
                     linux.is 类型: ALZip ISO File
                      linuxPri 大小: 2.95 MB
on
                             修改日期: 2017/2/14 8:20
                   150
                      netware.isu
                   150
er
                     solaris.iso
                   VirtualPrinter-Linux.iso
a Platform
                   VirtualPrinter-Windows.iso
                   150
                      windows.iso
ver
                   1940
                      winPre2k.iso
                   (50)
                      winPreVista.iso
```

• 而新版本中,已经没了

o 我此处用了最新版的 VMWare 15.6 ,就找不到对应的 macOS 的 VMWare Tools ,即 darwin.iso

- 导致只能选用之前版本的darwin.iso
  - 且还要注意
    - 和当前macOS版本相匹配,不能太旧,否则各种问题:
      - 要么无法安装
      - 要么安装后屏幕显示异常(分辨率有问题)
      - 要么证书过期

### macOS 10.14 即 Mojave 匹配的 darwin.iso

比如, 此处 macOS 是 10.14 (也叫做: Mojave )

要去找和 macOS 10.14 即 Mojave 匹配的 darwin.iso

- 此处我已上传到网盘:
  - macOS\_Mojave\_darwin.iso
    - 链接: https://pan.baidu.com/s/1qxn8kdNfZ5LoTdTG1tfVhA 提取码: b8gs
- 而不能用太旧的不匹配的版本
  - 。 比如
    - macOS 10.13 的 darwin.iso
      - 否则就会各种问题

### 其他旧版本

比如, 网上找到了其他的旧版本:

- VMWare 11.1.0
  - http://softwareupdate.vmware.com/cds/vmwdesktop/fusion/11.1.0/13668589/packages/com.vmware.fusion.tools.darwin.zip.tar
    - 下载得到压缩包: com.vmware.fusion.tools.darwin.zip
    - 解压后得到的: com.vmware.fusion.tools.darwin.zip\com.vmware.fusion.tools.darwin\payload\darwin.iso
      \_ 此風脑 > DATA1(D;) > dev > tools > VMWare+macOS > macOS > darwin\_iso > com.vmware.fusion.tools.darwin.zip > com.vmware.fusion.tools.darwin > payload

| 名称 ^               | 修改日期           | 类型       | 大小       |
|--------------------|----------------|----------|----------|
| darwin.iso         | 2019/5/13 7:19 | 光盘映像文件   | 3,306 KB |
| darwin.iso.sig     | 2019/5/13 7:19 | SIG 文件   | 1 KB     |
| tools-darwin.plist | 2019/5/13 7:19 | PLIST 文件 | 1 KB     |

另外还有个 darwinPre15

• http://softwareupdate.vmware.com/cds/vmw-

desktop/fusion/11.1.0/13668589/packages/com.vmware.fusion.tools.darwinPre15.zip.tar

- 其中:
  - pre15: 表示 previous version before 15 = 老版本 的意思
- o 所以不适用此处新版本,可忽略,不用下载
  - 如果你需要可以下载试试

## 安装macOS的VMWare Tools

macOS的 vMWare Tools , 对应文件一般是: darwin.iso

此处介绍 darwin.iso 的安装方法

此处给VMWare的虚拟机macOS中安装darwin.iso的VMWare Tools的思路很简单:

让macOS能识别到此处ISO镜像,即可加载和安装。

有2种方式能被识别到:

- 物理上: 主机Win中制作darwin.iso成U盘, 插上Win, 让macOS识别
- 虚拟光驱:虚拟机设置-》CD/DVD(SATA)-》连接-》使用ISO镜像文件-》选择刚才的 darwin.iso
   注意:要记得勾选 已连接

| 设备<br>■ 内存<br><sup>(1)</sup> 处理器<br>→ 硬盘 (SATA)<br>③ CD/DVD (SATA)<br>▷ 网络适配器<br>④ USB 控制器<br>④ 志卡<br>→ 显示器 | 摘要<br>3.0 GB<br>3<br>80 GB<br>正在使用文件 D:\dev\tools\VM<br>NAT<br>存在<br>自动检测<br>自动检测 | <ul> <li>设备状态</li> <li>☑ 已连接(①)</li> <li>☑ 启动时连接(②)</li> <li>连接</li> <li>④ 使用物理驱动器(P):</li> <li>自动检测</li> <li>④ 使用 ISO 映像文件(M):</li> <li>D:\dev\tools\VMWare+mac( ∨ 浏览(B).</li> <li>高级(1)</li> </ul> |
|----------------------------------------------------------------------------------------------------|-----------------------------------------------------------------------------------|----------------------------------------------------------------------------------------------------|
|----------------------------------------------------------------------------------------------------|-----------------------------------------------------------------------------------|----------------------------------------------------------------------------------------------------|

macOS中识别到此 darwin.iso 后, 会弹框安装:

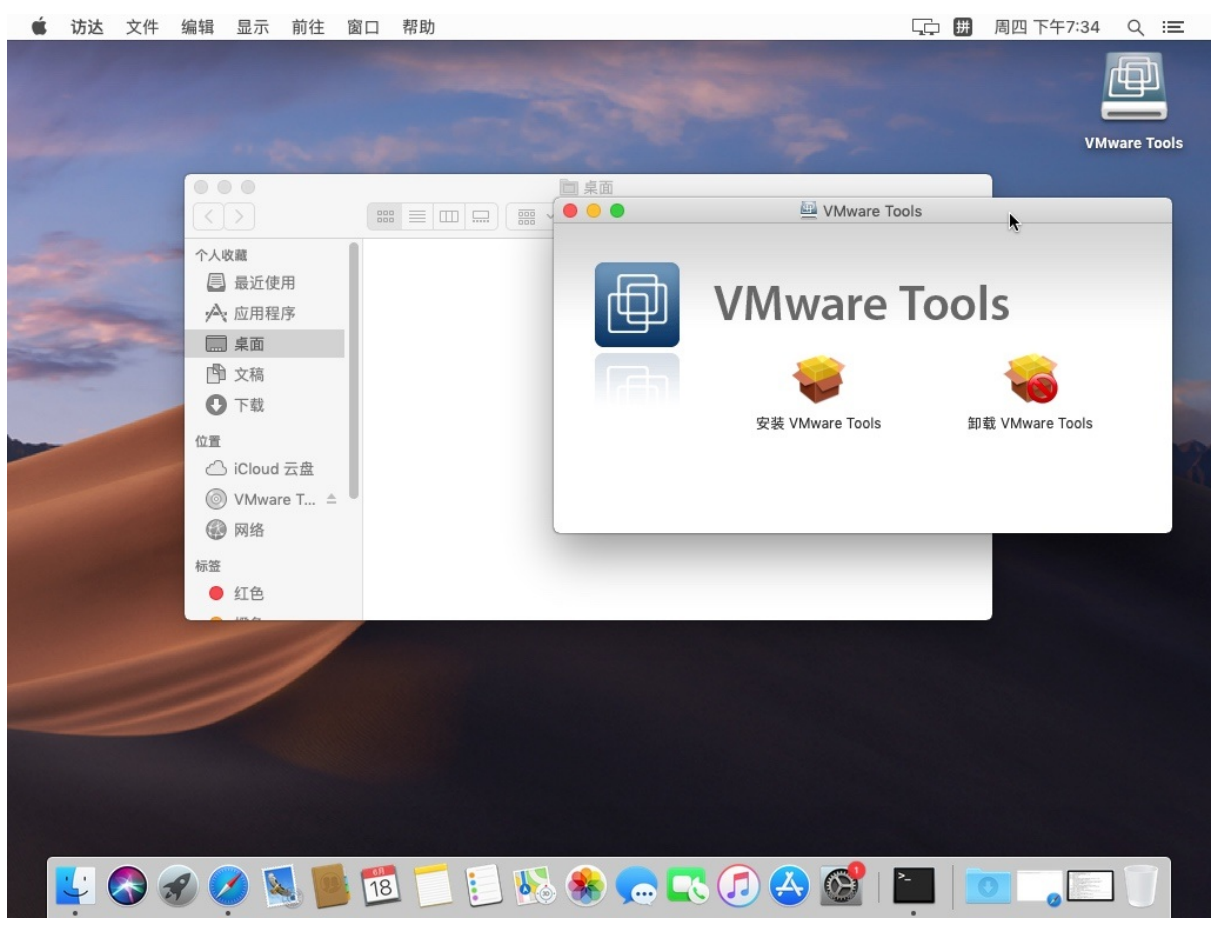

双击 <sub>安装VMWare</sub> Tools ,然后一路继续安装即可。

其中需要输入macOS的账号和密码。

以及安装末尾会被系统阻止:

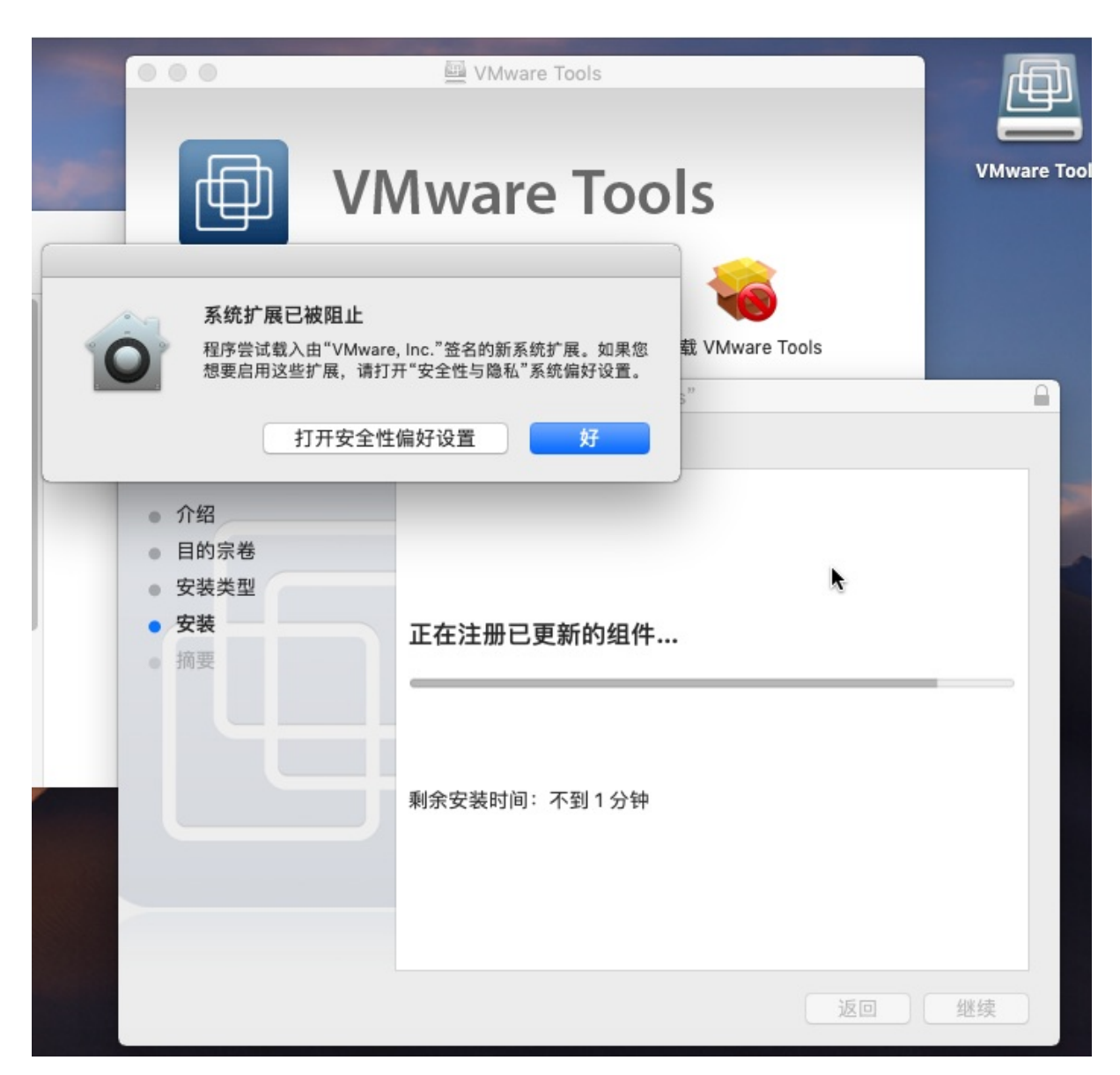

需要进入 设置 -> 安全性与隐私 -> 通用 -> 允许从以下位置下载的应用

会看到 来自开发者VMWare, Inc.的系统软件已被阻止载入, 点击 允许:

| 系统偏好设置 编辑 显示 窗口 帮助                                                    | 「「」」「「」」「」「」」「」「」」「」」「」」「」」「」」「」」「」」「」」 | 四下午7:37 Q 三    |
|-----------------------------------------------------------------------|-----------------------------------------|----------------|
|                                                                       | WMware Tools                            |                |
| <ul> <li>● ○ &lt; &gt; …</li> <li>&gt; 安全性与隐私</li> <li>Q援索</li> </ul> |                                         | VMware Tools   |
| 通用 文件保险箱 防火墙 隐私                                                       | lools                                   | Viniwale Tools |
| 已经给此用户设定誊录家码 軍內家码                                                     |                                         |                |
| ☑ 进入睡眠或开始屏幕保护程序 5分钟后 😳 要求输入密码                                         | 卸载 VMware Tools                         |                |
| <ul> <li>□ 在屏幕锁定时显示信息</li> <li>□ 设定锁定信息</li> <li>✓ 停用自动登录</li> </ul>  | ware Tools"                             | <b>a</b>       |
|                                                                       |                                         |                |
|                                                                       |                                         |                |
|                                                                       |                                         |                |
| 允许从以下位置下载的应用:                                                         | 安装成功。                                   |                |
| ○ App Store<br>● App Store 和被认可的开发者                                   | 软件已安装。                                  | _              |
|                                                                       |                                         |                |
| 来自开发者"VMware, Inc."的系统软件已被阻止载入。    允许                                 |                                         |                |
| A                                                                     | 安"重新启动"以开始安装软件。                         |                |
| 点按锁按钮以进行更改。                                                           | 高級                                      |                |
|                                                                       | 返回                                      | 重新启动           |
|                                                                       |                                         |                |
| 🔤 💺 🐼 🏈 🙋 💁 🍱 🔟 🔃 🗞 🏶 💬                                               | 💽 🕢 😔 🔯 I 📜 🛒 🗖                         |                |

再输入管理员密码,即可成功安装:

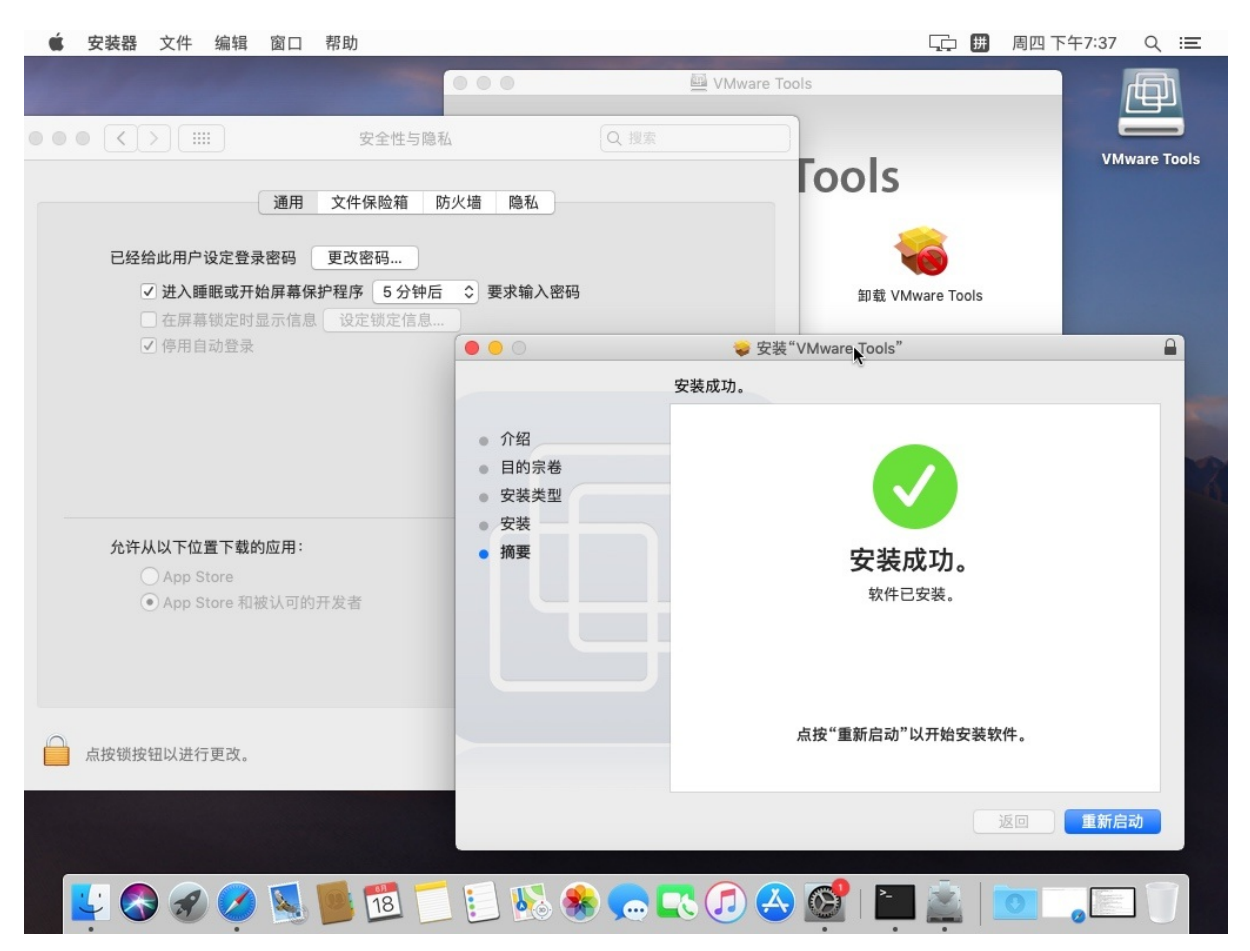

## 安装后所支持的功能

此处介绍 macOS 的 VMWare Tools = darwin.iso 安装后的效果,即支持了哪些功能:

### 剪贴板共享

#### 剪贴板共享是有用的:

#### 比如从虚拟机客户端macOS中复制了内容

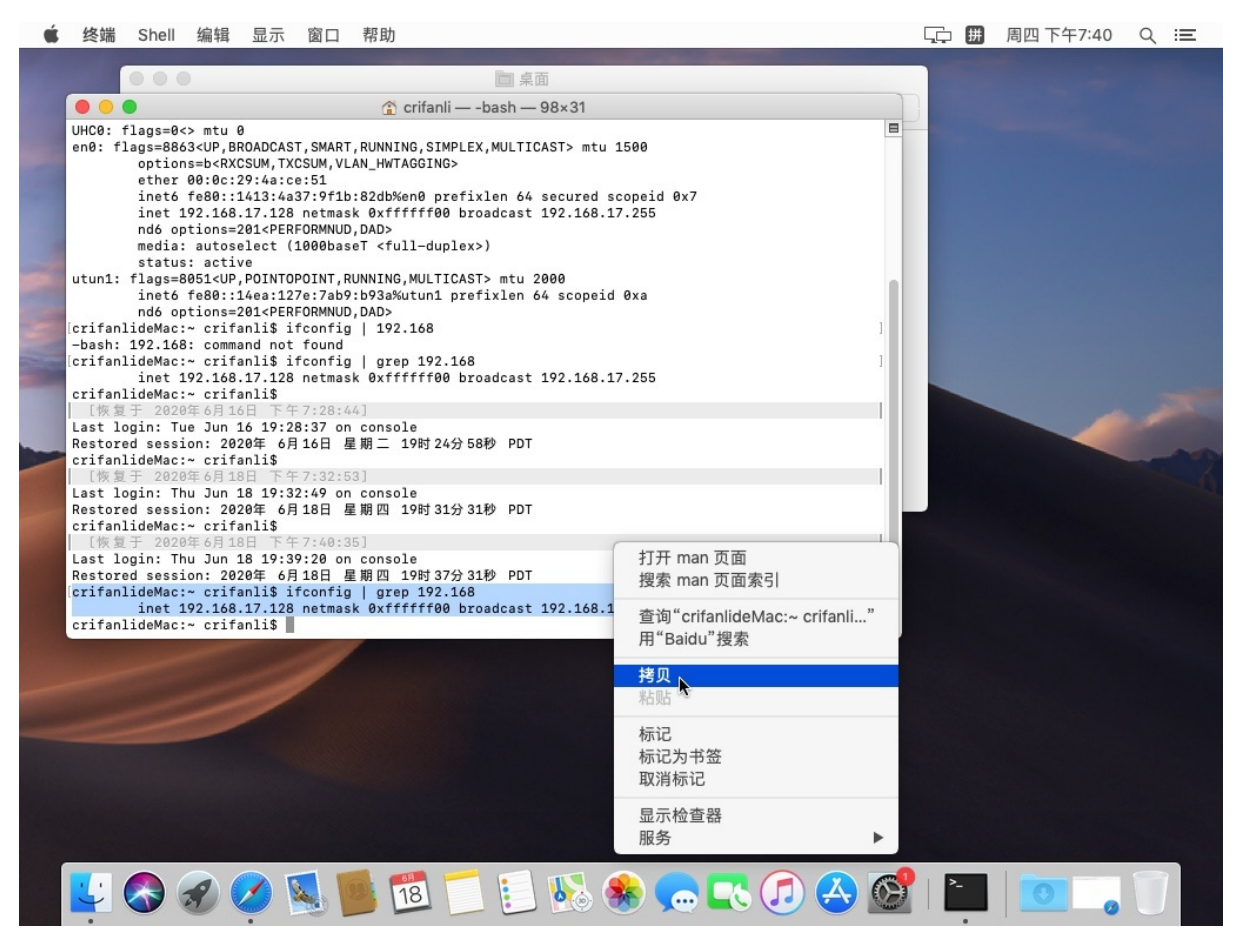

是可以粘贴到主机Windows中的。

### 拖放复制文件

以及通过拖放实现复制文件也是支持的:

| < >                          | ₩ = □ □                                            |   | <b>*</b> ~               |        | O              |        | tri<br> <br>文件       | <del>↓</del>  <br>主页 | 共享                     | 查看               | 管理<br>光盘映像工具    | darwin                                  | iso          |        |                      |       |                                                                       |                              |
|------------------------------|----------------------------------------------------|---|--------------------------|--------|----------------|--------|----------------------|----------------------|------------------------|------------------|-----------------|-----------------------------------------|--------------|--------|----------------------|-------|-----------------------------------------------------------------------|------------------------------|
| task<br>人收蔵<br>● 下載<br>● dev | DevRoot<br>DevSrc<br>DevTools<br>share_win<br>soft | c | rifanli<br>> 2<br>><br>> | macOS_ | Moje_darwin.is | crifan | ■<br>■<br>定到快<br>速访问 | 复制                   | 1<br>粘贴<br>よ 剪切<br>剪助板 | ■ 复制路径<br>■ 粘贴快损 | 方式 移动到          | (1) (1) (1) (1) (1) (1) (1) (1) (1) (1) | < 二<br>* 王命名 | 新建文件夹  | 「計新建项目 ▼ 【 轻松访问 ▼ 新建 | 「属性   | <ul> <li>□ 打开 •</li> <li>□ 编辑</li> <li>20 历史记录</li> <li>打开</li> </ul> | 全部选择<br>全部取消<br>一 反向选择<br>选择 |
| 📳 critanii<br>🗐 最近使用         | 🚞 tmp                                              |   | 2                        |        |                |        | < →                  | ~ 个                  | <mark>.</mark> → 1     | 比电脑 → D          | ATA1 (D:) → c   | lev → tools                             | > VMWa       | re+mac | DS → macOS →         | darwi | n_iso                                                                 |                              |
| △、应用程序                       |                                                    |   |                          |        |                |        |                      | 10010-077            |                        | 名称               |                 | ^                                       |              |        | 修改日期                 |       | 类型                                                                    | 大小                           |
| 東面                           |                                                    |   |                          |        |                |        | 19                   | 速访问                  |                        |                  | om.vmware.fus   | ion.tools.da                            | win.zip      |        | 2020/6/19 10         | 21    | 文件夹                                                                   |                              |
| ▶ 文稿                         |                                                    |   |                          |        |                |        |                      | E                    |                        | × _ o            | om.vmware.fus   | ion.tools.da                            | winPre15.z   | ip     | 2020/6/19 10         | 21    | 文件夹                                                                   |                              |
|                              |                                                    |   |                          |        |                |        | +                    | たま                   |                        | * 0              | om.vmware.fus   | ion.zip                                 |              |        | 2020/6/19 10         | 19    | 文件夹                                                                   |                              |
|                              |                                                    |   |                          |        |                |        | 1                    | 文档                   |                        | * 🔤 n            | acOS_High_Sie   | rra                                     |              |        | 2020/6/23 17         | 11    | 文件夾                                                                   |                              |
| 」 iCloud 云盘                  |                                                    |   |                          |        |                |        | -                    | 图片                   |                        | * 🚺 o            | om.vmware.fus   | ion.tools.da                            | win.zip.tar  |        | 2020/6/19 10         | 14    | WinRAR 压缩文件                                                           | 2,760 KB                     |
|                              |                                                    |   |                          |        |                |        | -                    | DATA1 (              | );)                    | 🛄 o              | om.vmware.fus   | ion.tools.da                            | winPre15.z   | ip.tar | 2020/6/19 10         | 14    | WinRAR 压缩文件                                                           | 2,420 KB                     |
| 🕑 网络                         |                                                    |   |                          |        |                |        |                      | soft                 |                        | - E - C          | om.vmware.fus   | ion.zip.tar                             |              |        | 2020/6/19 10         | 16    | WinRAR 压缩文件                                                           | 620,950 KB                   |
| 25                           |                                                    |   |                          |        |                |        |                      | 屏幕截图                 |                        |                  | arwin 7.0.0.iso |                                         |              |        | 2020/6/23 17         | 36    | 光盘映像文件                                                                | 2,932 KB                     |
|                              |                                                    |   |                          |        |                |        |                      | ET SE DE CO          |                        | N 💿 n            | acOS_Mojave     | darwin.iso                              |              |        | 2020/6/23 17         | 45    | 光盘映像文件                                                                | 3,324 KB                     |
|                              |                                                    |   |                          |        |                |        |                      | H J RETR             |                        |                  |                 |                                         |              |        |                      |       |                                                                       |                              |
| ● 红色                         |                                                    |   |                          |        |                |        |                      |                      |                        |                  |                 |                                         |              |        |                      |       |                                                                       |                              |

注:

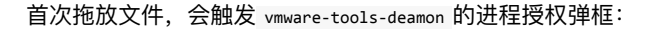

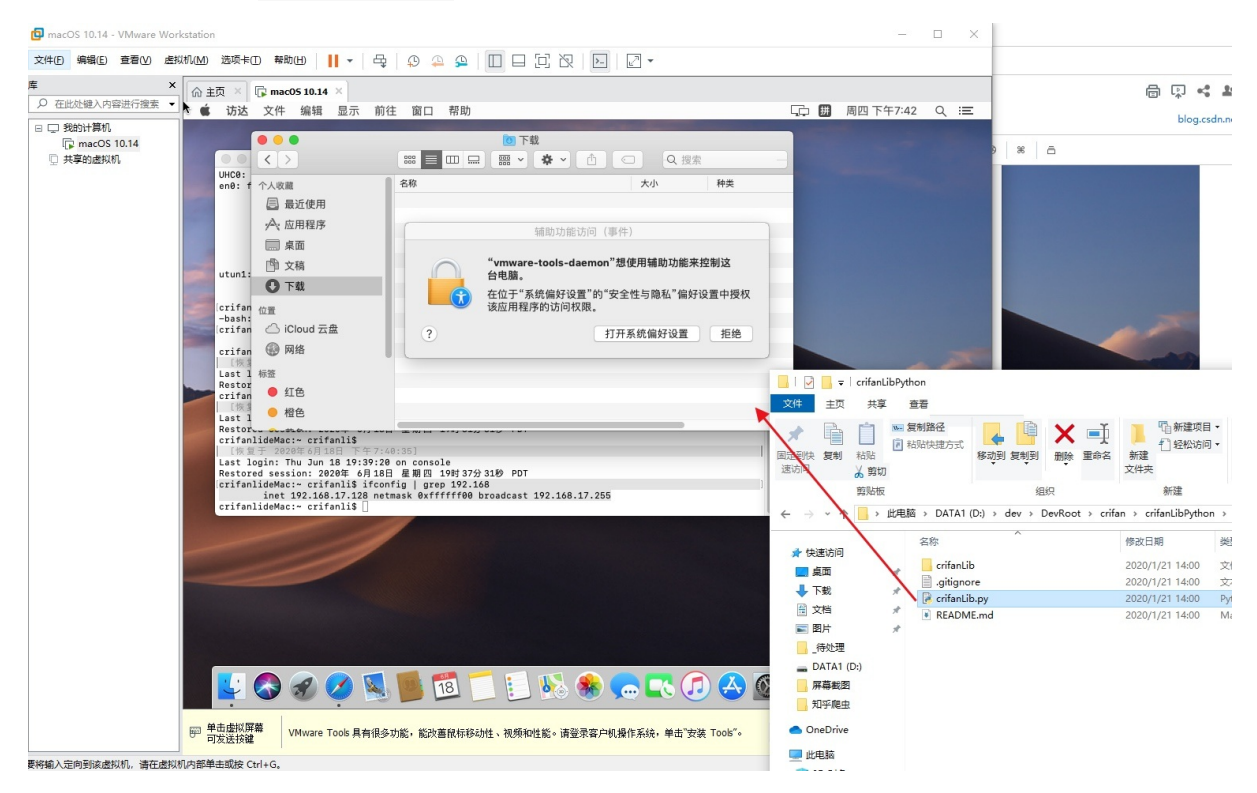

#### 去设置中给与权限即可:

去 设置 -> 安全与隐私 -> 隐私 -> 辅助功能:

| É | 系统                     | 偏好设置     | 编辑 显示 窗   | 口 帮助 | b          |                |        |         |      | Ţ. # | 周四 | 下午7:43 | Q | Ξ |
|---|------------------------|----------|-----------|------|------------|----------------|--------|---------|------|------|----|--------|---|---|
|   |                        |          |           |      | 1          | 目下载            |        |         |      |      |    |        |   |   |
|   | UHCO                   | •••      | < > III   |      | 安全性与       | 5隐私            | Q      | · 奥索 —— |      |      |    |        |   |   |
|   | en0:                   |          |           | 通用   | 文件保险箱      | 防火墙 隐秋         | M.     |         |      |      |    |        |   |   |
|   |                        | 7        | 定位服务      |      | 允许下面的      | 应用控制您的电服       | 茵。     |         |      |      |    |        |   |   |
|   | utun                   | 0        | 通讯录       | - 1  |            | vmware-tools-c | laemon |         | 15   |      |    |        |   |   |
| 1 | [crif<br>-bas<br>[crif | 17       | 日历        | - 1  | _          |                |        |         |      |      |    |        |   |   |
|   | crif                   |          | 提醒事项      | - 1  |            |                |        |         |      |      |    |        |   |   |
| - | Last<br>Rest<br>crif   | *        | 照片        | - 1  |            |                |        |         |      |      |    |        |   |   |
|   | [1]<br>Last<br>Rest    |          | 摄像头       | - 1  |            |                |        |         |      |      |    |        |   |   |
|   | crif<br>[物<br>Last     | <u> </u> | 麦克风       | U    | <u>+</u> − |                |        |         |      |      |    |        |   |   |
|   | Rest                   |          | 辅助功能      |      |            |                |        |         |      |      |    |        |   |   |
|   | crif                   |          | 完全磁盘访问权限  |      |            |                |        |         | 1    |      |    |        |   |   |
| - | -                      |          |           |      |            |                |        |         | -8.1 |      |    |        |   |   |
|   | _                      | 点        | 按锁按钮以进行更改 | 0    |            |                |        | 高级      | ?    |      |    |        |   |   |
|   |                        |          |           |      |            |                |        |         |      |      |    |        |   |   |
|   |                        |          |           |      |            |                |        |         |      |      |    |        |   |   |
|   | <u>.</u>               |          | 9 🕢 🕵     | 0    | 18         | -              |        | R 🗊 🔏   | 6    | >_   |    | 0      | 1 |   |
|   |                        |          |           |      |            |                |        |         |      |      |    | 0      |   |   |

点击勾选: vmware-tools-deamon

| UHC0       ○       ※       ※       安全性与隐私       Q. 搜索         utur       ●       通用       文件保險箱       防火墙       隐私         utur       ●       通讯录       公       公       ○       小市下面的应用控制您的电脑。         utur       ●       通讯录       ○       小市下面的应用控制您的电脑。         crif       ●       提醒事项       上ast       ●       服先         crif       ●       提醒事项       上ast       ●       原人         crif       ●       一       + -       ●         Last       ●       ●       東京风       + -         Last       ●       ●       ●       ●         crif       ●       ●       ●       ●         crif       ●       ●       ●       ●         crif       ●       ●       ●       ●         crif       ●       ●       ●       ●         crif       ●       ●       ●       ●                                                                                                    |                      |          |             |    | 0 下载              |        |   |  |  |   |   |
|----------------------------------------------------------------------------------------------------|----------------------|----------|-------------|----|-------------------|--------|---|--|--|---|---|
| <ul> <li>通用 文件保驗箱 防火墙 醫私</li> <li>ご 定位服务</li> <li>① 定位服务</li> <li>① 定位服务</li> <li>① 違讯录</li> <li>② 正示</li> <li>② 正示</li> <li>② 正示</li> <li>② 正示</li> <li>○ 正示</li> <li>○ 正示</li>     &lt;</ul> | UHC0<br>en0:         | •••      |             |    | 安全性与隐私            | -Q. 搜索 |   |  |  |   |   |
| utun <ul> <li>通讯录</li> <li>Crif</li> <li>D历</li> <li>定证 提醒事项</li> <li>Last Rest Crif</li> <li>原 提像头</li> <li>正 提像头</li> <li>正 表式 Rest Crif</li> <li>原 表成</li> <li>中 一</li> </ul> <ul> <li>中 一</li> <li>第 節功能</li> <li>Crif</li> <li>ア 完全磁盘访问权限</li> <li>(1) 完全磁盘访问权限</li> <li>(1) 完全磁磁 动问人</li> <li>(1) 完全磁磁 动问人</li> <li>(1) 完全磁 会谈问人</li> <li>(1) 完成</li> <li>(1) 完成</li> <li>(1) 完</li></ul>                                                                                                    |                      |          |             | 通用 | 文件保险箱 防火墙 隐私      |        |   |  |  |   |   |
| utun ◎ 通讯录                                                                                                    |                      | 1        | 定位服务        |    | 允许下面的应用控制您的电脑。    |        |   |  |  |   |   |
| Last<br>Rest<br>crif                                                                                                    | utun                 |          | 通讯录         |    | www.are-tools-dae | mon    | 5 |  |  |   |   |
| crif       記書車項         Last       一         Rest       一         crif       一         皮支丸         Last       一         Rest       一         crif       一         反       表方风         Last       一         Rest       ○         定前       一         方会磁盘访问权限                                                                                                    | crif<br>-bas<br>crif | 17       | 日历          |    |                   |        |   |  |  |   |   |
| Last<br>Rest<br>crif<br>Crif<br>Crif<br>Crif<br>Crif<br>Crif<br>Crif<br>Crif<br>C                                                                                                    | crif                 |          | 提醒事项        |    |                   |        |   |  |  |   |   |
| Last<br>Rest<br>crif<br>crif<br>crif<br>crif<br>crif<br>crif<br>crif<br>crif                                                                                                    | Last<br>Rest<br>crif | *        | 照片          |    |                   |        |   |  |  |   |   |
| erif 麦克风<br>Last<br>crif 完全磁盘访问权限                                                                                                    | [修<br>Last<br>Rest   |          | 摄像头         |    |                   |        |   |  |  |   |   |
| Rest<br>crif<br>完全磁盘访问权限                                                                                                    | crif<br>[物<br>Last   | <b>9</b> | 麦克风         |    | + -               |        |   |  |  |   |   |
| crif 完全磁盘访问权限                                                                                                    | Rest<br>crif         |          | 辅助功能        |    |                   |        |   |  |  |   |   |
|                                                                                                    | crif                 |          | 完全磁盘访问权限    |    |                   |        |   |  |  |   |   |
|                                                                                                    | -                    | 点 📋      | 按锁按钮以防止再次更正 | 改。 |                   | 高级     | ? |  |  |   |   |
| 高级 ?                                                                                                    |                      |          |             |    |                   |        |   |  |  |   |   |
| ■●●●●●●●●●●●●●●●●●●●●●●●●●●●●●●●●●●●●                                                                                                    |                      |          |             |    |                   |        |   |  |  |   |   |
| ■●●●●●●●●●●●●●●●●●●●●●●●●●●●●●●●●●●●●                                                                                                    | •                    |          |             |    | 5 🗂 📰 👞           |        |   |  |  | - | 1 |

# 共享文件夹

### 启动共享文件夹

#### 安装了 VMWare Tools 后,再去开启 共享文件夹

文件夹共享 默认是关闭的:

| 医 虚拟机设置                                                                                                    |                                                                                                    | ×                                                                                                    | :                     |
|----------------------------------------------------------------------------------------------------|----------------------------------------------------------------------------------------------------|----------------------------------------------------------------------------------------------------|-----------------------|
| 硬件 选项                                                                                                    |                                                                                                    |                                                                                                    | Į                     |
| 硬件<br>送项<br>设置<br>□□常規<br>● 电源<br>□ <u>共享文件夹</u><br>① 快照<br>④ 自动保护<br>▲ 客户问控制<br>「 · 访问控制<br>「 · び" Wware Tools<br>觃 VNC 连接<br>□ Unity<br>1 · Unity<br>1 · Unity<br>· · · · · · · · · · · · · · · · · · · | 摘要         macOS 10.14         已禁用         己禁用         未加密         关闭时间同步         已禁用         不受支持         默认/默认 | 文件夹共享<br>▲ 共享文件夫会将您的文件显示给虚拟机中的程序。这可能为您的计算机和数据带来风险。请仅在您信任虚拟机使用您的数据时启用共享文件夫。<br>④ 已禁用(D)<br>④ 总是启用(E)<br>④ 在下次关机或挂起前一直启用(U)<br>文件夹(E)<br>名称 主机路径<br>承加(A) 移除(B) 属性(P) |                       |
|                                                                                                    |                                                                                                    | 确定 取消 帮助                                                                                                    | 9<br>9<br>1<br>1<br>1 |

点击: 总是启用

| 硬件 选项                                                                                                    |                      |                           |                                              |
|----------------------------------------------------------------------------------------------------|----------------------|---------------------------|----------------------------------------------|
| 设置<br>□□ 党抑                                                                                                    | 摘要<br>macOS 10.14    | - 文件夹共享<br>▲ 共享文件         | +夹会将您的文件显示给虚拟机中                              |
| <ul> <li>▶电源</li> <li>□ 共享文件夹</li> </ul>                                                                                                    | 已禁用                  | 的程序。<br>风险。诵<br>时启用共      | ,这可能为您的计算机和数据带来<br>青仅在您信任虚拟机使用您的数据<br>共享文件夹。 |
| <ul> <li>○〕 快照</li> <li>● 自动保护</li> <li>● 客户机隔离</li> <li>□□ 注词控制</li> </ul>                                                                                                    | 已禁用                  | ○已禁<br>● <u>恩是</u><br>○在下 | 用(D)<br>自用(E)<br>次关机或挂起前一直启用(U)              |
| ✓ Wind Send<br>✓ VMware Tools<br>型 VNC 连接                                                                                                    | 不加密<br>关闭时间同步<br>已禁用 | 文件夹(E)                    |                                              |
| <ul> <li>つ Unity</li> <li>!</li> <li>!</li> <li></li></ul> |                      | 名称                        | 主机路径                                         |
| 為○自动登录 → 高级                                                                                                    | 不受支持<br>默认/默认        |                           |                                              |
|                                                                                                    |                      |                           |                                              |
|                                                                                                    |                      | ·Æba(A                    | )                                            |
|                                                                                                    |                      | 2800(A                    | J···· 1参际(匹) 周注(ビ)                           |
|                                                                                                    |                      |                           |                                              |
|                                                                                                    |                      |                           |                                              |
|                                                                                                    |                      |                           |                                              |
|                                                                                                    |                      |                           |                                              |
|                                                                                                    |                      |                           |                                              |
|                                                                                                    |                      |                           |                                              |

会进入:添加文件夹向导

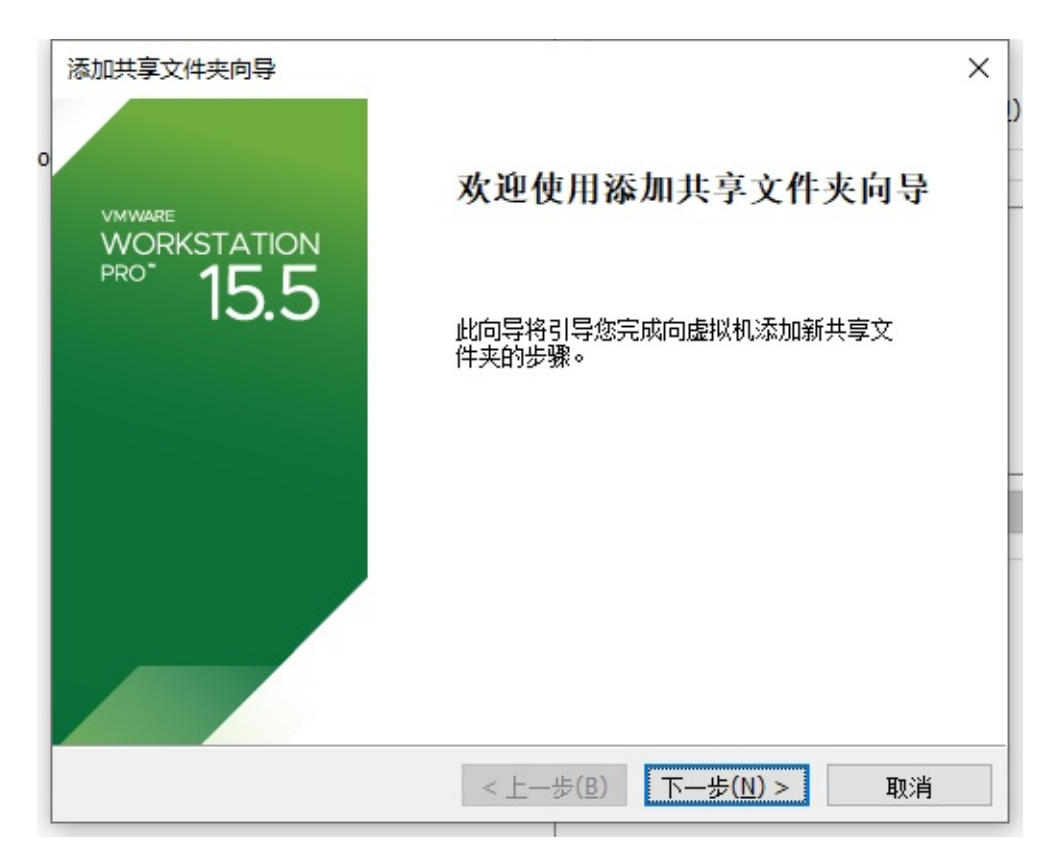

### 命名共享文件夹:

| 0 | 添加共享文件夹向导<br><b>命名共享文件夹</b><br>如何命名此共享文件夹? | × |
|---|--------------------------------------------|---|
|   | 主机路径(日)<br>                                |   |
|   | 名称(A)                                      |   |
|   |                                            |   |
|   |                                            |   |
|   | < 上一步(B) 下一步(N) > 取消                       |   |

选择一个路径,起个名字,即可:

|   | 添加共享文件夹向导 X                             |
|---|-----------------------------------------|
| > | <b>命名共享文件夹</b><br>如何命名此共享文件夹?           |
| ŀ | 主机路径(日)                                 |
|   | D:\dev\VirtualMachine\share_macOS 浏览(R) |
|   | 名称(A)                                   |
|   | share_macOS                             |
|   |                                         |
|   |                                         |
|   |                                         |
|   |                                         |
|   | < 上一步( <u>B</u> ) 下一步( <u>N</u> ) > 取消  |

#### 指定共享文件夹属性

此次勾选: 启用此共享

| 0 | 添加共享文件夹向导 ×<br>指定共享文件夹属性<br>指定此共享文件夹的范围。 |  |
|---|------------------------------------------|--|
|   | → → → → → → → → → → → → → → → → → → →    |  |
|   | □ 启用此共享(E)                               |  |
|   |                                          |  |
|   |                                          |  |
|   |                                          |  |
|   |                                          |  |
|   |                                          |  |
|   |                                          |  |
|   |                                          |  |
|   | < 上一步( <u>B</u> ) 完成 取消                  |  |

即:

| ۲<br>۵          | 设置<br>□□ 常规<br>▶ 电源                                                          | 摘要<br>macOS 10.14 |       | 又件夹共享 ▲ 共享文件夹会的程序。这可见。       | 将您的文件显示给虚拟机中<br>能为您的计算机和数据带来<br>您信任虚拟机使用您的数据 |              |
|-----------------|------------------------------------------------------------------------------|-------------------|-------|------------------------------|----------------------------------------------|--------------|
|                 | <ul> <li>□ 共享文件夹</li> <li>○ 快照</li> <li>● 自动保护</li> <li>● 各 客户机隔离</li> </ul> | 已禁用               |       | 时启用共享文<br>○已禁用(型)<br>●总是启用(! | .──×。<br>E)                                  |              |
| 享文件夹属性: sh      | are_macOS                                                                    |                   | ×     |                              | □或挂起前一直启用(型)                                 |              |
| 名称(N)           |                                                                              |                   |       | 文件夹(E)                       |                                              |              |
| share_macOS     |                                                                              |                   |       | 名称                           | 主机路径                                         |              |
| 主机 <u>路径(H)</u> |                                                                              |                   |       | Share_ma                     | D:\dev\VirtualMachine                        |              |
| D:\dev\Virtual  | lachine\share_macOS                                                          |                   | 浏览(B) |                              |                                              |              |
| 属性<br>☑ 2 6田(F) |                                                                              |                   |       |                              |                                              |              |
| □ 只读(R)         |                                                                              |                   |       | 添加( <u>A</u> )               | 移除(凡) 属                                      | <u> 범(P)</u> |
|                 |                                                                              |                   |       |                              |                                              |              |

### 去客户端系统找到共享出的文件夹

设置好之后,去客户端操作系统找到对应共享出来的文件夹。

此处的macOS中,找到: VMware Shared Folders

macOS -> Finder访达 -> 前往 -> 电脑 -> VMware Shared Folders

| Ś             | 访达                          | 文件       | 编辑           | 显示  | 前往         | 窗口      | 帮助  |                    |     |
|---------------|-----------------------------|----------|--------------|-----|------------|---------|-----|--------------------|-----|
| ••            | •                           |          |              |     | 返回         | ]       |     | ¥[                 |     |
| ~             | FXT                         | FNRIONO  |              |     | 前进         | È       |     | *]                 |     |
| Ŀ             |                             | •        |              |     | 上层         | 文件夹     |     | ¥1                 | vin |
| ~             | $\left[ \mathbf{K} \right]$ | >        |              | 888 | E i        | 最近使用    | 3   | 企жF                |     |
| $\mathcal{Q}$ |                             | - 1919   |              |     | <b>B</b> 3 | 文稿      |     | <b>企業O</b>         | F   |
|               | TAU                         | CHE      |              |     |            | 桌面      |     | ΰжD                | L   |
| 29            | 0                           | 下载       |              |     | 0          | 下载      |     | ΣℋL                | L   |
| 6             |                             | dev      |              |     | <b>a</b> ' | 人       |     | 企業H                |     |
|               | 合                           | crifanli |              |     | Ē          | 电脑      | ÷   | <mark></mark>      |     |
| æ⁄            |                             | 最近使用     | B            |     | G 6        | 网络      | ~   | 企ℋK                |     |
|               |                             | -        | -            |     | 🛆 i        | Cloud z | 宝盘  | ☆第1                | L   |
| нD            | 1/2/                        | 应用程序     | <del>7</del> |     | 八匹         | 立用程序    | 5   | 企 <mark></mark> ဆA | L   |
| ш             |                             | 桌面       |              |     | XI         | 实用工具    | Ļ   | <b>企業U</b>         |     |
|               | ß                           | 文稿       |              |     | 最近         | 使用的     | 文件夹 | Þ                  |     |
|               | 位置                          |          |              |     | 前往         | 文件夹     |     | 企業G                | 1   |
|               | $\bigtriangleup$            | iCloud ; | 云盘           |     | 连接         | 服务器     |     | ЖК                 |     |
|               |                             | 网络       |              |     | -          |         |     |                    |     |

然后是看不到共享文件夹的:

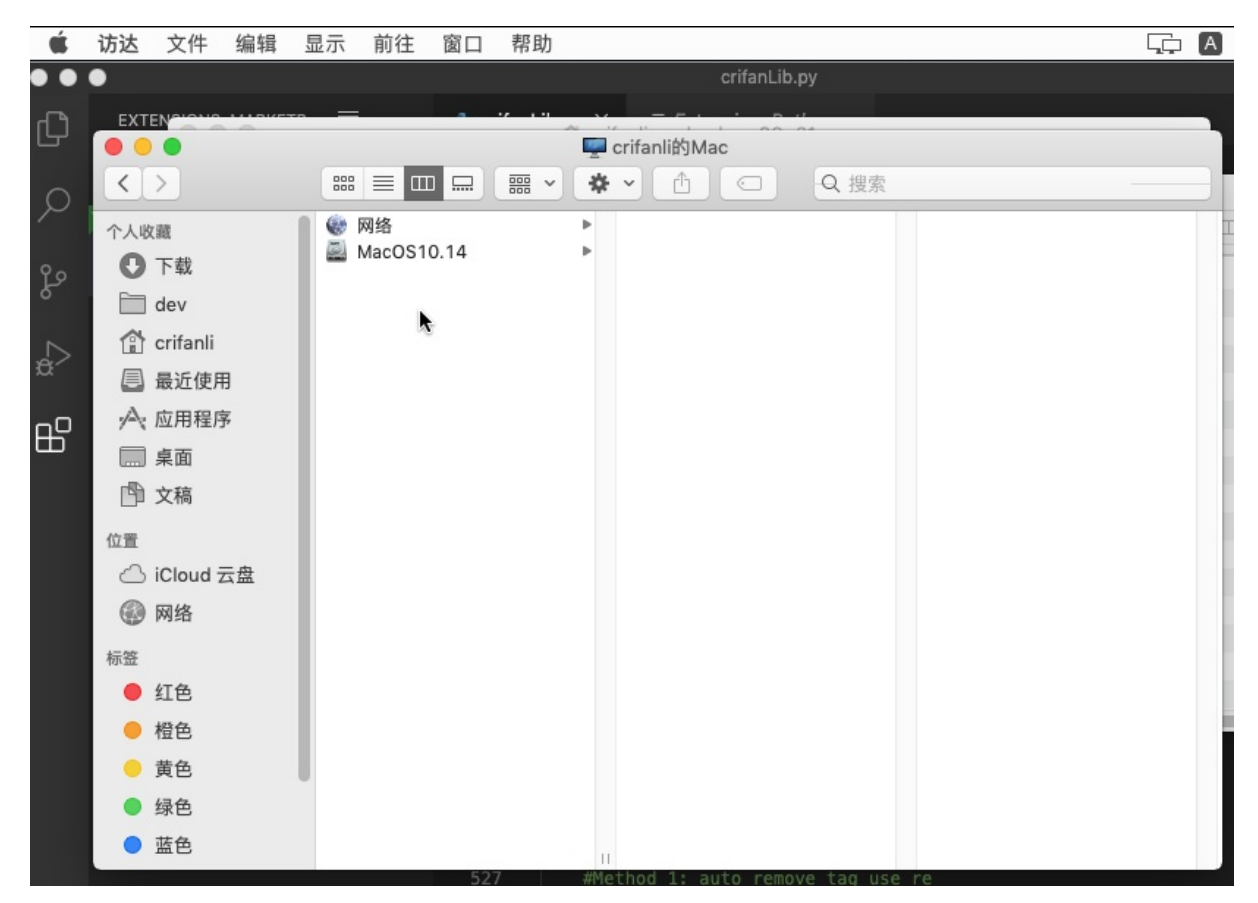

```
需要重启macOS虚拟机后,才能看到:
```

| 命 主页 | × 🕞 mac05 10.14 × |                                         |         |           |      |           |     |
|------|-------------------|-----------------------------------------|---------|-----------|------|-----------|-----|
| 🔹 🕯  | 访达 文件 编辑 显示       | 前往 窗口 帮助                                |         |           |      | Γ <u></u> | 周五. |
|      |                   | • · · · · · · · · · · · · · · · · · · · |         |           |      |           |     |
|      |                   | k                                       | 窗 一帮助   |           |      |           |     |
|      | $\langle \rangle$ |                                         | * • 🚹 🖸 | Q.搜索      |      |           |     |
|      | 个人收藏              | 名称                                      | ~ 修改日期  | 大小        | 种类   |           |     |
|      | ● 下载              | ▶ 🎡 网络                                  |         |           | 邻域   |           |     |
|      | dev               | MacOS10.14                              | 昨天      | 17.62 GB  | 启动宗卷 |           |     |
|      | A crifonli        | VMware Shared Folders                   | 上午12:11 | 171.07 GB | 远程宗卷 |           |     |
|      |                   |                                         |         |           |      |           |     |
|      | (三) 最近使用          |                                         |         |           |      |           |     |
|      | ☆; 应用程序           |                                         |         |           |      |           |     |
|      | 扁桌面               |                                         |         |           |      |           |     |
|      | 1 文稿              |                                         |         |           |      |           |     |
|      |                   |                                         |         |           |      |           |     |
|      |                   |                                         |         |           |      |           |     |
|      |                   |                                         |         |           |      |           |     |
|      | 🚱 网络              |                                         |         |           |      |           |     |
|      | 标签                |                                         |         |           |      |           |     |

然后去创建文件夹和文件,即可共享:

客户端操作系统macOS中新建文件夹:

| 命主页 | × 🕞 mac05 10.14 ×                                                                                                    |                                               |                                                      |                       |            |     |
|-----|----------------------------------------------------------------------------------------------------|-----------------------------------------------|------------------------------------------------------|-----------------------|------------|-----|
| 单 i | 访达 文件 编辑 显示                                                                                                    | 前往 窗口 帮助                                      |                                                      | Ļ, A                  | 周五 上午12:14 | ର ≔ |
| \$  | < >                                                                                                    |                                               | test_write_from_macOS                                | Q.搜索                  |            |     |
|     | <ul> <li>个人收職</li> <li>● 下载</li> <li>□ dev</li> <li>☆ crifanli</li> <li>■ 最近使用</li> <li>へ、应用程序</li> <li>■ 桌面</li> <li>● 文稿</li> </ul> | ● 硬络<br>副 MacOS10.14<br>■ VMware Sd Folders ▲ | <ul> <li>share_macOS</li> <li>share_macOS</li> </ul> | test_write_from_macOS |            |     |

#### 主机host端系统Win中能看到了:

|                | 名称 ^                  | 修改日期                | 类型  | 大小 |
|----------------|-----------------------|---------------------|-----|----|
| 快速访问           |                       |                     |     |    |
| OneDrive       | test_write_from_macOS | 2020/6/19 15:12     | 文件夹 |    |
| OneDrive       | 创建                    | 日期: 2020/6/19 15:12 |     |    |
| 此电脑            |                       | 件夹                  |     |    |
| <b>]</b> 3D 对象 |                       |                     |     |    |
| 视频             |                       |                     |     |    |
| 2 图片           |                       |                     |     |    |
| 1 文档           |                       |                     |     |    |
| 下载             |                       |                     |     |    |
| 音乐             |                       |                     |     |    |
| 桌面             |                       |                     |     |    |
| Windows (C:)   |                       |                     |     |    |
| DATA1 (D:)     |                       |                     |     |    |
|                |                       |                     |     |    |

### 网络设置

#### VMWare中客户端的网络默认设置是: NAT

| <br>농备        | 摘要                     | 设备状态                       |
|---------------|------------------------|----------------------------|
| 国内存           | 3.0 GB                 | ☑ 已连接(C)                   |
| 处理器           | 3                      | ☑ 启动时连接(O)                 |
| 通盘 (SATA)     | 80 GB                  |                            |
| CD/DVD (SATA) | 正在使用文件 D:\dev\tools\VM | 网络连接                       |
| 网络适配器         | NAT                    | ○ 桥接模式(B): 直接连接物理网络        |
| USB 控制器       | 存在                     | [1] 复制物理网络连接状态(P)          |
| )声卡           | 自动检测                   |                            |
| 「显示器          | 自动检测                   | ● NAT 模式(N): 用于共享主机的 IP 地址 |
|               |                        | ○ 仅主机模式(H): 与主机共享的专用网络     |
|               |                        | ○自定义(U):特定虚拟网络             |
|               |                        | VMnet0 ~                   |
|               |                        | ○LAN 区段(L):                |
|               |                        |                            |

其实对于大多数应用,都已经够用了:

- macOS中可以使用Safari上网
- 虚拟机外部去使用虚拟机内部的服务 • 比如 mongodb

### MongoDB的设置

#### 倒是由于MongoDB的配置

/usr/local/etc/mongod.conf

#### 中默认的

net: bindIp: 127.0.0.1

导致绑定了macOS自己,使得外部无法访问MongoDB。

需要改为:

net: bindIp: 0.0.0.0

才能允许外部访问的:

对应的外部host的win中 Robot 3T 中新建连接,加上设置:

• IP: 192.168.17.128

● 端口: 27017

即可正常连接client的虚拟机macOS中的MongoDB。

# 访问虚拟机内部服务

虚拟机客户端外部访问虚拟机内部服务

● 背景

macOS外部,即(和Host的Win,同一个WiFi网络的)iPhone,想要访问macOS中运行的mitmdump代理服务

其中host的win的IP是: 192.68.31.119

← 设置

# 命 \_guest\_5G

设为按流重计费的网络。当你连接到此网络时, 某些应用可能会改变上作 方式, 以减少数据使用量。

设为按流量计费的连接

### 🗩 🗩

如果设置流量上限, Windows 将为你进行按流量计费的连接设置, 帮助你不超过上限。

设置流量上限,以帮助控制在此网络上的数据使用量

### IP 设置

IP 分配:

编辑

自动(DHCP)

### 属性

| SSID:         | _guest_5G         |                    |
|---------------|-------------------|--------------------|
| 协议:           | 802.11ac          |                    |
| 安全类型:         | WPA2-个人           |                    |
| 网络频带:         | 5 GHz             |                    |
| 网络通道:         | 157               |                    |
| 本地链接 IPv6 地址: | fe80::c           | :13%9              |
| IPv4 地址:      | 192.168.31.119    |                    |
| IPv4 DNS 服务器: | 192.168.31.1      |                    |
| 制造商:          | Intel Corporation | n                  |
| 描述:           | Intel(R) Dual Ban | d Wireless-AC 3165 |
| 驱动程序版本:       | 21.90.1.2         |                    |
| 物理地址(MAC):    | 58                | -22                |
| 复制            |                   |                    |

当前VMWare中macOS网络连接模式是默认的: NAT

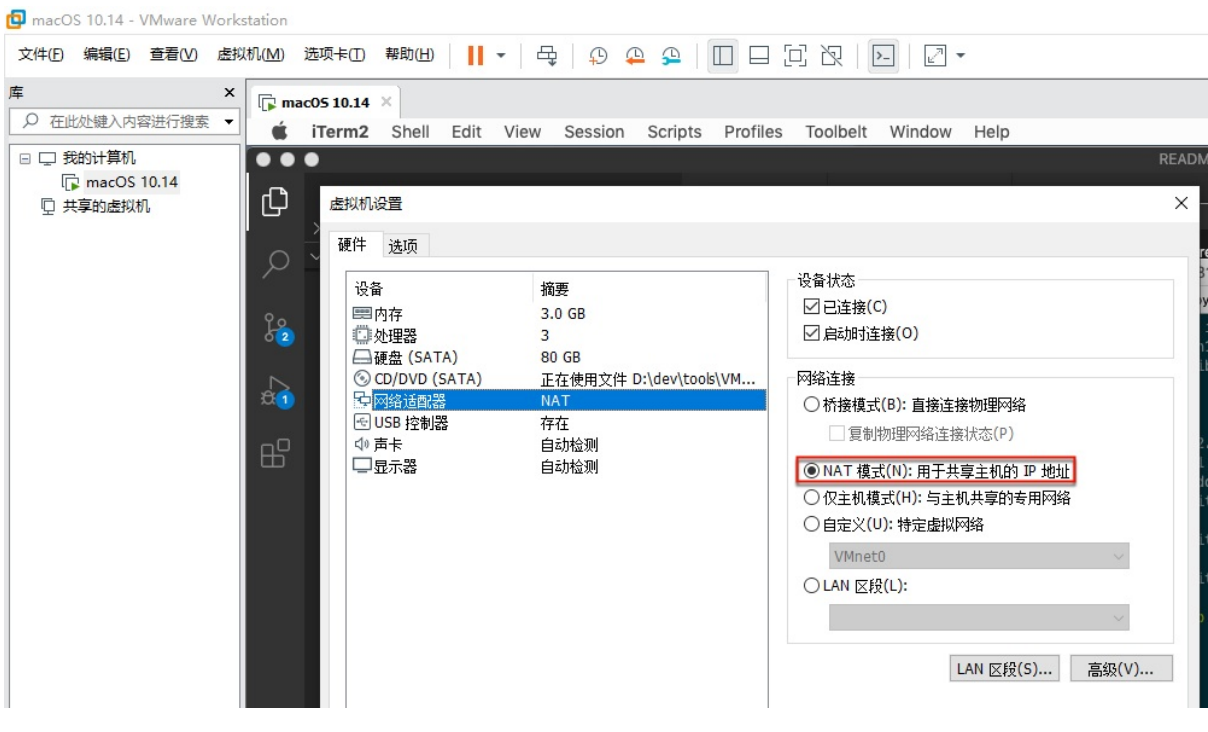

当前macOS的IP地址是: 192.168.17.128

crifanli@crifanlideMac ~ ifconfig | grep 192.168 inet 192.168.17.128 netmask 0xffffff00 broadcast 192.168.17.255

● 现象

iPhone中 设置了macOS的IP的代理:

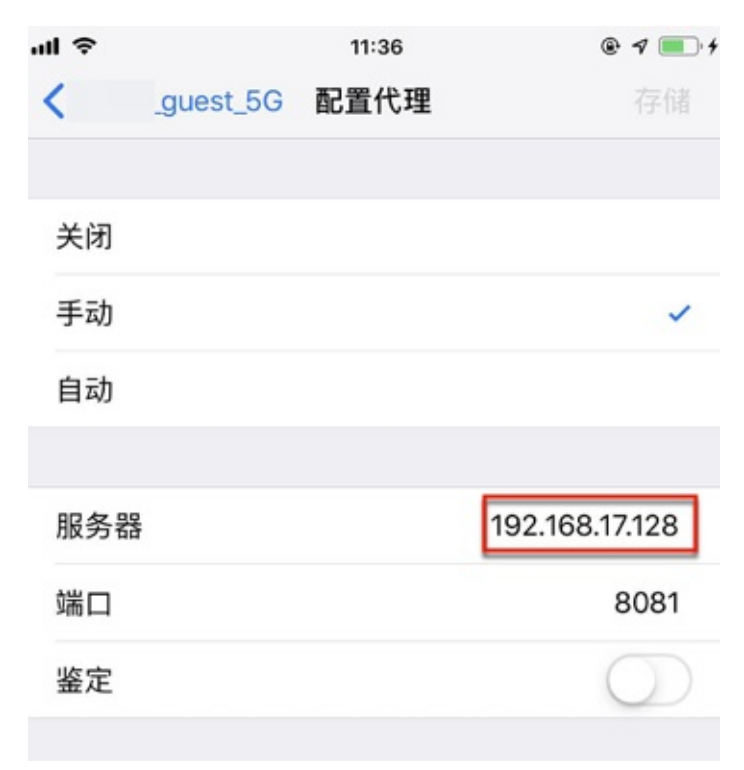

但是iPhone中连不上macOS中的代理,无法访问网络。

• 解决办法

#### 最终此处是:

#### VMWare设置中把macOS虚拟机的网络从 NAT 改为 桥接

| 虚拟机设置       >         硬件       选顶         设备       摘要         區内存       3.0 GB         磁盘 (SATA)       80 GB         ③ CD/DVD (SATA)       正在使用文件 D:\dev\tools\VM         ☞ 网络适配器       桥接模式(自动)         ☞ USB 控制器       存在         ④ 声卡       自动检测         □ 显示器       自动检测         ○ MAT 模式(N): 用于共享主机的 IP 地址         ○ 仅主机模式(H): 与主机共享的专用网络         ○ 自定义(U): 特定虚拟网络         VMnet0         ○ LAN 区段(L): |                                                                                        |                                                                                                    |
|----------------------------------------------------------------------------------------------------|----------------------------------------------------------------------------------------|----------------------------------------------------------------------------------------------------|
| 硬件 选项                                                                                                    |                                                                                        |                                                                                                    |
| 设备<br>■ 内存<br>④ 处理器<br>● 硬盘 (SATA)<br>③ CD/DVD (SATA)<br>● 网络适配器<br>④ USB 控制器<br>④ 声卡<br>■ 显示器                                                                                                    | 摘要<br>3.0 GB<br>3<br>80 GB<br>正在使用文件 D:\dev\tools\VM<br>桥接模式(自动)<br>存在<br>自动检测<br>自动检测 | <ul> <li>设备状态</li> <li>☑ 已连接(C)</li> <li>☑ 启动时连接(O)</li> <li>网络连接</li> <li>● 桥接模式(B): 直接连接物理网络</li> <li>☑ 复制物理网络连接状态(P)</li> <li>○ NAT 模式(N): 用于共享主机的 IP 地址</li> <li>○ 仅主机模式(H): 与主机共享的专用网络</li> <li>○ 自定义(U): 特定虚拟网络</li> <li>VMnet0</li> <li>✓</li> <li>CLAN 区段(L):</li> </ul> |
|                                                                                                    |                                                                                        | LAN 区校(S) 高级(V)                                                                                                    |

-> 确保macOS中的IP地址段和Win中一致:

- Win: 19.168.31.119
- macOS: 192.168.31.45

然后手机端设置对应Macos的IP的代理:

| •III 蜗牛移动 | Ŷ        | 11:08 | @ 1 🚺         |
|-----------|----------|-------|---------------|
| <         | guest_5G | 配置代理  |               |
|           |          |       |               |
| 关闭        |          |       |               |
| 手动        |          |       | ~             |
| 自动        |          |       |               |
|           |          |       |               |
| 服务器       |          |       | 192.168.31.45 |
| 端口        |          |       | 8081          |
| 鉴定        |          |       | $\bigcirc$    |
|           |          |       |               |
| ● 说明      |          |       |               |

- 关于如何获取macOS当前的IP地址
  - ifconfig | grep 192.168
    - 得知是: 192.168.31.45

## 创建快照很快

- 心得:去创建了个快照,本以为(触发保存数据到虚拟磁盘文件)要(耗时)很久,结果立刻就完成了。
- 步骤

关闭虚拟机->右键虚拟机->快照->拍摄快照

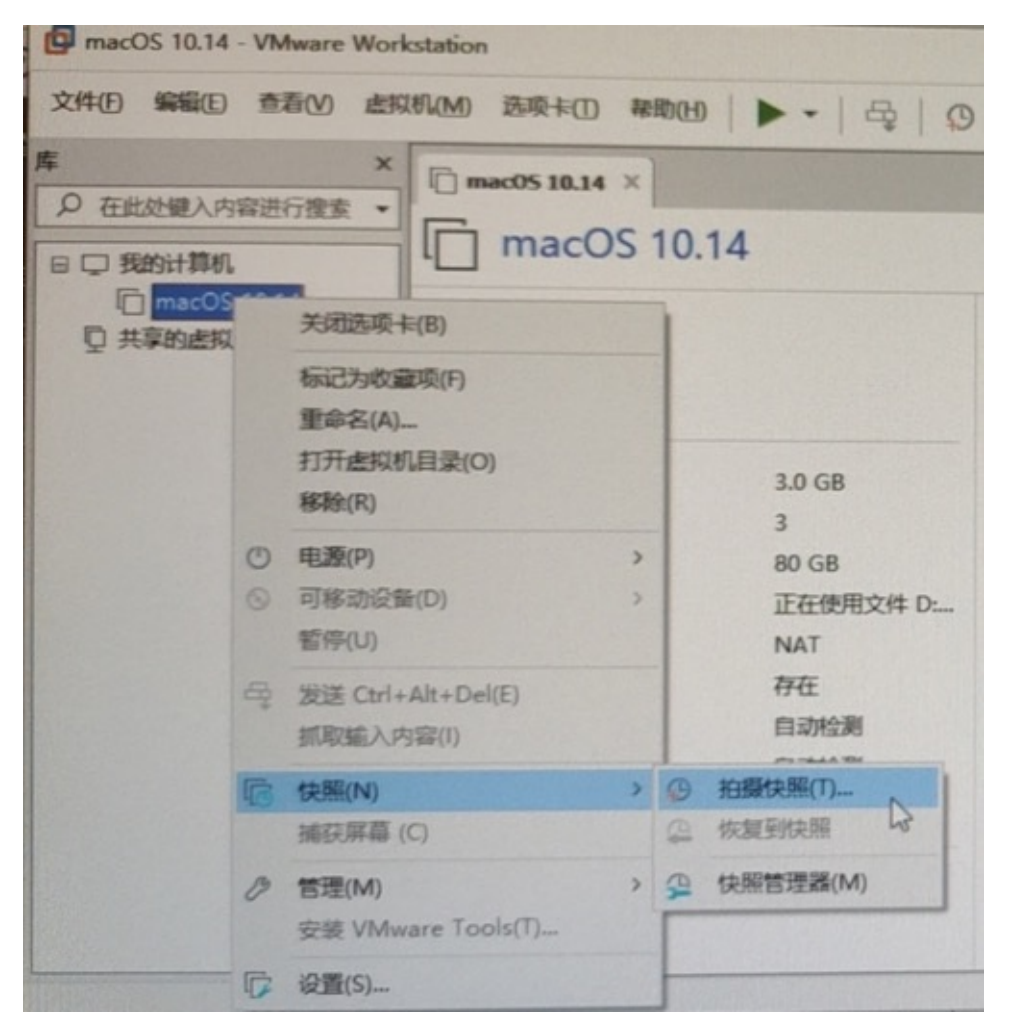

#### 拍摄快照

| macOS 10.14 - 拍摄快照 ×                | ( |
|-------------------------------------|---|
| 通过拍攝快照可以保留虛拟机的状态,以便以后您能返回<br>相同的状态。 |   |
| 名称(N):                              |   |
| 描述(D):                              |   |
|                                     |   |
|                                     |   |
| 拍摄快照(T) 取消                          |   |

#### 加上名字和描述

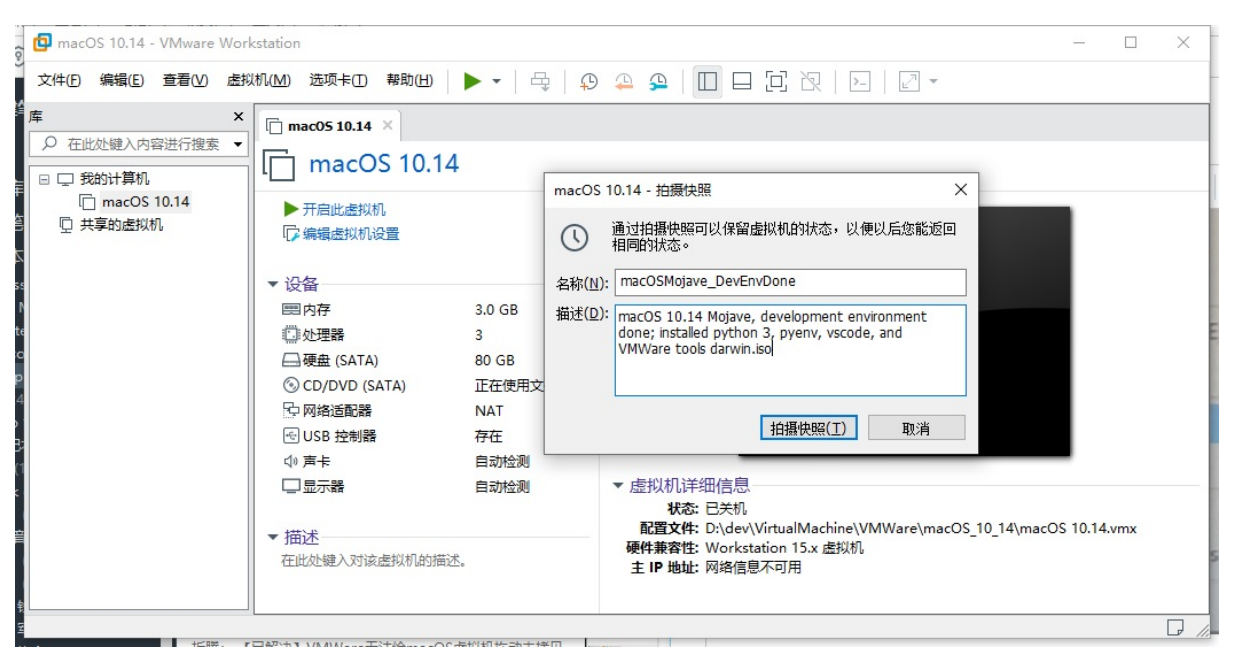

#### 即可成功创建快照:

| - 0          | _                  | - 0       |               | ×             |
|--------------|--------------------|-----------|---------------|---------------|
|              |                    |           |               |               |
|              |                    |           |               |               |
| OS 10.14.vmx | 10_14\macOS 10.14. | 10.14.vmx |               |               |
| ;0           | 10_14\mac          | :OS       | :OS 10.14.vmx | :OS 10.14.vmx |

另外,可以根据需要,再去:开启自动保存快照

• 虚拟机设置->选项->自动保护

o

### 快捷键

在Host是Win10中,用VMWare中Client的macOS系统,其中有些快捷键需要注意:

• 核心逻辑是: Win中Windows键 = macOS中的Command键

0

所以macOS中的快捷键:

- 复制 = Command+C -> Win+C
- 粘贴 = Command+V -> Win+V
- 剪切 = Command+C 后再 Command+Alt+V -> Win+C 后再 Win+Alt+V
- 切换tab页 = Command+` -> Win+`
- 删除键 = Command+Backspace -> Win+Backspace

# 屏保

期间macOS长期不操作(注:已把锁屏时间延长至足够长的3小时),就进入了屏保:

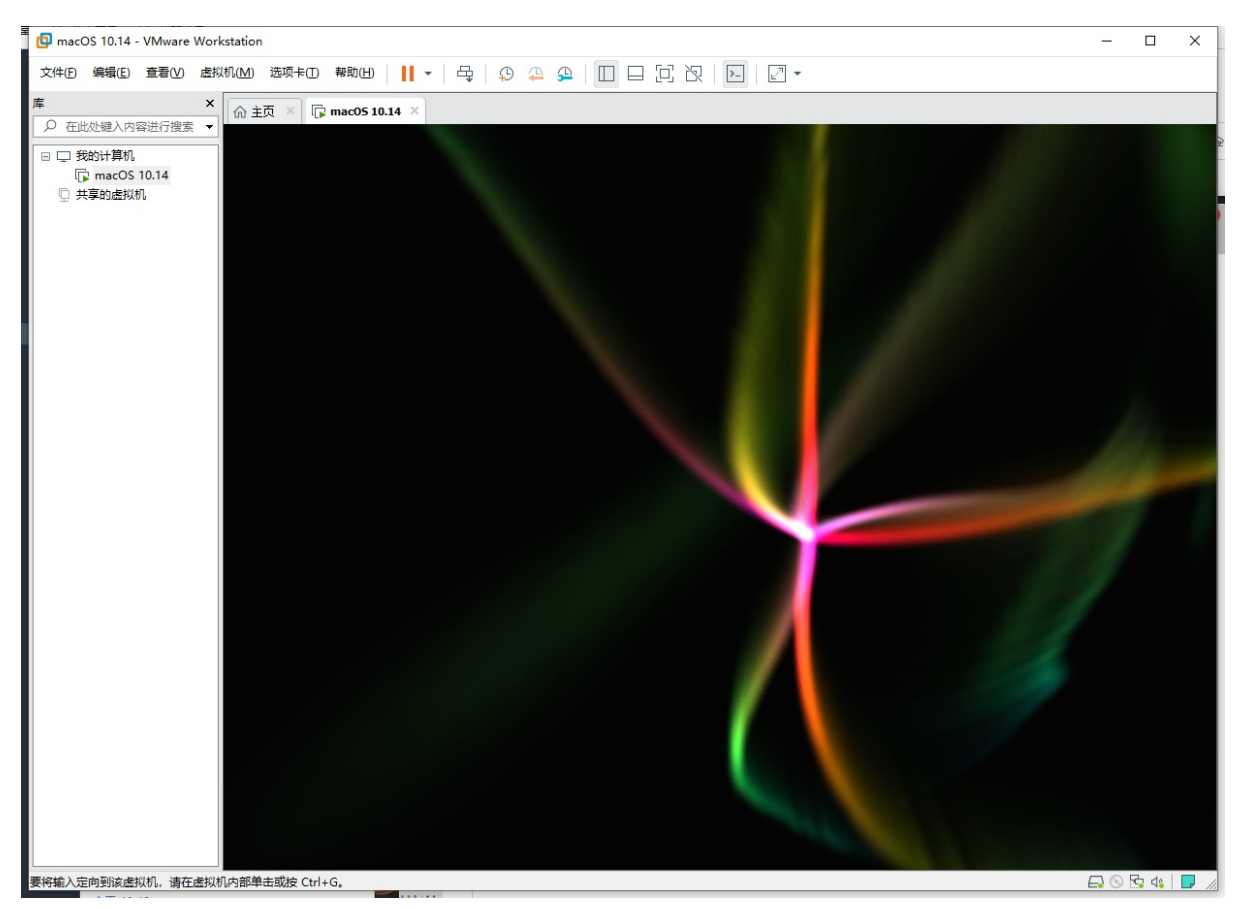

crifan.com, 使用署名4.0国际(CC BY 4.0)协议发布 all right reserved, powered by Gitbook最后更新: 2021-01-17 12:44:26

# 常见问题

## 安装系统后每次仍进入安装界面

- 现象: (已安装MacOS系统)但是每次VMWare中启动系统后,仍会进入安装界面,而不是系统的登录界面
- 原因: 启动设备没有切换到硬盘, 而是保留了之前的从ISO加载
- 解决办法:把启动设备改为从硬盘启动
- 步骤: 虚拟机设置 -> 硬件 -> CD/DVD(SATA) -> 连接: 从(之前的安装时采用的) 使用ISO镜像文件 改为 使用物理驱动器

0

## Win

# 安装MacOS虚拟机

此处整理,在Windows中用VMWare安装macOS虚拟机期间,遇到的典型问题和解决办法。

## VMWare新建虚拟机时无macOS选项

如果下载的新版VMWare创建虚拟机期间,没有Apple的macOS选项,则需要找到合适版本的补丁,给VMWare打补 丁,使得新建macOS虚拟机时出现Apple的macOS选项:

- 补丁名称: unlocker
- 最新版本: 3.0.3
- 支持最新的: VMWare 15.6
  - 。 注: 试了之前的unlocker 3.0 和 3.0.2 , 但是无效
    - -> VMWare新建虚拟机没出现macOS选项
- 下载地址
  - Releases · paolo-projects/unlocker · GitHub

下载得到: unlocker 3.0.3

安装和使用:

经过多次运行 win-install.cmd

最终:虽然会有其他报错,但是至少VMWare可以新建macOS虚拟机:

- Apple Mac OS X
  - Mac OS X Server 10.5 32位
  - Mac OS X Server 10.5
  - Mac OS X Server 10.6 32位
  - Mac OS X Server 10.6
  - Mac OS X 10.7 32位
  - Mac OS X 10.7
  - OS X 10.8
  - o OS X 10.9
  - OS X 10.10
  - OS X 10.11
  - macOS 10.12
  - macOS 10.13
  - o macOS 10.14
  - o macOS 10.15
  - macOS 10.16
#### 新建虚拟机向导

 $\times$ 

#### 选择客户机操作系统

此虚拟机中将安装哪种操作系统?

| 客户机操作系统<br>O Microsoft Windows( <u>W</u> )<br>O Linux( <u>L</u> )<br>④ Apple Mac OS X( <u>M</u> )<br>O VMware ESX( <u>X</u> )<br>O 其他( <u>O</u> )                                                                  |   |
|----------------------------------------------------------------------------------------------------|---|
| 版本(⊻)                                                                                                    |   |
| macOS 10.12                                                                                                    | ~ |
| macOS 10.16<br>macOS 10.15<br>macOS 10.14<br>macOS 10.13                                                                                                    |   |
| macOS 10.12<br>OS X 10.11<br>OS X 10.10<br>OS X 10.9<br>OS X 10.8<br>Mac OS X 10.7<br>Mac OS X 10.7 32 位<br>Mac OS X Server 10.6<br>Mac OS X Server 10.6 32 位<br>Mac OS X Server 10.5<br>Mac OS X Server 10.5 32 位 |   |

注:

- 别的多个教程都提到:运行win-install.cmd之前,要关闭VMWare的进程(和服务)
  - 。但是自己注意到:cmd脚本运行期间,会自动尝试关闭VMWare的进程和服务的
    - -> 说明其实无需手动关闭,也是可以(cmd会自动关闭)的。
- 细节详见:
  - 。 【已解决】Win中打了VMWare的unlocker补丁但是VMWare新建看不到Apple Mac OS X选项
  - 。 【已解决】给VMWare打补丁支持新建MacOS虚拟机

# 这个应用程序副本已损坏,不能用来安装macOS

在VMWare中安装macOS虚拟机期间,如果进入 macos实用工具 期间,出现弹框报错:

这个 应用程序副本已损坏,不能用来安装macOS

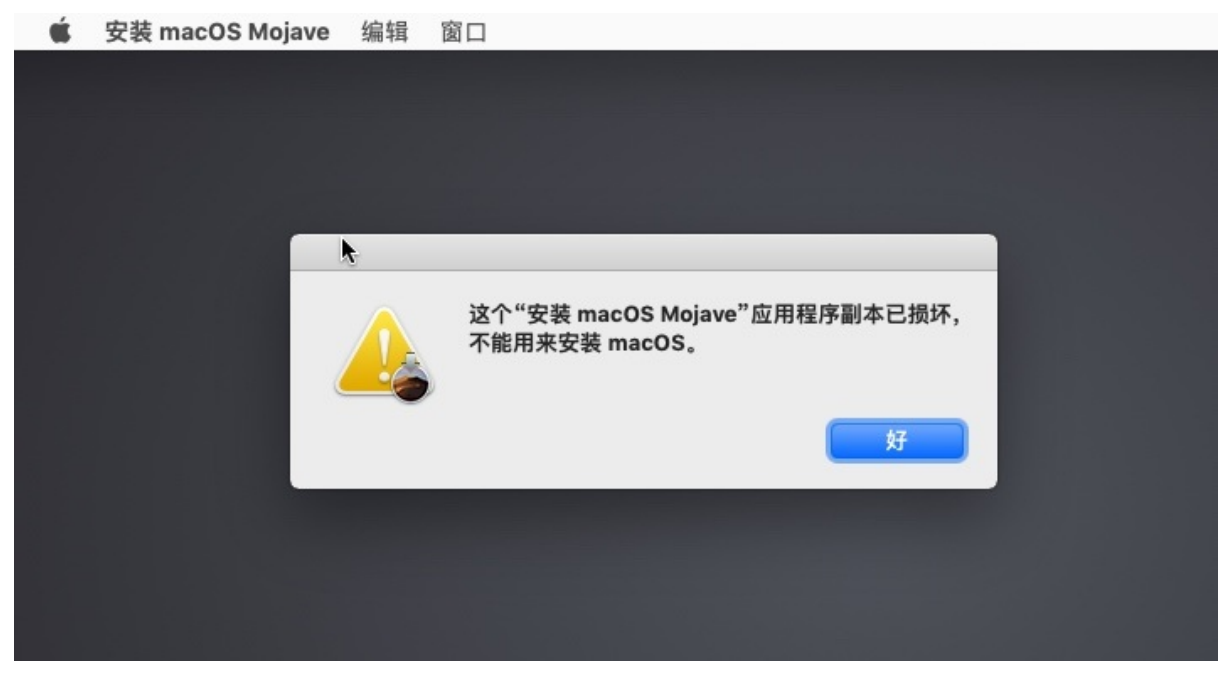

- 原因: 镜像的证书过期, 并且苹果没有更新证书日期
- 解决办法:把当前时间改为很久之前,即可规避此问题
- 思路: 打开终端, 去设置一个旧的时间
- 步骤:

点击 好,回到安装主页面,然后 实用工具 -> 终端:

| Ś | macOS 实用工具 | 文件 | 编辑    | 实用工具 窗口                      |            |    |  |
|---|------------|----|-------|------------------------------|------------|----|--|
|   |            |    |       | → 启动安全性实用工具                  |            |    |  |
|   |            |    |       | ● 网络实用工具                     |            |    |  |
|   |            |    |       |                              |            |    |  |
|   |            | -  | • • • |                              |            |    |  |
|   |            |    |       | maa 00                       | 空日十日       |    |  |
|   |            |    |       | macus                        | 头田上县       |    |  |
|   |            |    |       | 山叶词机照复心进行标复                  |            |    |  |
|   |            |    |       | 林的间侧器窗顶进行恢复     您有想要恢复的系统备份。 |            |    |  |
|   |            |    | 1     | 安装 macOS<br>升级或安装 macOS 的新副本 |            |    |  |
|   |            |    |       | 获得在线帮助                       |            |    |  |
|   |            |    |       | 浏览 Apple 支持网站以查找适用于您         | 的 Mac 的帮助。 | _  |  |
|   |            |    |       | 使用"磁盘工具"修复或抹掉磁盘。             |            |    |  |
|   |            |    |       |                              |            |    |  |
|   |            |    |       |                              |            |    |  |
|   |            |    |       |                              |            |    |  |
|   |            |    |       |                              |            | 继续 |  |
|   |            |    |       |                              |            |    |  |
|   |            |    |       |                              |            |    |  |
|   |            |    |       |                              |            |    |  |
|   |            |    |       |                              |            |    |  |
|   |            |    |       |                              |            |    |  |
|   |            |    |       |                              |            |    |  |
|   |            |    |       |                              |            |    |  |
|   |            |    |       |                              |            |    |  |
|   |            |    |       |                              |            |    |  |

先去断开此处VMWare中macOS虚拟机的网络:

点击右下角的网络,或者进入设置 断开网络

| OS 10.14。安装完成后,操作系统会进行引导,单击"我已完成安装"。 | 我已完成安装 帮助                                  |
|--------------------------------------|--------------------------------------------|
|                                      | 日 ② B 44 1 1 1 1 1 1 1 1 1 1 1 1 1 1 1 1 1 |
|                                      |                                            |

即可显示断开:

| 我已完成安装 | 「「「「「」」「「」」「「」」」 |    |
|--------|------------------|----|
| E      | 0 📴 🥼 🕞 //       |    |
|        | 网络适配器: N         | AT |

目的是阻止系统自动更新成当前最新时间

再去终端中输入:

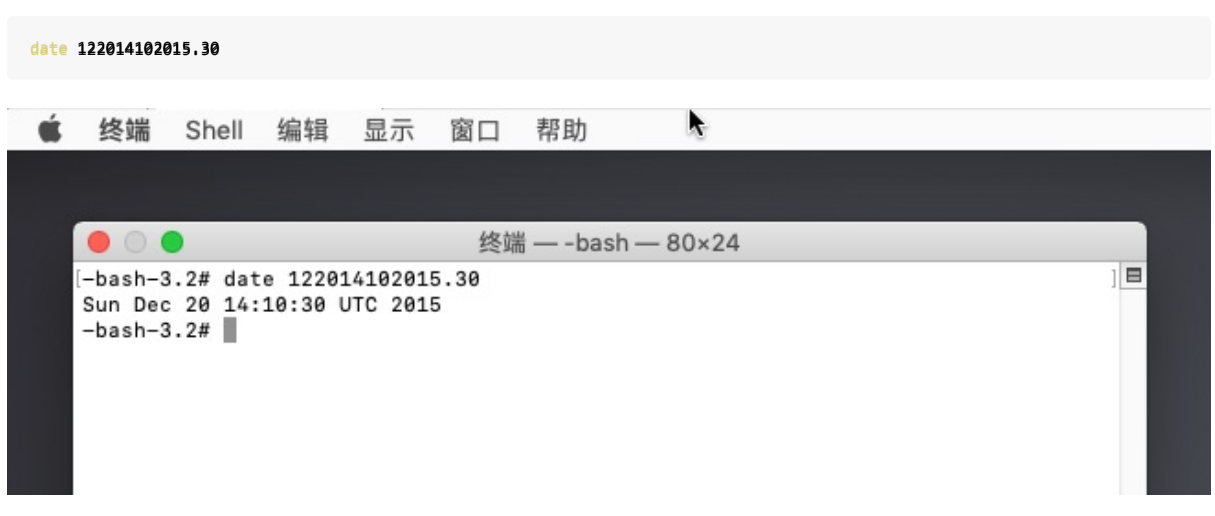

#### 再退出终端,即可继续安装:

| Ś | macOS 实用工具 | 文件 | 编辑    | 实用工具                                           | 窗口                                                                 |  |
|---|------------|----|-------|------------------------------------------------|--------------------------------------------------------------------|--|
|   |            |    | • • • | D                                              |                                                                    |  |
|   |            |    |       |                                                | macOS 实用工具                                                         |  |
|   |            |    | (     | <ul> <li>从时间<br/>您有想要</li> <li>安若 m</li> </ul> | 机器备份进行恢复<br><sup>麦</sup> 恢复的系统备份。<br>bacos                         |  |
|   |            |    |       | 升级或3           开级或3           获得在              | 2装 macOS 的新副本。<br>线帮助                                              |  |
|   |            |    |       | 浏览 Ap<br>磁盘工<br>使用"磁                           | ple 支持网站以查找适用于您的 Mac 的帮助。<br><b>具</b><br>盘工具 <sup>"</sup> 修复或抹掉磁盘。 |  |
|   |            |    | L     |                                                |                                                                    |  |
|   |            |    |       |                                                | 继续                                                                 |  |
|   |            |    |       |                                                |                                                                    |  |
|   |            |    |       |                                                |                                                                    |  |

# 您的Mac未连接到互联网

#### 在VMWare安装macOS期间,在网络设置页面,如果点击继续,出现报错:

您的Mac未连接到互联网

部分服务要求互联网连接。若要选取其他配置,请点按"再试一次"。若要稍后设置这些服务,请点按"继续"

| TCP/IP 连接类型       (月 DHCP       (月 DHCP 和 BootP 为选辑)         IP 地址           OHCP 客户端 ID (法律)           IP 世界           IP 日本           IP 日本           IP 日本           IP 日本       (日 DHCP 和 BootP 为选辑)          IP 日本           IP 日本 |                  | 您的 Mac 未连打<br>部分服务要求互联<br>一次"。若要稍后过 | <b>妾到互联网。</b><br>网连接。若要选取其他配引<br>设置这些服务,请点按"继<br>再试一次 | ≝,请点按"再试<br>续"。<br><u>继续</u> | 册 简体拼音 ≎ |
|----------------------------------------------------------------------------------------------------|------------------|-------------------------------------|-------------------------------------------------------|------------------------------|----------|
| 使用 DHCP       ◆         IP 地址          ペ市服务器          DHCP 客戶端 ID (法項)       ////////////////////////////////////                                                                                                    | TCP/IP 连接类型      |                                     | DNS 服务器                                               | (对 DHCP 和 BootP 为选填)         |          |
| IP 地址         冬市服务器         DHCP 客户端 ID (波東)         パ理服务器         例如: proxy.example.com                                                                                                    | 使用 DHCP          | \$                                  |                                                       |                              |          |
| <将由服务器提供><br>DHCP 客户端 ID (法項) 代理服务器 例如: proxy-example.com                                                                                                    | IP 地址            |                                     |                                                       |                              |          |
| DHCP 客户端 ID (读明)<br>代理服务器<br>例如: proxy.example.com                                                                                                    | <将由服务器提供>        |                                     | 坦泰博                                                   |                              |          |
| 代理服务器<br>例如: proxy.example.com                                                                                                    | DHCP 客户端 ID (选填) |                                     | 技乐域                                                   |                              | (        |
| 例如: proxy.example.com                                                                                                    |                  |                                     | 代理服务器                                                 |                              |          |
| 例如: proxy.example.com                                                                                                    |                  |                                     |                                                       |                              |          |
|                                                                                                    |                  |                                     | 例如: proxy.example.                                    | com                          |          |
|                                                                                                    |                  |                                     |                                                       |                              |          |
| 返回<br>縦狭                                                                                                    |                  |                                     |                                                       |                              |          |
| <ul> <li>(一)</li> <li>返回</li> <li>建模</li> </ul>                                                                                                    |                  |                                     |                                                       |                              |          |
|                                                                                                    |                  |                                     |                                                       |                              |          |
|                                                                                                    |                  |                                     |                                                       |                              |          |
|                                                                                                    |                  |                                     |                                                       |                              |          |
|                                                                                                    |                  |                                     | $\bigcirc$                                            |                              |          |
|                                                                                                    |                  | 「返回                                 | 「小学校                                                  |                              |          |
|                                                                                                    |                  | 비스테                                 | 定沃                                                    |                              |          |
|                                                                                                    |                  |                                     |                                                       |                              |          |
|                                                                                                    |                  |                                     |                                                       |                              |          |

- 原因:很可能是,此处VMWare的底层负责网络的服务被(无故,或之前用unlocker破解时)关闭掉了
- 解决办法:重新启动VMWare中关于网络的服务
- 步骤:

Win10中启动 计算机管理 -> 服务

| ‡(F) 操作(A) 查看(V) 帮 | 助(H)                         |                                        |           |      |       |      |     |                  |
|--------------------|------------------------------|----------------------------------------|-----------|------|-------|------|-----|------------------|
| 🔿 🙋 💼 🛄 😫          |                              |                                        |           |      |       |      |     |                  |
| 计算机管理(本地)          | ○ 服务                         | -                                      |           |      |       |      |     | 操作               |
| │ 系统工具<br>\        | VMware Authorization Service | 名称 ^                                   | 描述        | 状态   | 启动类型  | 登录为  | ^   | 服务               |
|                    |                              | 🔍 TeamViewer                           | TeamVie   | 正在运行 | 自动    | 本地系统 |     | 更多操作             |
|                    | 停止此服务                        | 🔍 Telephony                            | 提供电话      |      | 手动    | 网络服务 |     | VMware Authoriza |
| 100 大学文件大          | 重启动此服务                       | 🖏 Themes                               | 为用户提      | 正在运行 | 自动    | 本地系统 |     | This are the     |
|                    |                              | 🖏 Time Broker                          | 协调执行      | 正在运行 | 手动(触发 | 本地服务 |     | 更多煤作             |
| ▲ 设备管理器            | 描述:                          | Rouch Keyboard and Handwriting Pan     | 启用触摸      | 正在运行 | 手动(触发 | 本地系统 |     |                  |
| 存储                 | 用于启动和访问虚拟机的授权及身份             | Carta Antice                           | TxQBSer   | 正在运行 | 自动    | 本地系统 |     |                  |
| 一 磁盘管理             | 验证服务。                        | Update Orchestrator Service            | 管理 Win    | 正在运行 | 自动(延迟 | 本地系统 |     |                  |
| 服务和应用程序            |                              | UPnP Device Host                       | 允许 UP     |      | 手动    | 本地服务 |     |                  |
| ③ 服务               |                              | User Data Access 1b0b17                | 提供对结      | 正在运行 | 手动    | 本地系统 |     |                  |
| ₩MI 控件             |                              | User Data Storage 1b0b17               | 处理结构      | 正在运行 | 手动    | 本地系统 |     |                  |
|                    |                              | User Experience Virtualization Service | 为应用程      |      | 禁用    | 本地系统 |     |                  |
|                    |                              | 🖏 User Manager                         | 用户管理      | 正在运行 | 自动(触发 | 本地系统 |     |                  |
|                    |                              | User Profile Service                   | 此服务负      | 正在运行 | 自动    | 本地系统 |     |                  |
|                    |                              | Virtual Disk                           | 提供用于      |      | 手动    | 本地系统 |     |                  |
|                    |                              | WMware Authorization Service           | 用于启动      | 正在运行 | 自动    | 本地系统 |     |                  |
|                    |                              | Where DHCP Service                     | DHCP se   |      | 自动    | 本地系统 |     |                  |
|                    |                              | VMware NAT Service                     | Network   |      | 自动    | 本地系统 | 100 |                  |
|                    |                              | WMware USB Arbitration Service         | Arbitrati | 正在运行 | 自动    | 本地系统 |     |                  |
|                    |                              | VMware Workstation Server              | 用干虑拟      | 正在运行 | 自动    | 本地系统 |     |                  |
|                    |                              | Volume Shadow Copy                     | 管理并执      | 正在运行 | 手动    | 本地系统 |     |                  |
|                    |                              | WalletService                          | 电子线包      |      | 手动    | 本地系统 |     |                  |
|                    |                              | WarpJITSvc                             | Provides  |      | 手动(触发 | 本地服务 |     |                  |
|                    |                              | O WDP                                  |           | 正在运行 | 自动    | 本地系统 |     |                  |
|                    |                              | <ul> <li>Web 帐户管理器</li> </ul>          | Web 帐     | 正在运行 | 手动    | 本地系统 |     |                  |
|                    |                              | @ WebClient                            | 使基于       | 正在运行 | 手动(触发 | 本地服务 | ~   |                  |
|                    | hum (mad                     |                                        |           |      |       |      |     | -                |

分别双击其中的:

- VMWare DHCP Service
- VMWare NAT Service

进去后,点击 <sub>启动</sub>:

•

| 服务名称:       VMnetDHCP         显示名称:       VMware DHCP Service         描述:       DHCP service for virtual networks.         可执行文件的路径:       C:\Windows\SysWOW64\vmnetdhcp.exe         启动类型(E):       自动         服务状态:       正在运行         启动(S)       停止①       暂停(P)         ýg(R)       当从此处启动服务时,你可指定所适用的启动参数。         启动参数(M): | 常规                      | 登录                                   | 恢复             | 依存关系                          |               |        |    |                 |
|----------------------------------------------------------------------------------------------------|-------------------------|--------------------------------------|----------------|-------------------------------|---------------|--------|----|-----------------|
| 显示名称: VMware DHCP Service<br>描述: DHCP service for virtual networks.<br>可执行文件的路径:<br>C:\Windows\SysWOW64\vmnetdhcp.exe<br>启动类型(E): 自动                                                                                                    | 服务名                     | <del>اي</del> :                      | VN             | netDHCP                       |               |        |    |                 |
| 显示名称: VMware DHCP Service<br>描述: DHCP service for virtual networks.<br>可执行文件的路径:<br>C:\Windows\SysWOW64\vmnetdhcp.exe<br>启动类型(E): 自动                                                                                                    | 10075 H-1               |                                      |                | inclustric.                   |               |        |    |                 |
| 描述: DHCP service for virtual networks.<br>可执行文件的路径:<br>C:\Windows\SysWOW64\vmnetdhcp.exe<br>启动类型(E): 自动                                                                                                    | 显示名称                    | 你:                                   | VN             | ware DHCP Serv                | vice          |        |    |                 |
| 可执行文件的路径:         C:\Windows\SysWOW64\vmnetdhcp.exe         启动类型(E):       自动         服务状态:       正在运行         启动(S)       停止(D)       暂停(P)       恢复(R)         当从此处启动服务时,你可指定所适用的启动参数。         启动参数(M):                                                                                                    | 描述:                     |                                      | DH             | CP service for vi             | irtual netv   | vorks. |    | ~               |
| 可执行文件的路径:         C:\Windows\SysWOW64\vmnetdhcp.exe         启动类型(E):       自动         服务状态:       正在运行         启动(S)       停止(D)       暂停(P)       恢复(R)         当从此处启动服务时,你可指定所适用的启动参数。         启动参数(M):                                                                                                    |                         |                                      |                |                               |               |        |    | ~               |
| - 532/01 J 又11+143/JH1王·<br>C:\Windows\SysWOW64\vmnetdhcp.exe<br>启动类型(E): 自动 、<br>服务状态: 正在运行<br>启动(S) 停止(D) 暂停(P) 恢复(R)<br>当从此处启动服务时,你可指定所适用的启动参数。<br>启动参数(M):                                                                                                    | 미채/극기                   |                                      | 2/2.           |                               |               |        |    |                 |
| 启动类型(E): 自动 、<br>服务状态: 正在运行<br>启动(S) 停止(D) 暂停(P) 恢复(R)<br>当从此处启动服务时,你可指定所适用的启动参数。<br>启动参数(M):                                                                                                    | C:\Win                  | dows\S                               | ant:<br>SysWOV | /64\vmnetdhcp.e               | exe           |        |    |                 |
| 启动类型(E): 自动 、<br>服务状态: 正在运行<br>启动(S) 停止(D) 暂停(P) 恢复(R)<br>当从此处启动服务时,你可指定所适用的启动参数。<br>启动参数(M):                                                                                                    |                         |                                      | ,              | o i (initiate carrepie        |               |        |    |                 |
| 服务状态: 正在运行<br>启动(S) 停止(D) 暂停(P) 恢复(R)<br>当从此处启动服务时,你可指定所适用的启动参数。<br>启动参数(M):                                                                                                    |                         |                                      |                |                               |               |        |    |                 |
| 启动(S)     停止(D)     暂停(P)     恢复(R)       当从此处启动服务时,你可指定所适用的启动参数。       启动参数(M):                                                                                                    | 启动类                     | 型( <u>E</u> ):                       | 自              | ð)                            |               |        |    | ~               |
| 当从此处启动服务时,你可指定所适用的启动参数。<br>启动参数(M):                                                                                                    | 启动类型<br>                | 型(E):<br>态:                          | 自治             | 动<br>E运行                      |               |        |    | ~               |
| 启动参数( <u>M</u> ):                                                                                                    | 启动类<br>服务状              | 型(E):<br>态:<br>动( <u>S</u> )         | Ē              | 动<br>E运行<br>停止(I)             | 暂停([          | 2)     | 恢复 | ✓ ( <u>R</u> )  |
|                                                                                                    | 启动类<br>服务状:<br>信<br>当从此 | 型(E):<br>态:<br>:动(S)<br>处启动服         | 正在             | 动<br>已运行<br>停止(I)<br>你可指定所适用的 | 暫停(E<br>启动参数。 | 2)     | 恢复 | ₹( <u>R</u> )   |
|                                                                                                    | 启动类<br>服务状<br>信<br>当从此  | 型(E):<br>态:<br>动(S)<br>处启动服<br>数(M): | 正で             | 动<br>运行<br>停止(I)<br>尔可指定所适用的  | 暂停(E<br>启动参数。 | 2)     | 恢复 | ✓ €( <u>R</u> ) |

| 常规                 | 登录                                             | 恢复     | 依存关系                                            |      |
|--------------------|------------------------------------------------|--------|-------------------------------------------------|------|
| 服务名                | 3称:                                            | VM     | ware NAT Service                                |      |
| 显示律                | 3称:                                            | VM     | ware NAT Service                                |      |
| 描述:                |                                                | Ne     | twork address translation for virtual networks  | s. ^ |
|                    |                                                |        |                                                 | ~    |
| 可执行                | <b>示文件的</b> 题                                  | 各径:    |                                                 |      |
| C:\W               | indows\                                        | SysWOW | /64\vmnat.exe                                   |      |
| 启动学                | €型(E):                                         | 自治     | eh.                                             |      |
|                    |                                                |        | L.                                              |      |
| 服务制                | 犬态:                                            | 正在     | **<br>E运行                                       |      |
| 服务物                | <b>犬态:</b><br>启动(S)                            | īΕđ    | E运行 停止(T) 暂停(P) 恢复(R)                           |      |
| 服务北当从此             | 状态:<br>启动(S)<br>比处启动!                          | 正在     | ⊷」<br>E运行<br>停止(T) 暫停(P) 恢复(R)<br>尔可指定所适用的启动参数。 |      |
| 服务和                | <b>犬态:</b><br>启动(S)<br>比处启动Ⅰ<br>診数(M):         | 正在     | ™<br>ぼ运行<br>停止(T) 暫停(P) 恢复(R)<br>尔可指定所适用的启动参数。  |      |
| <b>服务</b> 料<br>当从止 | <b>犬态:</b><br>启动(S)<br>比 <b>处启动!</b><br>診数(M): | 正在     | E运行<br>停止(T) 暂停(P) 恢复(R)<br>尔可指定所适用的启动参数。       |      |

然后就可以看到服务已启动,显示 正在运行 了:

| 🎥 计算机管理              | antolescialo ic alco a-         |                                          |             |      |       |      |   | - 🗆 X             |
|----------------------|---------------------------------|------------------------------------------|-------------|------|-------|------|---|-------------------|
| 文件(F) 操作(A) 查看(V) 帮助 | 助(H)                            |                                          |             |      |       |      |   |                   |
| 🗢 🄿 🖄 📷 🖾 🔒 🛛        | 🛛 📷 🕨 🖩 🖬 🕪                     |                                          |             |      |       |      |   |                   |
| 🌆 计算机管理(本地)          | の服务                             |                                          |             |      |       |      |   | 操作                |
| ✓ ※ 系统工具 ○ 広気→別程度    | VMware NAT Service              | 名称 ^                                     | 描述          | 状态   | 启动类型  | 登录为  | ^ | 服务                |
| > 團 事件音看器            |                                 | 🖏 TeamViewer                             | TeamViewe   | 正在运行 | 自动    | 本地系统 |   | 更多操作              |
| > 10 共享文件夹           |                                 | 🖏 Telephony                              | 提供电话服       |      | 手动    | 网络服务 |   | VMware NAT Serv 4 |
| > 🌆 本地用户和组           | 里启动匹服穷                          | 🏟 Themes                                 | 为用户提供       | 正在运行 | 自动    | 本地系统 |   | <b>画</b> 宏操作      |
| > 🔞 性能               |                                 | 🏟 Time Broker                            | 协调执行 Wi     | 正在运行 | 手动(触发 | 本地服务 |   | SCO-DETF          |
| 書 设备管理器              | 描述:                             | 🖏 Touch Keyboard and Handwriting Pan     | 启用触摸键       | 正在运行 | 手动(触发 | 本地系统 |   |                   |
| ✓                    | Network address translation for | C TxQBService                            | TxQBService | 正在运行 | 自动    | 本地系统 |   |                   |
| ₩ 磁盘管理               | virtual networks.               | 🖏 Update Orchestrator Service            | 管理 Windo    | 正在运行 | 自动(延迟 | 本地系统 |   |                   |
| ∨ 🛃 服务和应用程序          |                                 | 🖏 UPnP Device Host                       | 允许 UPnP     |      | 手动    | 本地服务 |   |                   |
| 🔍 服务                 |                                 | 🖏 User Data Access_1b0b17                | 提供对结构       | 正在运行 | 手动    | 本地系统 |   |                   |
| 🗃 WMI 控件             |                                 | 🖏 User Data Storage_1b0b17               | 处理结构化       | 正在运行 | 手动    | 本地系统 |   |                   |
|                      |                                 | 🖏 User Experience Virtualization Service | 为应用程序       |      | 禁用    | 本地系统 |   |                   |
|                      |                                 | 🖏 User Manager                           | 用户管理器       | 正在运行 | 自动(触发 | 本地系统 |   |                   |
|                      |                                 | 🖏 User Profile Service                   | 此服务负责       | 正在运行 | 自动    | 本地系统 |   |                   |
|                      |                                 | 🆏 Virtual Disk                           | 提供用于磁       |      | 手动    | 本地系统 |   |                   |
|                      |                                 | WMware Authorization Service             | 用于启动和       | 正在运行 | 自动    | 本地系统 |   |                   |
|                      |                                 | Whware DHCP Service                      | DHCP servi  | 正在运行 | 自动    | 本地系统 |   |                   |
|                      |                                 | 🖏 VMware NAT Service                     | Network ad  | 正在运行 | 自动    | 本地系统 |   |                   |
|                      |                                 | 🖏 VMware USB Arbitration Service         | Arbitration | 正在运行 | 自动    | 本地系统 |   |                   |
|                      |                                 | 🖏 VMware Workstation Server              | 用于虚拟机       | 正在运行 | 自动    | 本地系统 |   |                   |
|                      |                                 | 🖏 Volume Shadow Copy                     | 管理并执行       | 正在运行 | 手动    | 本地系统 |   |                   |
|                      |                                 | 🖏 WalletService                          | 电子钱包客       |      | 手动    | 本地系统 |   |                   |
|                      |                                 | 🖏 WarpJITSvc                             | Provides a  |      | 手动(触发 | 本地服务 |   |                   |
|                      |                                 | WDP                                      |             | 正在运行 | 自动    | 本地系统 |   |                   |
|                      |                                 | 🥘 Web 帐户管理器                              | Web 帐户管     | 正在运行 | 手动    | 本地系统 |   |                   |
|                      |                                 | 🧠 WebClient                              | 使基于 Win     | 正在运行 | 手动(触发 | 本地服务 | ~ |                   |
|                      | ↓扩展 √标准/                        |                                          |             |      |       |      |   |                   |
|                      |                                 |                                          |             |      |       |      |   |                   |

即可解决问题,可以继续安装了。

# 使用MacOS虚拟机

此处整理(在Win10中的)VMWare中使用macOS虚拟机期间遇到的常见问题。

# Tab页黑条状

经过一段时间的使用,发现有个问题: VMWare中macOS中,自带应用中带tab标签的,都会遇到显示问题: 显示成黑色条看不清tab标题内容,鼠标移动时,偶尔能看清内容

• Terminal终端中的多tab页

0

• Safari的多tab页

0

• Finder中多tab页

o

而第三方应用就没这个问题:

● iTerm的多tab页

0

至今不知根本原因,也无法解决。

## 共享失效

虽然前面(基本)正常安装了VMWare Tools,即macOS的darwin.iso,当时也 文件拖放复制和共享剪贴板也OK。

但是过了段时间后,就突然失效了: 文件(拖放复制)共享和 剪贴板共享,都失效了。

-》经过多番(尝试不同版本的darwin.iso的)折腾,最终:

即使 kill 掉对应的后台服务 vmware-tools-daemon , 再手动重启该服务:

sudo "/Library/Application Support/VMware Tools/vmware-tools-daemon" --name vmsvc --common-path "/Library/Application Supp ort/VMware Tools/Plugins/Common" --plugin-path "/Library/Application Support/VMware Tools/Plugins/System" &

"/Library/Application Support/VMware Tools/vmware-tools-daemon" --name vmusr --common-path "/Library/Application Support/V Mware Tools/Plugins/Common" --plugin-path "/Library/Application Support/VMware Tools/Plugins/User"

#### 都无法解决 剪贴板共享的问题

-》倒是可以解决: 文件夹共享的问题-》可以拖放实现文件复制共享

另外一些细节:

如果VMWare能检测到你已安装了VMWare Tools,且文件拖放和剪贴板共享都正常,则能从设置中看出来:

- 客户机隔离 的 启用拖放 和 启用复制粘贴
  - 都是可以勾选的

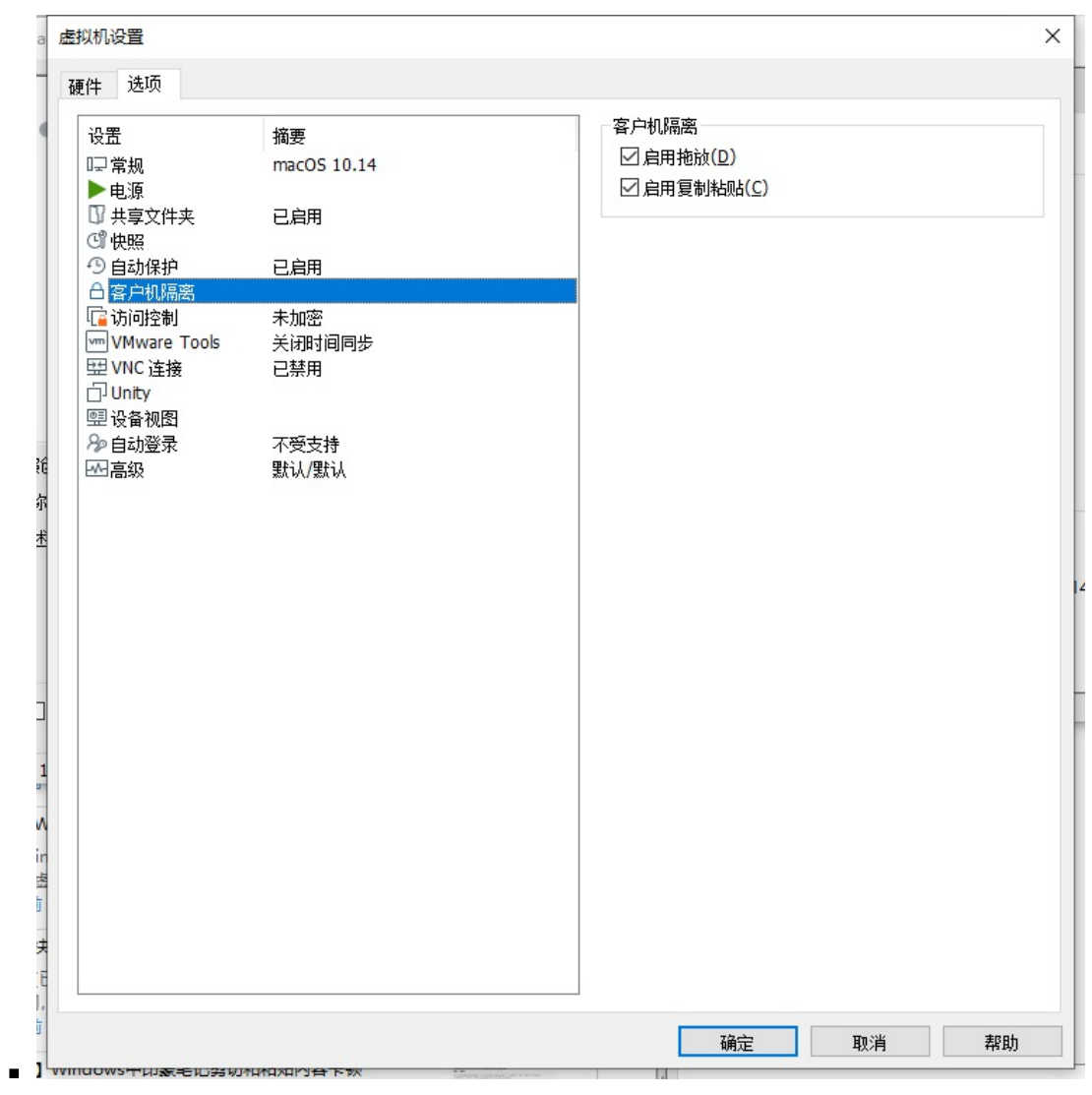

• 如果VMWare Tools失效了

• 则对应选项都是灰色的,无法勾选的:

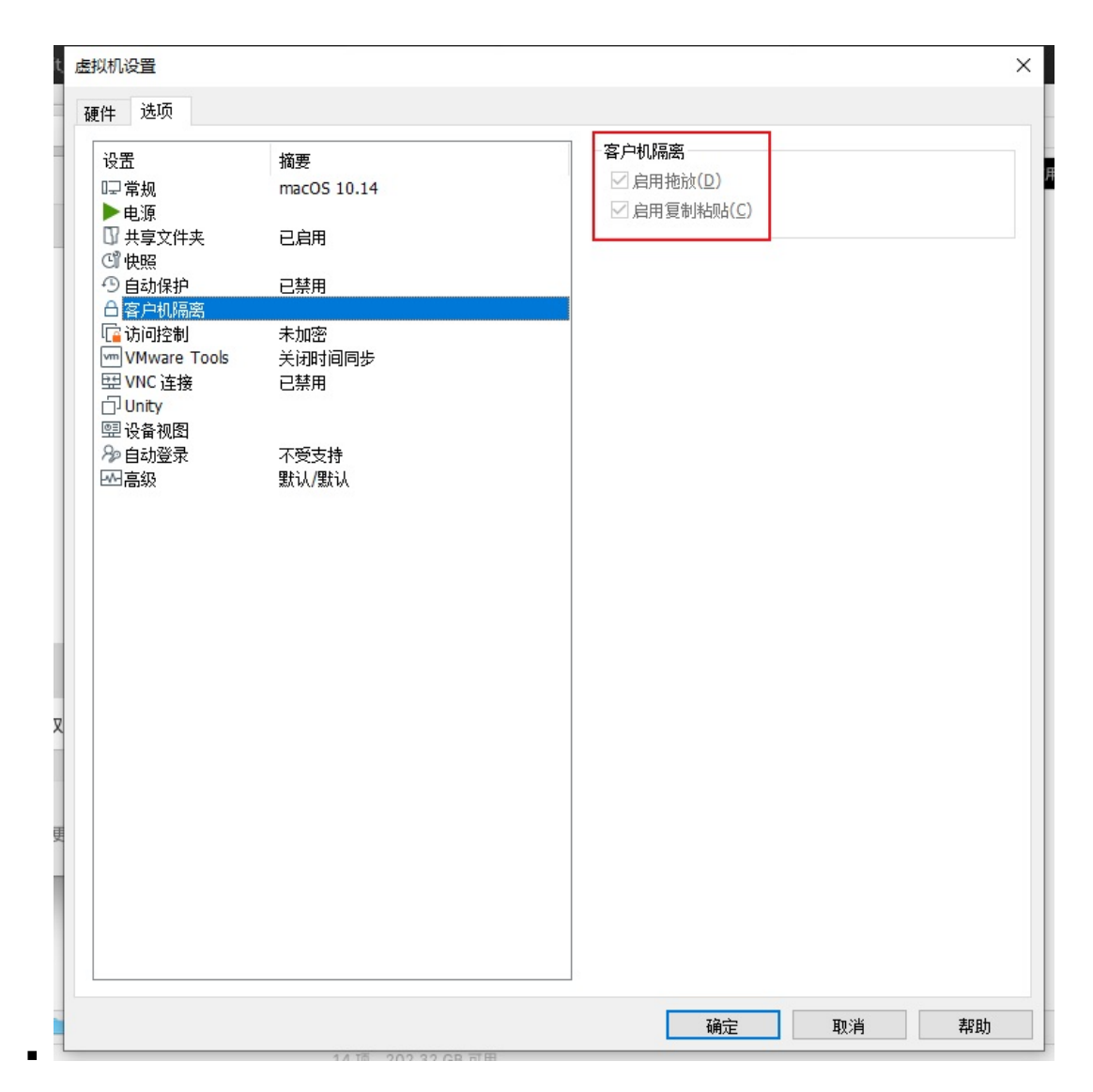

# 无法识别iPhone

#### 虚拟机macOS识别外部主机Win中插入的iPhone

• 背景: USB控制器 默认: USB兼容性: USB 3.1

ο

o

- 问题:会导致虚拟机macOS中无法识别插入的iPhone (Phone7P)
- 解决办法: 改为 USB2.0

o

## 其他相关

客户机操作系统未及时响应设备 usb\_xhci的热移除请求

如果出现: 客户机操作系统未及时响应设备 usb\_xhci的热移除请求。

|                                                                                                    | 摘要                                    | 连接                                 |                                                                                |
|----------------------------------------------------------------------------------------------------|---------------------------------------|------------------------------------|--------------------------------------------------------------------------------|
| ●内存<br>① 处理器<br>一 硬盘 (SATA)<br>③ CD/DVD (SATA)<br>□ 网络话野哭                                                                                                    | 3.0 GB<br>3<br>80 GB<br>正在使用文件<br>NAT | USB 兼容性<br>□显示所<br>D:\dev\tools\VM | <b>生(<u>C</u>): USB 2.0 ~</b><br>有 USB 输入设备( <u>S</u> )<br>机共享蓝牙设备( <u>B</u> ) |
| SHALLEN GA<br>SHALLEN GA<br>S | 存在                                    | VMware Workstation                 | ×                                                                              |
|                                                                                                    | 自动检测<br>自动检测                          | 客户机操作系统未及B<br>求。                   | 时响应设备"usb_xhci"的热移除请                                                           |

则最好是:关闭虚拟机macOS,再去更改USB设置,即可。

### 插入USB设备后的连接选项

第一次插入iPhone到Win中时,会有弹框,记得选择:

连接到虚拟机
 选择当前的虚拟机: macOS 10.14

| h 检测到新的 USB 设备             | × |
|----------------------------|---|
| 选择您希望将 Apple iPhone 连接到的位置 |   |
| 〇连接到主机                     |   |
| ◎ 连接到虚拟机                   |   |
| 虚拟机名称                      | _ |
| I MacOS 10.14              |   |
|                            |   |
|                            |   |
|                            |   |
|                            |   |
| id<br>id                   |   |
| 17                         |   |
|                            |   |
|                            |   |
|                            |   |
|                            |   |

且勾选: 记住我的选择,以后不再询问,再点击确定 -> 这样以后每次插入,就不会再有弹框询问了

### 更改USB连接选择

不过,万一不小心选错成默认的:

● 连接到主机

。即当前的host=Windows电脑

| 检测到新的 USB 设备               | × |
|----------------------------|---|
| 选择你差望终 Apple iPhone 连接到的位置 |   |
|                            |   |
| ◎连接到主机                     |   |
| ○连接到虚拟机                    |   |
| 虚拟机名称 👻                    |   |
| macOS 10.14                |   |
|                            |   |
|                            |   |
|                            |   |
|                            |   |
|                            |   |
|                            |   |
|                            |   |
|                            |   |
|                            |   |
|                            |   |
|                            |   |
|                            |   |
| □ 记住我的选择,以后不再询问            |   |
|                            |   |
| 确定 取消                      |   |
|                            |   |

则也是可以另外再去更改选项的。且VMWare也很贴心,有对应的提示告诉你后续去哪里改:

| 00.00                                   |                          |              |
|-----------------------------------------|--------------------------|--------------|
| 测到新的 USB 设备                             |                          | ×            |
| 择您希望将 Apple iPhone 连                    | <b>接到的位置</b>             |              |
| ③法控列÷扣                                  |                          |              |
|                                         |                          |              |
| ● ▲ 4 4 4 4 4 4 4 4 4 4 4 4 4 4 4 4 4 4 |                          |              |
| macOS 10.14                             |                          |              |
|                                         | 可移动设备                    |              |
|                                         | 可以通过状态栏或选择"虚拟机">"可移动设备"将 | 7以下设备连接到此虚拟机 |
|                                         | Apple iPhone             |              |
|                                         |                          |              |
|                                         |                          |              |
|                                         |                          |              |
|                                         | 每个设备同时只能连接到主机或一台虚拟机。     |              |
| 8                                       | □ 不冉显示此提示(≦)             |              |
|                                         |                          | 确定           |
| 记住我的选择,以后不再询问                           | L                        |              |
|                                         | 确宁 即谐                    |              |
|                                         | 10月人上 - 41X/月            |              |

- 即,去 虚拟机-》可移动设备 里去改:
  - 虚拟机-》可移动设备-》Apple iPhone -》 连接(断开与主机的连接)

另外:

o

如果后续已正常把iPhone连接到了macOS,则此处显示的是:

● 虚拟机-》可移动设备-》Apple iPhone -》 断开连接(连接主机)

ο

# 附录

下面列出相关参考资料。

## 参考资料

- 【已解决】Win中用哪个虚拟机软件安装macOS比较好
- 【已解决】Win中下载和安装VMWare Workstation
- 【已解决】下载VMWare可用的macOS安装包
- 【已解决】Win中打了VMWare的unlocker补丁但是VMWare新建看不到Apple Mac OS X选项
- 【已解决】给VMWare打补丁支持新建MacOS虚拟机
- 【已解决】VMWare安装macOS时自定义硬件参数设置
- 【已解决】VMWare Workstation 15.5启动和安装macOS虚拟机系统
- 【已解决】Win中用VMWare Workstation 15.5新建macOS虚拟机
- 【已解决】VMWare安装macOS报错:这个应用程序副本已损坏,不能用来安装macOS
- 【已解决】VMWare新建macOS网络出错:您的Mac未连接到互联网
- 【已解决】Win中VMWare中新建macOS 10.14.4虚拟机
- 【未解决】Win中VMWare的macOS中Terminal终端的Tab顶部显示有问题:经常是黑色条状
- 【已解决】VMWare中macOS挂载darwin.iso并继续安装
- 【已解决】Win中给VMWare中macOS安装VMWare Tools
- 【已解决】寻找适用于最新版VMWare 15.5的macOS的VMWare Tools的文件darwin.iso
- 【已解决】Win中VMWare给macOS添加共享文件夹
- 【未解决】VMWare中macOS和主机Win的共享剪贴板再次突然失效
- 【未解决】VMWare中macOS虚拟机无法和主机Win共享剪切板
- 【整理】VMWare Tools的macOS中的后台进程vmware-tools-daemon
- 【已解决】VMWare无法给macOS虚拟机拖动去拷贝文件
- 【已解决】VMWare中macOS 10.14 Mojave安装对应版本的VMWare Tools即Mojave的darwin.iso
- 【无法解决】VMWare中macOS 10.14安装High Sierra的VMWare Tools即darwin.iso
- 【已解决】Win中尝试用Robot 3T连接和操作VMWare中macOS中MongoDB
- 【已解决】macOS中用XCode编译和运行WebDriverAgentRunner项目
- 【已解决】Win中插入iPhone希望VMWare中macOS能识别和检测到
- 【已解决】和主机Win连同一个WiFi的iPhone无法连接到VMWare中macOS虚拟机中mitmdump代理
- 【已解决】Win中VMWare给macOS虚拟机创建快照用于备份
- 【已解决】Win中VMWare中新建macOS 10.14.4虚拟机
- •
- VMware虚拟机安装黑苹果MacOS Mojave系统详细教程 云+社区 腾讯云
- 天翼云(满速下载) 黑苹果安装教程: MacOS Mojave 10.14 + Unlocker v3.0
- •